# **CIRRO HANDLEIDING V3.0**

voor Logo's en partnerorganisaties of andere organisaties met een ondersteuningsaanbod voor Logo's / 7.01.2022

AGENTSCHAP ZORG & GEZONDHEID

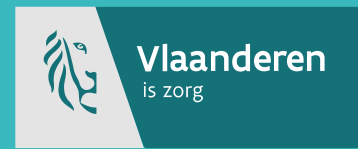

### Inhoudstafel

| 1        | Inleiding                                                                            | 4   |
|----------|--------------------------------------------------------------------------------------|-----|
| 2        | Aanmelden                                                                            | 4   |
| 3        | Rechten                                                                              | 7   |
| 4        | Context                                                                              | 7   |
| 4.1      | CONTEXT VAN EEN ACTIE                                                                | 7   |
| 4.2      | CONTEXT VAN EEN METHODIEK                                                            | 8   |
| 5        | Status                                                                               | 8   |
| 5.1      | STATUS VAN EEN ACTIE                                                                 | 8   |
| 5.2      | STATUS VAN EEN METHODIEK                                                             | 10  |
| 6        | Actie                                                                                | 10  |
| 6.1      | OVERZICHT ACTIES EIGEN LOGO                                                          | 10  |
| 6.2      | NIEUWE ACTIE BINNEN OPERATIONELE DOELSTELLINGEN VAN DE VLAAMSE OVERHEID              | 12  |
| 6.3      | NIEUWE ACTIE BINNEN EIGEN GEFORMULEERDE LOKALE OPERATIONELE DOELSTELLING             | 21  |
| 6.4      | OPZOEKEN ACTIES/PROJECTEN                                                            | 22  |
| 6.5      | ACTIE WIJZIGEN                                                                       | 25  |
| 6.6      | VRAAG EN ANTWOORD BIJ EEN ACTIE                                                      | 25  |
| 7        | Verslaggeving toevoegen aan een actie                                                | 25  |
| 7.1      | ACTIE MET 1 SOORT RESULTAATGEBIED NAAR STATUS 'IN UITVOERING'                        | 25  |
| 7.2      | ACTIE MET 2 OF MEER SOORTEN RESULTAATGEBIEDEN NAAR STATUS 'IN UITVOERING'            | 26  |
| 7.2.1    | Starten van een soort resultaatgebied bij een actie in de status 'in uitvoering'     | 26  |
| 7.2.2    | Beëindigen van een soort resultaatgebied bij een actie met de status 'in uitvoering' | 26  |
| 7.2.3    | Actie met 2 of meer soorten resultaatgebieden naar actiestatus 'uitgevoerd'          | 26  |
| 7.3      | BIJKOMENDE INFORMATIE                                                                | 26  |
| 7.3.1    | Doelpubliek, setting, subsidiëring                                                   | 26  |
| 7.3.2    | Projectsamenwerking                                                                  | 27  |
| 7.4      | NETWERKBEREIK EN ADOPTIE PER ACTIE INGEVEN                                           | 28  |
| 7.5      | FEEDBACK TYPES VAN STRATEGIEËN EN METHODIEKEN                                        | 31  |
| 7.5.1    | Ingeven feedback types van strategieën en methodieken                                | 31  |
| 7.6      | ALGEMENE FEEDBACK ERVARINGEN BIJ EEN ACTIE                                           | 33  |
| 8        | Netwerk en netwerkbereik per actie                                                   | 34  |
| <u> </u> |                                                                                      | 2/  |
| 8.2      | NETWERKBEREIK PER ACTIE INGEVEN                                                      | 39  |
| 9        | Methodiek: toevoegen, opzoeken en gebruiken van methodieken, materialen              | 43  |
| 9.1      | NIEUW MATERIAAL TOEVOEGEN                                                            | 43  |
| 9.2      |                                                                                      | 48  |
| 9.3      | MATERIAAI WIIZIGEN EN VERWIIDEREN                                                    | 49  |
| 9.4      | MATERIAI EN BINNEN FEN METHODIEK                                                     | 50  |
| 9.4.1    | Nieuwe methodiek aanmaken                                                            | 50  |
| 9.4.2    | Velden invullen van een methodiek                                                    | .52 |
| 943      | Onzoeken methodiek                                                                   | 53  |
| 9.4.4    | Methodiek wiizigen                                                                   | 54  |
| 9.4.5    | Methodiek verwiideren                                                                | 54  |
| 9.5      | VRAAG EN ANTWOORD BIJ EEN METHODIEK                                                  | 54  |
| 10       | Verslagen                                                                            | 54  |
|          |                                                                                      | 54  |

| INDIENEN VAN "BINNENMILIEUCASES" (AF FOR BIMI)                                               | 54                                                                                                    |
|----------------------------------------------------------------------------------------------|----------------------------------------------------------------------------------------------------|
| Afspraken rond het indienen van "Binnenmilieucases"                                          | 54                                                                                                    |
| Stap voor stap indienen van een binnenmilieucase                                             | 55                                                                                                    |
| INDIENEN OVERZICHT "VRAGEN EN KLACHTEN VAN BURGERS" (OD GM B)                                | 58                                                                                                    |
| Afspraken rond het indienen van het overzicht "vragen en klachten van burgers"               | 58                                                                                                    |
| Stap voor stap opvragen van het overzicht "vragen en klachten van burgers"                   | 59                                                                                                    |
| Stap voor stap invullen van het overzicht "vragen en klachten van burgers'                   | 59                                                                                                    |
| Indienen van het overzicht "vragen en klachten van burgers'                                  | 60                                                                                                    |
| INDIENEN OVERZICHT "VRAGEN EN KLACHTEN PREVENTIEORGANISATIES" (OD GM B)                      | 63                                                                                                    |
| Afspraken rond het indienen van het overzicht "vragen en klachten van preventieorganisaties' | 63                                                                                                    |
| Stap voor stap opvragen van het overzicht "vragen en klachten van preventieorganisaties"     | 63                                                                                                    |
| Stap voor stap invullen van het overzicht "vragen en klachten van preventieorganisaties"     | 64                                                                                                    |
| Indienen van het overzicht "vragen en klachten van preventieorganisaties'                    | 64                                                                                                    |
| Rapporten                                                                                    | 66                                                                                                    |
| OPVRAGEN VAN RAPPORTEN                                                                       | 66                                                                                                    |
| TOEGANG TOT DASHBOARD LOGO'S                                                                 | 67                                                                                                    |
| Notificatie                                                                                  | 69                                                                                                    |
| BEHEER EIGEN NOTIFICATIES                                                                    | 70                                                                                                    |
| NIEUWE SPECIFIEKE NOTIFICATIES TOEVOEGEN                                                     | 71                                                                                                    |
| SPECIFIEKE NOTIFICATIES VERWIJDEREN                                                          | 71                                                                                                    |
| Printen                                                                                      | 73                                                                                                    |
| Vragen of problemen                                                                          | 74                                                                                                    |
|                                                                                              | INDIENEN VAN "BINNENMILIEUCASES" (AF FOR BIMI)<br>Afspraken rond het indienen van "Binnenmilieucases"<br>Stap voor stap indienen van een binnenmilieucase<br>INDIENEN OVERZICHT "VRAGEN EN KLACHTEN VAN BURGERS" (OD GM B)<br>Afspraken rond het indienen van het overzicht "vragen en klachten van burgers"<br>Stap voor stap opvragen van het overzicht "vragen en klachten van burgers"<br>Stap voor stap invullen van het overzicht "vragen en klachten van burgers"<br>Stap voor stap invullen van het overzicht "vragen en klachten van burgers"<br>INDIENEN OVERZICHT "VRAGEN EN KLACHTEN PREVENTIEORGANISATIES" (OD GM B)<br>Afspraken rond het indienen van het overzicht "vragen en klachten van preventieorganisaties"<br>Stap voor stap opvragen van het overzicht "vragen en klachten van preventieorganisaties"<br>Stap voor stap opvragen van het overzicht "vragen en klachten van preventieorganisaties"<br>Stap voor stap opvragen van het overzicht "vragen en klachten van preventieorganisaties"<br>Stap voor stap opvragen van het overzicht "vragen en klachten van preventieorganisaties"<br>Rapporten<br>OPVRAGEN VAN RAPPORTEN<br>TOEGANG TOT DASHBOARD LOGO'S<br>Notificatie<br>BEHEER EIGEN NOTIFICATIES<br>NIEUWE SPECIFIEKE NOTIFICATIES TOEVOEGEN<br>SPECIFIEKE NOTIFICATIES VERWIJDEREN<br>Printen<br>Vragen of problemen |

## 1 Inleiding

Deze handleiding beschrijft de werking van het uitwisselingsplatform CIRRO. Het beschrijft in geen geval definities of inhoudelijke afspraken over hoe er met het uitwisselingsplatform gewerkt dient te worden. Hiervoor wordt verwezen naar het draaiboek van CIRRO dat de basis vormt en naar de afspraken met de contactpersonen bij Zorg en Gezondheid. De vorige jaren heeft immers een hele evoluatie plaatsgevonden. Om snel aan de slag te gaan in CIRRO met het ingeven van acties/projecten kan je de <u>CIRRO referentiekaart Logo's</u> gebruiken.

Naar aanleiding van de nieuwe versie 6.2 van CIRRO werd deze handleiding geactualiseerd.

## 2 Aanmelden

1. Ga naar het systeem via de url <u>www.cirro.be</u> in je favoriete browser of via de website <u>www.zorg-en-gezondheid.be/cirro</u> (zie aanmelden in CIRRO).

De webtoepassing is bereikbaar via een webbrowser (zoals Internet Explorer, Mozilla Firefox of Google Chrome). Je hoeft hiervoor geen specifieke software te installeren op uw computer. Het volstaat dat je die URL ingeeft in de webbrowser waarmee je ook websites bekijkt. Het is wel aan te raden een recente versie van je browser te installeren.

Wanneer je de URL van de webtoepassing van CIRRO ingeeft in je webbrowser, moet je je identificeren. Het inloggen in de webtoepassing kan op volgende manieren gebeuren:

- met een elektronische identiteitskaart (e-ID): stop je elektronische identiteitskaart in de kaartlezer (die is soms ook ingebouwd in het toetsenbord), en voer vervolgens je pincode in;
- met de app Itsme (alle info op <u>https://www.itsme.be</u>);
- met uw Time-based One-Time Password;

Je komt terecht op de aanmeldpagina van CIRRO (zie voorbeeld hieronder), waarin je je kan identificeren **via je** e-ID (identiteitskaart + pincode).

Let op dat je bij het inloggen in de keuzelijst "Binnen de organisatie" kiest voor de subafdeling "Naam van je organisatie".

Het beheer van de toegang voor iedere CIRRO-gebruiker gebeurt door de organisatie of het Logo zelf. In de <u>handleidingen voor het toegangsbeheer tot CIRRO op de website Zorg en Gezondheid</u> lees je hoe je een hoofdtoegangsbeheerder een toegangsbeheerder aanstelt in e-health, om uiteindelijk gebruikers toegang te geven tot CIRRO.

| Kies uw digitale sle                                                                                            | eutel om aan te                                           | melden                               |                                                         | Hulp nodig?     |
|----------------------------------------------------------------------------------------------------|-----------------------------------------------------------|--------------------------------------|---------------------------------------------------------|-----------------|
| Digitale sleutel(s) met <b>eID</b> of                                                                           | f digitale identiteit                                     |                                      |                                                         |                 |
| AANMELDEN<br>ζ met elD kaartlezer                                                                               | 0                                                         | ise                                  | AANMELDEN<br>via itsme                                  | Ø               |
| Digitale sleutel(s) met <b>bevei</b>                                                                            | ligingscode en gebruil                                    | Je itsme-a<br>kersnaam + w           | account aanmaken<br>achtwoord                           |                 |
| AANMELDEN<br>met beveiligingscod                                                                                | e via mobiele app                                         |                                      |                                                         |                 |
| AANMELDEN<br>met beveiligingscod                                                                                | e via token                                               |                                      |                                                         |                 |
| Belangrijk om te weten!<br>Eens u aangemeld bent met een di<br>onlinediensten van de overheid die<br>actief is. | gitale sleutel, hebt u via C<br>met dezelfde sleutel bevi | SAM automatis<br>eiligd zijn. Dit ge | ich toegang tot andere<br>eldt zolang uw browservenster |                 |
| Aanmelden voor CIRRO                                                                                            |                                                           | _                                    | 0-                                                      | e Health        |
| 1 Kies uw taal<br>Nederlands                                                                                    | 2 Identifica<br>Hoog+                                     | tie                                  | 3 Kies uw profiel                                       |                 |
| Stap 3. Kies uw profiel                                                                                         |                                                           |                                      |                                                         | Hulp nodia?     |
| U bent geïdentificeerd als:                                                                                     | Uw naam                                                   | (Afmelden)                           |                                                         |                 |
| Ik wil me aanmelden als:                                                                                        | Burger                                                    |                                      | ¥                                                       |                 |
| Binnen de organisatie:                                                                                          | Logo Antwerpen                                            |                                      | × *                                                     |                 |
|                                                                                                    | ♪<br>Naam van uw organisati                               | e                                    | Aanmelden                                               |                 |
|                                                                                                    | Copyright ©2019                                           | - Health Disclai                     | mer   Persoonliike gegevens   Gebr                      | uikersreglement |

Hieronder vind je de browserondersteuning:

|                   | ХР | Windows 7 | Windows 8 | Windows 10 | Mac OS X |
|-------------------|----|-----------|-----------|------------|----------|
| Edge              |    | Х         |           | Ja         | Х        |
| Internet Explorer |    | 11+       |           | 11+        | х        |
| Firefox           |    |           | 56        | +          |          |
| Chrome            | X  |           | 63        | +          |          |
| Safari            |    |           | Х         |            |          |
| Opera             |    |           | Х         |            |          |

2. Bij problemen met toegang CIRRO, contacteer <u>cirro@vlaanderen.be</u>.

De startpagina van CIRRO bevat de mogelijkheid voor Zorg en Gezondheid om systeemboodschappen of nieuwsitems te posten (zie voorbeeld hieronder). Organisaties die graag een **actie in de kijke**r wensen te plaatsen, kunnen hun voorstel mailen naar <u>cirro@vlaanderen.be</u>. Jaarlijks wordt aan de Logo's gevraagd om minstens één project in de kijker te plaatsen.

| <b>CIRI</b><br>Uitwisseli                         | RO<br>ngsplatform                                                                  |                                                                                        |                                                            |                                         | Rapporte | n - <u>Mijn noti</u> | ficaties - Cor | ntacteer - <u>Help</u> |
|---------------------------------------------------|------------------------------------------------------------------------------------|----------------------------------------------------------------------------------------|------------------------------------------------------------|-----------------------------------------|----------|----------------------|----------------|------------------------|
|                                                   |                                                                                    |                                                                                        |                                                            | Welkom Naam                             | - Org    | ganisatie            | Logo           | ✓ Afmelden             |
| Startpagina                                       | Doelstellingen                                                                     | Operationele doelstellingen                                                            | Methodieken                                                | Acties/Projecten                        | Netwerk  | Verslag              | jen            |                        |
| Welkor                                            | n op Cirrc                                                                         | )                                                                                      |                                                            |                                         |          |                      |                |                        |
| Systeemboo                                        | lschappen                                                                          |                                                                                        |                                                            |                                         |          |                      | AGEN           | TSCHAP                 |
| De onderhoud<br>(wijzigingen t.<br>referentiekaar | lsversie <b>CIRRO versi</b> e<br>o.v. vorige versie) zijr<br>t voor het ingeven va | e 5.6 is sinds donderdag 13 decem<br>n vanaf 17/12 beschikbaar op dezelf<br>an acties. | <b>ber in productie</b> . [<br>de <u>link</u> als draaiboe | De release notes<br>k, handleidingen en |          |                      | GEZO           |                        |
| Houd uw actie<br>zicht heeft op                   | s en projecten gedu<br>de acties/projecten v                                       | rende het jaar goed bij in CIRRO zoo<br>van uw Logo.                                   | lat iedereen op ied                                        | er moment een goed                      |          |                      |                |                        |
| CIRRO handlei<br>Gezondheid.                      | dingen en tips voor                                                                | het invullen van acties in CIRRO vinc                                                  | lt u terug op de we                                        | bsite Zorg en                           |          |                      |                |                        |
| Ook de leidraa                                    | id voor het geven va                                                               | n feedback over de ervaringen bij ee                                                   | en actie/project vin                                       | dt u daar terug.                        |          |                      |                |                        |

3. Om uit te loggen, klik je naast je naam op 'Afmelden'.

## 3 Rechten

Alles wat in het platform gedaan wordt, is in naam van de organisatie waarvoor je bent ingelogd. Als je bijvoorbeeld een **actie**<sup>1</sup> aanmaakt in het platform (zie vervolg), dan wordt de organisatie van de gebruiker eigenaar van de nieuw aangemaakte actie of project. Dit betekent dat alle gebruikers van deze organisatie binnen het platform het project kunnen wijzigen en/of verwijderen (zie verder). Gebruikers van andere organisaties met toegang tot CIRRO, kunnen de projecten enkel raadplegen, niet wijzigen of verwijderen.

Hetzelfde geldt voor de aanmaak van een materiaal of methodiek in CIRRO, dan wordt de organisatie van de gebruiker eigenaar van het nieuw aangemaakte materiaal/dienst of methodiek. Alle gebruikers van deze organisatie kunnen in het systeem het materiaal/dienst of methodiek wijzigen en/of verwijderen. Gebruikers van andere organisaties met toegang tot CIRRO, kunnen de materialen/diensten en methodieken enkel raadplegen (niet wijzigen of verwijderen).

**Belangrijk:** 

Voor alle methodieken en materialen/diensten die door de Logo's gedissemineerd moeten worden, moet de 'context Logo' aangeduid worden bij het aanmaken en actualiseren van de methodieken en materialen/diensten.

Indien deze niet gedissemineerd worden door de Logo's wordt bv. enkel context PO/OT aangeduid.

## 4 Context

In CIRRO kan gewerkt worden binnen drie contexten:

- 1) Context Logo voor de Logo's en organisaties met een ondersteuningsaanbod voor de Logo's
- 2) Context PO/OT voor partnerorganisaties en organisaties met terreinwerking
- 3) Context CGG voor Centra voor Geestelijke Gezondheidszorg en hun koepels

Binnen elke context kan gefilterd worden op de verschillende inhoud. De gebruikers werken op hetzelfde generiek model van CIRRO met dezelfde gebruikersinterface. De startpagina is verschillend voor de drie contexten.

### 4.1 CONTEXT VAN EEN ACTIE

Elke actie of project<sup>2</sup> heeft een context.

De context wordt automatisch toegekend naargelang de gebruiker die inlogt. Voor de Logo's is dat de context Logo.

<sup>1</sup> Acties/Projecten worden hierna acties genoemd <sup>2</sup> Actie of project wordt hierna actie genoemd U bent hier: <u>Startbagina</u> > <u>Acties/Projecten</u> > <u>Detail actie/project</u>

Naam 2017 - SP - Fit in je hoofd Eigenaar Logo Zenneland Context Logo

## 4.2 CONTEXT VAN EEN METHODIEK

Ook (preventie)methodieken en materialen/diensten<sup>3</sup> hebben een context. Dit komt eveneens overeen met de context PO/OT van partnerorganisaties en organisaties met terreinwerking die het materiaal/dienst en de methodiek aanmaakt.

Het is **belangrijk dat voor alle methodieken en materialen die door de Logo's gedissemineerd worden de 'context Logo' aangeduid wordt** bij het aanmaken en actualiseren van de methodieken en materialen.

## 5 Status

### 5.1 STATUS VAN EEN ACTIE

Elke actie of project heeft een status.

De verschillende statussen die een actie of project kan doorlopen zijn: in opmaak, ingepland, in uitvoering, uitgevoerd, afgebroken. In het draaiboek vind je de regels met betrekking tot de overgang van de ene naar de andere status.

De eigenaar van een actie kan de actie wijzigen en de status **bovenaan rechts in het scherm** wijzigen naar een volgende status en de actie terug bewaren:

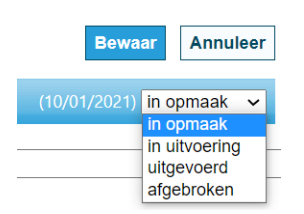

Om de gebruikersvriendelijkheid te verhogen, is een balkje met de **statusflow** bovenaan het **Detail project** toegevoegd. Zo kan je de status van het project op de voet volgen.

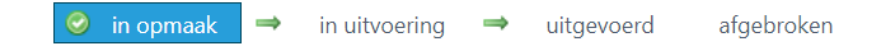

Er zijn tevens **beschrijvende tooltips** toegevoegd per status die je meer inzicht geven in de wijzigingen bij iedere statusovergang. Je kan deze zichtbaar maken door met je muis over het trefwoord te gaan.

Hieronder vind je de diverse tooltips:

- Actie in opmaak
- ⊘ in opmaak ⇒ in uitvoering in opmaak
- Actie/project is enkel zichtbaar voor eigenaar.
- Eigenaar kan actie/project nog wijzigen of verwijderen (via prullenmand rechts in lijst met acties/projecten).
- Naam, beschrijving, werkingsjaar, thema, problematiek/doelstelling invullen. Deze kunnen t/m status in uitvoering aangevuld of gewijzigd worden. Naam en beschrijving zijn verplichte velden. Belangrijk is ook werkingsjaar en thema('s) die relevant zijn aan te vinken.
- Eén operationele doelstelling samen met één resultaatgebied toevoegen aan actie/project om naar status 'in uitvoering' over te gaan. Een operationele doelstelling kan eens toegevoegd niet meer verwijderd worden.
- Voor het uitzonderlijk toevoegen van meer dan één operationele doelstelling is de toestemming van Zorg en Gezondheid nodig.
- Actie in uitvoering

in uitvoering

- Actie/project is zichtbaar voor alle CIRRO gebruikers.
- Eén operationele doelstelling moet toegevoegd zijn.
- In veld beschrijving eerst de planning invoeren en daarna aanvullen wat, hoe, met wie werd uitgevoerd.
- Eventueel document in pdf toevoegen (meer informatie). Enkel indien relevant, is optioneel.
- Velden notitieblok 1 t/m 3 zijn optioneel en kunnen actueel gebruikt worden als een soort kladblok. Ze zijn enkel zichtbaar voor eigenaar en Zorg en Gezondheid.
- Verslaggeving invullen, wijziging blijft mogelijk tot de verslaggeving ingediend is.
- Bij de overgang van in uitvoering naar uitgevoerd moet de verslaggeving ingediend worden.
- Na overgang naar uitgevoerd zijn geen wijzigingen meer mogelijk.

#### Actie uitgevoerd

- Verslaggeving ingediend.
- Er zijn geen wijzigingen meer mogelijk.

#### Actie afgebroken

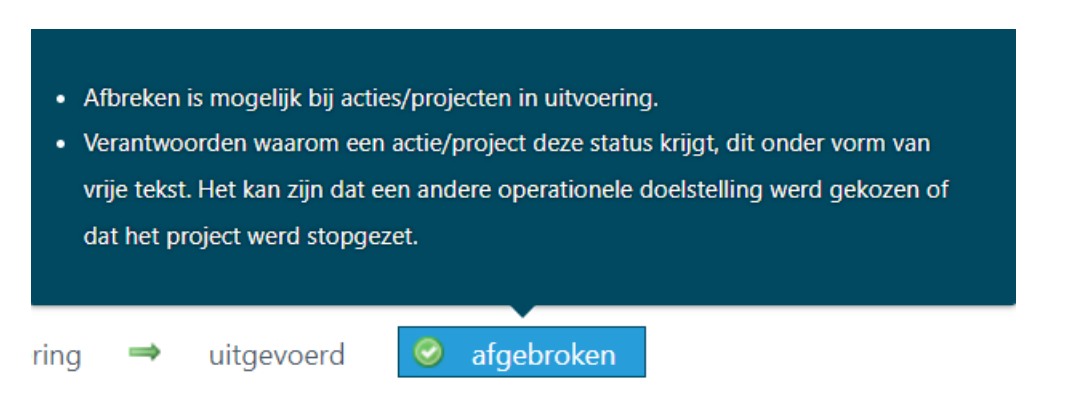

## 5.2 STATUS VAN EEN METHODIEK

Ook methodieken en materialen hebben een status. Als er een nieuwe methodiek of materiaal aangemaakt wordt, staat de status op 'In opmaak'. Het nieuw aangemaakt materiaal of de methodiek is op dat moment enkel zichtbaar voor en bewerkbaar door de eigenaar (de organisatie van de gebruiker die het materiaal of de methodiek heeft aangemaakt). Die **status 'In opmaak' wordt gebruikt voor methodieken die in ontwikkeling zijn**.

Door de status op 'Actief' te zetten, wordt het materiaal of de methodiek zichtbaar voor iedereen die op het systeem aangemeld is en dus niet enkel voor de eigen organisatie. Op dat moment kan de eigenaar van het materiaal of de methodiek wel nog wijzigen en/of verwijderen.

Door de status op 'Niet-actief' te zetten, wordt het materiaal of de methodiek niet meer zichtbaar voor iedereen, maar enkel voor de gebruikers van de eigen organisatie. Je kan de status wel weer op 'Actief' zetten. Dit is het verschil met het verwijderen van een materiaal of methodiek. Een verwijdering kan niet meer ongedaan gemaakt worden.

## 6 Actie

## 6.1 OVERZICHT ACTIES EIGEN LOGO

1. Ga via de navigatie naar Acties/Projecten (zie voorbeeld hieronder). Je krijgt het overzicht van de door je Logo ingevoerde acties/projecten in CIRRO.

|             |                | -                  |                                                               | Welkom                                                                                                 | Mi - LO               | GO REGIO HASSI | ELT-HASSELT  | Afmelden  |  |
|-------------|----------------|--------------------|---------------------------------------------------------------|----------------------------------------------------------------------------------------------------|-----------------------|----------------|--------------|-----------|--|
| Startpagina | Doelstellingen | Operationele doels | stellingen                                                    | Methodieken                                                                                            | Acties/Projecten      | Netwerk        | Verslage     | n         |  |
|             |                |                    | Logo, registreer h<br>PO/OT, registreer<br>CGG, registreer hi | ier je werking doorheen het jaar.<br>hier je jaarplan/jaarverslag.<br>ier je beleidsplan en voortgang. | Zoek acties/projecten |                |              |           |  |
|             |                |                    |                                                               |                                                                                                    | Zoek acties/project   | en via operat  | tionele doel | lstelling |  |
|             |                |                    |                                                               |                                                                                                    | Nieuwe actie/proje    | ct             |              |           |  |
|             |                |                    |                                                               |                                                                                                    | Nieuwe actie/proje    | ct via operati | onele doels  | stelling  |  |
|             |                |                    |                                                               |                                                                                                    |                       |                |              |           |  |

Merk op dat gebruikers binnen je Logo de eigen acties in alle statussen kunnen zien. Andere gebruikers kunnen acties/projecten pas vanaf status in uitvoering zien.

Merk ook op dat andere Logo's, partnerorganisaties, organisaties met terreinwerking en medewerkers van Zorg en Gezondheid hier geen acties/projecten zien als ze geen eigenaars van de acties/projecten zijn. Door via 'Zoeken' te kiezen en in het vakje onder 'Eigenaar' de selectie voor je organisatie ongedaan te maken, worden wel alle acties/projecten zichtbaar binnen je context. Je kan indien je dit wenst ook buiten je context zoeken.

 Bovenaan het overzicht links zie je het totaal aantal acties voor je Logo (zie voorbeeld voor Logo regio Hasselt, 12 projecten). Bovenaan het overzicht rechts zie je hoe het overzicht getoond wordt (zie voorbeeld hieronder, weergave per 100 projecten). De weergave kan uitgebreid worden van standaard 50 tot 100 - acties.

| Aantal acties/projecten: 73                                                                                                    |                                                                                  |                                                                      |                                                                                                    | Acties/Proje                                                   | cten [1-73] worden geto                                                                   | ond 100 V                                                  |  |  |  |  |
|----------------------------------------------------------------------------------------------------|----------------------------------------------------------------------------------|----------------------------------------------------------------------|----------------------------------------------------------------------------------------------------|----------------------------------------------------------------|-------------------------------------------------------------------------------------------|------------------------------------------------------------|--|--|--|--|
| Beschrijving 🧕                                                                                                    | Eigenaar                                                                         |                                                                      |                                                                                                    |                                                                | Statusdatum 😂                                                                             | Werkingsjaar                                               |  |  |  |  |
| 🖉 2018 - V5 - Voordracht Valpreventie bij ouderen en mantelzorgers                                                                                                    | Logo Brugge                                                                      | Logo                                                                 | Val- en fractuurpreventie                                                                                                    | uitgevoerd                                                     | 25/01/2019                                                                                | 2018                                                       |  |  |  |  |
| Deze voordracht/vorming richt zich naar ouderen en mantelzorgers en wordt gegeven door een lesgever valpreventie opgeleid var<br>de belangrijkter inicofactoren van vallen. Er worden tips meeggeven om het eigen valrisco te verkelenen of op een eenvoueld<br>hele jaar door bekendgemaak tij joor ge zhtrers. De voordracht is ook oopgenomen in het vormingaahodd van het EVV.                                                                                                    | uit een samenwe<br>nakkelijke en aang                                            | rking tussen d<br>gename manie                                       | e Logo's en het Expertisecentrum Val- en fractuur<br>r vallen te voorkomen. De voordracht wordt niet a                                                                                                    | preventie Vlaande<br>illeen gepromoot i                        | ren. De vorming behandelt (<br>tijdens de WvdV maar word)                                 | de valproblematiek en<br>t door het Logo ook het           |  |  |  |  |
| 2018- V1- Disseminatie Vlaamse richtlijn valpreventie bij thuiswonende ouderen.                                                                                                    | Logo Brugge                                                                      | Logo                                                                 | Val- en fractuurpreventie                                                                                                    | uitgevoerd                                                     | 25/01/2019                                                                                | 2018                                                       |  |  |  |  |
| Promotie van de praktijkrichtlijn valpreventie Vlaanderen bij gezondheids- en welzijnswerkers en bij de organisaties werkzaam in de<br>referentiepersonen valpreventie/valpreventietrainers. Het Logo biedt ook randactiviteiten aan in dit kader.                                                                                                    | e thuiszorg.Organ                                                                | isaties die een                                                      | vorming plannen, kunnen bij het Logo terecht vo                                                                                                    | or ondersteuning.                                              | Het Logo beschikt over een                                                                | lijst met                                                  |  |  |  |  |
| 2018 - VB - 10.000 stappenclash                                                                                                    | Logo Brugge                                                                      | Logo                                                                 | Beweging<br>Sedentair gedrag                                                                                                    | uitgevoerd                                                     | 21/01/2019                                                                                | 2018                                                       |  |  |  |  |
| Via de derde editie van de 10.000 stappenclash wensen we zoveel mogelijk inwoners van de deelnemende lokale besturen te stimu<br>in eerste instantie via verschillende kanken bekend gemaakt: website, nieuwstrief, overleg Gezonde Gemeente. Vaar half januari<br>reeds ingeschreven lokale besturen welke ondersteuning ze wensen. De ondersteuning bestaat oa. uit: project komen toelichten. p<br>(stappentellenkoffers, folders, affiches, voetzooffyres, spandoeken, banners, sjabloon om voetzooffyres toguten, persantikel works | leren om dagelijk<br>vorden alle lokale<br>rojectfiches, pers<br>hops bewegingse | s stappen in ti<br>besturen opg<br>artikels en alle<br>friehoek), on | e geven om zo hun stad of gemeente de titel van<br>ebeld met een dubbel doel: nieuwe lokale besturr<br>beschikbare info doorsturen, wegwijs maken in d<br>dersteuning bieden bij het opstellen van acties | 'Actiefste stad/gen<br>en enthousiasmere<br>e website, aanbied | neente' te bezorgen. De 10.0<br>n en motiveren om in te sch<br>en van materialen/methodie | 000 stappenclash wordt<br>irijven; bevragen bij de<br>eken |  |  |  |  |
| 2018 - VB - 10.000 stappenclash winaar Oostkamp                                                                                                    | Logo Brugge                                                                      | Logo                                                                 | Beweging                                                                                                    | uitgevoerd                                                     | 21/01/2019                                                                                | 2018                                                       |  |  |  |  |
| Via de derde editie van de 10.000 stappenclash wensen we zoveel mogelijk inwoners van de deelnemende lokale besturen te stimuleren om dagelijks stappen in te geven om zo hun stad of gemeente de titel van 'Actiefste stad/gemeente' te bezorgen. Oostkamp deed mee voor de derde ker. Ze schreven meteen in omdat ze reeds vertrouwd zijn met het concept.                                                                                                    |                                                                                  |                                                                      |                                                                                                    |                                                                |                                                                                           |                                                            |  |  |  |  |
| 🖉 2018 - GEN - Dag van de Zorg                                                                                                    | Logo Brugge                                                                      | Logo                                                                 | Themaoverschrijdend                                                                                                    | uitgevoerd                                                     | 18/01/2019                                                                                | 2018                                                       |  |  |  |  |
| De integratie van preventie in de zorg- en welzijnssector is van groot belang voor het kabinet. Daarom maakt het Logo aan de deel<br>vaccinaties, gezond binnen-en buitenmilieu,                                                                                                    | inemers aan de D                                                                 | ag van de Zon                                                        | g uit zijn regio zijn aanbod bekent: gezonde voedi                                                                                                    | ng, beweging, valj                                             | oreventie, tabak, alchohol, d                                                             | rugs, kankerscreening,                                     |  |  |  |  |
| 2018 - V3 - Week van de Valpreventie                                                                                                    | Logo Brugge                                                                      | Logo                                                                 | Val- en fractuurpreventie                                                                                                    | uitgevoerd                                                     | 18/01/2019                                                                                | 2018                                                       |  |  |  |  |
| Tijdens de Week van de Valpreventie worden alle organisaties werkzaam in de ouderenzorg gesensibiliseerd rond de problematiek                                                                                                    | van vallen bij ou                                                                | deren. Het Log                                                       | o motiveert deze organisaties om tijdens deze We                                                                                                    | eek van de Valprev                                             | entie extra aandacht en rucl                                                              | ntbaarheid te schenken                                     |  |  |  |  |

a) Via de keuze 'Zoek acties' kan je zoeken binnen alle acties, ook die van andere Logo's (*bij Eigenaar een andere eigenaar aanvinken*) en zelfs binnen andere contexten.

| Zoeken           |   |              |   |                                  |  |
|------------------|---|--------------|---|----------------------------------|--|
| laam             |   | Beschrijving |   | Werkingsjaar                     |  |
| Context          |   | Thema        |   | Status                           |  |
| 1 geselecteerd * |   | Selecteer    | • | 1 geselecteerd •                 |  |
| igenaar          |   |              |   | Datum projectstatus (dd/mm/jjjj) |  |
| 1 geselecteerd   | 0 |              |   | Vanaf tot                        |  |

b) Via de keuze 'Zoek acties via operationele doelstelling kan je zoeken binnen resultaatgebieden en de operationele doelstellingen zoals bv. OD LD VT en thema 'Beweging' om alle acties te zoeken binnen de operationele doelstellingen rond levensdomein Vrije tijd waarin het thema beweging aangevinkt werd.

| opzoe                                                                                 | eken acties/projecte                                                                                                    | n via operationei                                                                                                    | e doelstelling                                                                                                    | gen 💽 Nies                                                                                                    | uwe actie/project 💽 Nieuw                                                              | e actie/proje                                                     |                                                                                                    |                                                              |
|---------------------------------------------------------------------------------------|----------------------------------------------------------------------------------------------------|----------------------------------------------------------------------------------------------------|----------------------------------------------------------------------------------------------------|----------------------------------------------------------------------------------------------------|----------------------------------------------------------------------------------------|-------------------------------------------------------------------|----------------------------------------------------------------------------------------------------|--------------------------------------------------------------|
| 🭝 Zoeker                                                                              |                                                                                                    |                                                                                                    |                                                                                                    |                                                                                                    |                                                                                        |                                                                   |                                                                                                    |                                                              |
| Naam oper<br>LD VT<br>Context                                                         | ationele doelstelling                                                                                                    |                                                                                                    |                                                                                                    | Werkingsjaar<br><b>1 geselecteerd</b> •<br>Thema                                                                                                    | Status                                                                                 |                                                                   |                                                                                                    |                                                              |
| 1 gesele                                                                              | cteerd •                                                                                                    |                                                                                                    |                                                                                                    | 1 geselecteerd                                                                                                    | 3 geselecteerd                                                                         |                                                                   | •                                                                                                    |                                                              |
| Eigenaar                                                                              |                                                                                                    |                                                                                                    |                                                                                                    | Resultaatgebied                                                                                                    |                                                                                        |                                                                   |                                                                                                    |                                                              |
| Selectee                                                                              | r                                                                                                    |                                                                                                    | *                                                                                                    | Selecteer                                                                                                    | •                                                                                      |                                                                   |                                                                                                    |                                                              |
|                                                                                       |                                                                                                    |                                                                                                    |                                                                                                    |                                                                                                    |                                                                                        |                                                                   | Zoek                                                                                                    | Wis velden                                                   |
|                                                                                       |                                                                                                    |                                                                                                    |                                                                                                    |                                                                                                    |                                                                                        |                                                                   |                                                                                                    |                                                              |
| Aantal actie:<br>Werkingsja                                                           | r/projecten: 3<br>ar 💿 Resultaatgebied 오                                                                                                    | Operationele doelstelling 🤤                                                                                                    | Project/actie                                                                                                    |                                                                                                    | Act<br>Eigenaar                                                                        | ties/Projecter<br>Context                                         | n [1-3] worden getr                                                                                                    | oond 50 V<br>Status                                          |
| Aantal actie:<br>Werkingsja<br>2018                                                   | r/projecten: 3<br>r  Resultaatgebied Disseminatie van methodieken                                                                                     | Operationele doelstelling O                                                                                                    | Project/actie<br>2018 - VB - 10.000 stapp                                                                                              | penclash                                                                                                    | Act<br>Eigenaar<br>Logo Gezond+                                                        | ties/Projecter<br>Context<br>⊦ Logo                               | n [1-3] worden getr<br>Thema<br>Beweging<br>Sedentair gedrag                                                                           | oond 50 V<br>Status<br>uitgevoerd                            |
| Aantal actie:<br>Werkingsja:<br>2018<br>in mei 2018 v                                 | /projecten: 3<br>r  Resultastgebied Disseminatie van methodieken ndt de Vlaamse stappenclash plaats. Lokale                                           | Operationele doelstelling O<br>OD LD VT<br>Desturen gaan met eikaar de uitdagi                                                                                           | Project/actie<br>2018 - VB - 10.000 stapp<br>ing aan om hun inwoners te                                                                | penclash<br>: motiveren om zoveel mogelijk stappen te zetten. De lokale besturen wo                                                                                                    | Act<br>Eigenaar<br>Logo Gezond+<br>rden door Logo Gezond+ onder                        | ties/Projecter<br>Context<br>← Logo<br>rsteund bij he             | n [1-3] worden getr<br>t Thema<br>Beweging<br>Sedentair gedrag<br>t opzetten van hun av                                                | oond 50 V<br>Status<br>uitgevoerd<br>cties.                  |
| Aantal actie:<br>Werkingsja<br>2018<br>in mei 2018 v<br>2018                          | /projecten: 3<br>r • Texuthastgebied •<br>Disseminatie van methodieken<br>ndt de Vlaamse stappendash plaats. Lokale<br>Disseminatie van methodieken O | Operationele doetstelling O<br>OD IDVT<br>besturen gaan met eikaar de uitdagi<br>DD IDVT                                                                                 | Project/actie<br>2018 - VB - 10.000 stapp<br>ing aan om hun inwoners te<br>2018 - VB - Infosessies ikv                                 | penclash<br>motiveren om zoveel mogelijk stappen te zetten. De lokale besturen wo<br>gezonde voeding, beweging en vermijden van sedentair gedrag VRU                                             | Act<br>Eigenaar<br>Logo Gezond+<br>rden door Logo Gezond+ ondee<br>IE TUD Logo Zennela | ties/Projecter<br>Context<br>- Logo<br>rsteund bij he<br>and Logo | n [1-3] worden gete<br>t Thema<br>Beweging<br>Sedentair gedrag<br>t opzetten van hun a<br>Beweging<br>Gezond eten<br>Sedentair gedrag  | oond 50 V<br>Status<br>uitgevoerd<br>cties.<br>in uitvoering |
| Aantal actie:<br>Werkingsja<br>2018<br>in mei 2018 v<br>2018<br>Er worden Vla         | /projecten: 3                                                                                                    | Operationele doestelling O<br>OD LD VT<br>besturen gaan met eikaar de uitdagi<br>DD LD VT                                                                                | Project/actie<br>2018 - VB - 10.000 stapp<br>Ing aan om hun inwoners te<br>2018 - VB - Infosessies ikv<br>Dit zijn: * Winkeloefening * | penclash<br>: motiveren om zoveel mogelijk stappen te zetten. De lokale besturen wo<br>: gezonde voeding. beweging en vermijden van sedentair gedrag VRU<br>: Voedingsmodel * Bewegmodel         | Act<br>Ligeniar<br>Logo Gezond+<br>rden door Logo Gezond+ onde<br>IETUD Logo Zennela   | ties/Projecter<br>Context<br>- Logo<br>rsteund bij he<br>and Logo | n [1-3] worden gete<br>Thema<br>Beweging<br>Sedentair gedrag<br>t opzetten van hun a<br>Beweging<br>Gezond eten<br>Sedentair gedrag    | oond 50<br>Status<br>uitgevoerd<br>cties.<br>in uitvoering   |
| Aantal actie:<br>Wetkingsja<br>2018<br>In mei 2018 v<br>2018<br>Er worden Viz<br>2018 | //projecten: 3                                                                                                    | Operationele doebtelling O<br>OD [D VT<br>besturen gaan met eikaar de uitdagi<br>DD [D VT<br>aangeboden voor de sector vijle tijd,<br>tatie van methodieken met inbegrij | Project/actie<br>2018 - VB - 10.000 stapp<br>ing aan om hun inwoners te<br>2018 - VB - Infosessies ikv<br>Dit zijn: * Winkeloefening * | penclash<br>: motiveren om zoveel mogelijk stappen te zetten. De lokale besturen wo<br>gezonde voeding. beweging en vermijden van sedentair gedrag VRU<br>Voedingsmodel * Bewegmodel<br>ordering | Act<br>Eigenaar<br>Logo Gezond+<br>rden door Logo Gezond+ onder<br>LE TUD Logo Zenneli | iies/Projectei<br>Context<br>- Logo<br>rsteund bij he<br>and Logo | n [1-3] worden gete<br>t Thema<br>Beweging<br>Sedentair gedrag<br>t opzetten van hun a-<br>Beweging<br>Gezond eten<br>Sedentair gedrag | oond 50<br>Status<br>uitgevoerd<br>cties.<br>in uitvoering   |

- 6.2 NIEUWE ACTIE<sup>4</sup> BINNEN OPERATIONELE DOELSTELLINGEN<sup>5</sup> VAN DE VLAAMSE OVERHEID
- 1. Ga via de navigatie naar Acties:

|             |                |                                                  | Welkom                                                                                                    | Mi - LO                  | GO REGIO HASSI          | ELT-HASSELT A | Afmelden |
|-------------|----------------|--------------------------------------------------|----------------------------------------------------------------------------------------------------|--------------------------|-------------------------|---------------|----------|
| Startpagina | Doelstellingen | Operationele doelstellinger                      | n Methodieken                                                                                                    | Acties/Projecten         | /Projecten Netwerk Vers |               | ,        |
|             |                | Logo, registre<br>PO/OT, regist<br>CGG, registre | er hier je werking doorheen het jaar.<br>reer hier je jaarplan/jaarverslag.<br>er hier je beleidsplan en voortgang. | g. Zoek acties/projecten |                         |               |          |
|             |                |                                                  |                                                                                                    | Zoek acties/project      | en via operat           | tionele doels | stelling |
|             |                |                                                  |                                                                                                    | Nieuwe actie/project     |                         |               |          |
|             |                |                                                  |                                                                                                    | Nieuwe actie/proje       | ct via operati          | ionele doelst | telling  |

2. Klik in de keuzelijst op 'Nieuwe actie' of 'Nieuwe actie via operationele doelstelling' of bovenaan bij het klikken op de knop 'Acties/Projecten op:

<u>Nieuwe actie/project</u> of <u>Nieuwe actie/project via operationele doelstelling</u>

 Bij keuze van 'Nieuwe actie' kan je een actie ingeven in status in opmaak zonder dat je al een operationele doelstelling moet toekennen. In het hoofdscherm van de actie zijn Naam en Beschrijving verplicht in te vullen. Start indien mogelijk via 'Nieuwe actie via operationele doelstelling<sup>6</sup> (zie onder 6).

<sup>&</sup>lt;sup>4</sup> In de beheersovereenkomsten van partnerorganisaties en organisaties met terreinwerking wordt de term 'Acties' gebruikt (<u>zie onder</u> <u>Regelgeving partnerorganisaties en organisaties met terreinwerking: BVR betreffende subsidiëring en erkenning PO en OT</u>). **Het gebruik van zowel de term Acties als Projecten** dekt de hele lading van structurele, recurrente werking tot de projectmatige werking, o.a. ad hoc projecten. Het begrip Acties vindt ook binnen de Logo-context zijn plaats (<u>zie onder Regelgeving Logo's: BVR betreffende de Logo's</u>).

<sup>&</sup>lt;sup>5</sup> Conform met de regelgeving wordt 'Actiefocus' nu weergegeven als 'Operationele doelstelling' (zie onder Regelgeving Logo's: BVR <u>betreffende de Logo's</u>). Dit bevordert de afstemming van het begrippenkader in CIRRO met die in de regelgeving. Het begrip Operationele doelstelling kan zowel binnen de Logo-context als binnen diverse andere contexten gehanteerd worden.

#### <u>Belangrijk:</u>

- Naam actie: altijd invullen op volgende wijze: Jaartal - Afkorting thema('s) - Naam actie
   2022 - MOND - leders mond gezond
   2021 - VB - Tutti Frutti Basisonderwijs
   2021 - LB - Gezonde gemeente
   2021 - TO - Naam voor themaoverschrijdende acties
   2021 - GEN - Naam voor netwerking, communicatie, meerdere thema's
   2020 - SP - Geluksdriehoek
- **Opgelet**: kies bij de formulering van de naam en de beschrijving van je actie termen die handig zijn om er later op te filteren. De zoekfunctie om acties/projecten op te zoeken richt zich immers op de naam en de beschrijving van acties/projecten. Omdat later bij rapportering de titels alfabetisch geordend worden, begint de titel best met een letter (en niet met een cijfer), best een hoofdletter.
- Steeds het werkingsjaar en het thema of meerdere thema's aanvinken.
   Dit is belangrijk voor een correcte rapportering.
   Een actie loopt over een werkingsjaar en wordt tegen uiterlijk eind maart van het volgende werkingsjaar naar status 'uitgevoerd' geplaatst.
   Uitzonderlijk kan een project over twee of meer werkingsjaren lopen in afstemming met Zorg en Gezondheid.

Hieronder vind je de in te vullen velden (met aantal karakters):

### Detail actie/project

| 1 3                                                                                    |                                                                                                    |
|----------------------------------------------------------------------------------------|----------------------------------------------------------------------------------------------------|
|                                                                                        | in opmaak 🔿 🥝 in uitvoering 🔿 uitgevoerd afgebrok                                                                                       |
|                                                                                        | Wijzig Terug                                                                                                    |
|                                                                                        | (06/01/2022) in uitvoerin                                                                                                    |
| Naam 2021 – GEN – Lesgeverspo                                                          | ol                                                                                                    |
| Eigenaar Logo regio Hasselt                                                            |                                                                                                    |
| Context Logo                                                                           |                                                                                                    |
| Beschrijving Max. 2500 karakters                                                       |                                                                                                    |
| Dit is een verolicht veld in<br>samenwerking aan te vuller<br><b>Werkingsjaar</b> 2022 | te vullen met de planning van het Logo met wat. waarom. hoe.<br>n doorheen het jaar met verslag over de uitgevoerde actie door het Logo |
| Thema Themaoverschrijdend                                                              |                                                                                                    |
| Problematiek/Doelstelling Max. 1000 karakters - optic                                  | oneel                                                                                                    |
| Evaluatie Max. 1000 karakters - bij p                                                  | rojecten met een eindrapportering rond de evaluatie ervan.                                                                              |
| Beschrijving extra 💿 Niet van toepassing voor L                                        | ogo's en dus niet in te vullen.                                                                                                    |
| Verslag 💿 Niet van toepassing voor L                                                   | .ogo's en dus niet in te vullen.                                                                                                    |
| Notitieblok 1 Max. 1000 karakters                                                      |                                                                                                    |
| Dit is een kladblok die geb                                                            | ruikt kan worden doorheen het jaar.                                                                                                    |
| Enkel zichtbaar voor de eig                                                            | jen organisatie en voor Zorg en Gezondheid.                                                                                             |
| Notitieblok 2 Max. 1000 karakters                                                      |                                                                                                    |
| Dit is een kladblok die geb                                                            | ruikt kan worden doorheen het jaar.                                                                                                    |
| Enkel zichtbaar voor de eig                                                            | jen organisatie en voor Zorg en Gezondheid.                                                                                             |
| Notitieblok 3 Max. 1000 karakters                                                      |                                                                                                    |
| Dit is een kladblok die geb                                                            | ruikt kan worden doorheen het jaar.                                                                                                    |
| Enkel zichtbaar voor de eig                                                            | jen organisatie en voor Zorg en Gezondheid.                                                                                             |

Koninger actio/pre

inst a Vrana R Antu

rd 🖂 Nicure potificatio 🖉 Print date

- Velden 'Beschrijving extra' en 'Verslag' zijn toegevoegd voor het jaarplan en jaarverslag van de contexten PO/OT en CGG. Ze zijn niet in te vullen door de Logo's.
- Velden 'Notitieblok 1 t/m Notitieblok 3' zijn optioneel en enkel zichtbaar voor de eigen organisatie en voor Zorg en Gezondheid. Ze kunnen als kladblokjes doorheen het jaar gebruikt worden.

Bij de overgang naar de status in uitvoering moeten verplicht een operationele doelstelling en resultaatgebied toegevoegd worden:

| Detail actie/project                                           |              |                          |           |         |                        |                     |
|----------------------------------------------------------------|--------------|--------------------------|-----------|---------|------------------------|---------------------|
|                                                                |              | 🥝 in opmaak              | → in uitv | /oering | ➡ uitgevoerd<br>Bewaar | afgebroken Annuleer |
|                                                                |              |                          |           |         | (06/01/2022)           | in uitvoering 🗸     |
| Er moet minstens 1 operationele doelstelling geselecteerd zijn |              |                          |           |         |                        |                     |
|                                                                | Naam         | 2022 - VB - Actieve kind | deropvang |         |                        |                     |
|                                                                | Eigenaai     | r Logo regio Hasselt     |           |         |                        |                     |
|                                                                | Context      | <b>t</b> Logo            |           |         |                        |                     |
| Operationele doelstelling                                      | Beschrijving | Eigenaar                 |           |         |                        |                     |
| Er werden geen operationele doelstellingen gevonden.           |              |                          |           |         |                        |                     |
|                                                                |              |                          | V         | oeg ope | rationele doel         | stelling toe        |

 Klik op 'Voeg operationele doelstelling toe' en vink het resultaatgebied aan bij de passende operationele doelstelling. Voor volgende voorbeeld is dat het resultaatgebied 'Disseminatie' voor OD LD GEZ OPV. Er werd als thema binnen de actie 'Gezond eten, beweging, sedentair gedrag' aangeduid.

| Status Actief ✓<br>Thema Selecteer •<br>Zoek Wis velden<br>Voeg toe aan actie/pro<br>operationele doelstellingen [1-1] worden getoond 55 |
|----------------------------------------------------------------------------------------------------|
| Thema Selecteer * Zoek Wis velden Voeg toe aan actie/pro operationele doelstellingen [1-1] worden getoond 55                             |
| Zoek Wis velden<br>Voeg toe aan actie/pro<br>operationele doelstellingen [1-1] worden getoond 55                                         |
| Zoek Wis velden<br>Voeg toe aan actie/pro<br>operationele doelstellingen [1-1] worden getoond 55                                         |
| Zoek Wis velden<br>Voeg toe aan actie/pro<br>operationele doelstellingen [1-1] worden getoond 50                                         |
| Voeg toe aan actie/pro<br>operationele doelstellingen [1-1] worden getoond 50                                                            |
| Thema                                                                                                    |
| Thema                                                                                                    |
| Gezond eten                                                                                                    |
| labak<br>Aleskel                                                                                                    |
| Alconol                                                                                                    |
|                                                                                                    |
| Drugs                                                                                                    |
| Drugs<br>Eet- en gewichtsproblemen (+ gezond gewin                                                                                       |
| Drugs<br>Eet- en gewichtsproblemen (+ gezond gewi<br>Gamen<br>Gokken                                                                     |
| Drugs<br>Eet- en gewichtsproblemen (+ gezond gewi<br>Gamen<br>Gokken<br>Ondervoeding bij ouderen                                         |
| Urugs<br>Eet- en gewichtsproblemen (+ gezond gewin<br>Gamen<br>Gokken<br>Ondervoeding bij ouderen<br>Psychoactieve medicatie             |
|                                                                                                    |

#### Aandachtspunt:

Voeg één operationele doelstelling (één resultaatgebied) toe aan een actie.

- Klik, nadat je operationele doelstelling gekozen hebt, onderaan de pagina op de knop
   Voeg toe aan actie/project
- Bewaar vervolgens het project in de status in uitvoering.

| Detail actie/project                   |                                                                                |                                    |                          |                             | Plaats in de kii    |
|----------------------------------------|--------------------------------------------------------------------------------|------------------------------------|--------------------------|-----------------------------|---------------------|
| b etan anno, project                   | in operative (                                                                 | - backpool                         | in uitrooring            | witaowoord                  | afaabrakan          |
|                                        | портаак                                                                        |                                    | in unvoering             | ungevoerd                   | algebroken          |
|                                        |                                                                                |                                    |                          |                             |                     |
|                                        |                                                                                |                                    |                          |                             |                     |
|                                        | Naam 2019 - VB - Actieve kinderopvang                                          |                                    |                          |                             |                     |
|                                        | Eigenaar Logo Waasland                                                         |                                    |                          |                             |                     |
|                                        | Context Logo                                                                   |                                    |                          |                             |                     |
|                                        | Beschrijving Max. 2000 karakters                                               |                                    |                          |                             |                     |
|                                        | Dit is een verplicht veld in te vullen met de planning van het Logo me         | t wat, waarom, noe, samenwerkin    | g en aan te vullen met v | erslag over de uitgevoerde  | actie door het Logo |
|                                        | Werkingsjaar 2019                                                              |                                    |                          |                             |                     |
|                                        | I nema Gezond eten, beweging, Sedentair gedrag                                 |                                    |                          |                             |                     |
| Problemati                             | ek/Doelstelling Max. 1000 karakters - optioneel                                |                                    |                          |                             |                     |
|                                        | Evaluatie Max. 1000 karakters - bij projecten met een eindrapportering rond de | evaluatie ervan.                   |                          |                             |                     |
| Beschri                                | jving extra 🕐 Niet van toepassing voor context Logo's.                         |                                    |                          |                             |                     |
|                                        | Niet in te vullen door Logo.                                                   |                                    |                          |                             |                     |
|                                        | Verslag 🕑 Niet van toepassing voor context Logo s.                             |                                    |                          |                             |                     |
|                                        | Notitieblok 1 May 1000 karakters                                               |                                    |                          |                             |                     |
|                                        | Dit is een kladblok die kan gebruikt worden doorheen het jaar.                 |                                    |                          |                             |                     |
|                                        | Enkel zichtbaar voor de eigen organisatie en voor Zorg en Gezondhei            | d.                                 |                          |                             |                     |
|                                        | Notitieblok 2 Max. 1000 karakters                                              |                                    |                          |                             |                     |
|                                        | Dit is een kladblok die kan gebruikt worden doorheen het jaar.                 |                                    |                          |                             |                     |
|                                        | Enkel zichtbaar voor de eigen organisatie en voor Zorg en Gezondhei            | d.                                 |                          |                             |                     |
|                                        | Notitieblok 3 Max. 1000 karakters                                              |                                    |                          |                             |                     |
|                                        | Dit is een kladblok die kan gebruikt worden doorheen het jaar.                 | N.                                 |                          |                             |                     |
|                                        | Enkel zichtbaar voor de eigen organisatie en voor Zorg en Gezondhei            | d.                                 |                          |                             |                     |
| ISSEMINATIE VAN METHODIEKEN            |                                                                                |                                    |                          |                             |                     |
| Verslaggeving                          |                                                                                |                                    |                          |                             |                     |
| Naam                                   |                                                                                | Toestand                           |                          | Bewaard op                  |                     |
| 1. Bijkomende informatie               |                                                                                | Tijdelijk                          |                          | 2019 14:32:32               |                     |
| 2. Bereik/Adoptie                      |                                                                                | Tijdelijk                          |                          | 2019 14:32:32               |                     |
| 3. Feedback types van strate           | gieën en methodieken                                                           | Tijdelijk                          |                          | 2019 14:32:32               |                     |
| 4. Feedback ervaringen                 |                                                                                | Tijdelijk                          |                          | 2019 14:32:32               |                     |
|                                        |                                                                                | 11.55-255-2                        |                          |                             |                     |
| roblematiek - documenten (Max 50M      | a)                                                                             |                                    |                          |                             |                     |
| itel Document                          |                                                                                |                                    |                          |                             |                     |
| Fr werden nog geen documenten toegevoe | gd                                                                             |                                    |                          |                             |                     |
| loss info documentos (Max COMb)        |                                                                                |                                    |                          |                             |                     |
| Itel Dooment                           |                                                                                |                                    |                          |                             |                     |
| r werden nog geen documenten toegevoe  | ad                                                                             |                                    |                          |                             |                     |
|                                        |                                                                                |                                    |                          |                             |                     |
| Operationele doelstellingen            |                                                                                |                                    |                          |                             |                     |
| Operationele doelsteiling              | Beschrijving                                                                   |                                    |                          |                             |                     |
| OD LD GEZ OPV                          | Disseminatie van preventiemethodieken naar de voorzieningen en initiatieven    | in de kinderopvang van baby's en p | euters en in de opvang v | an schoolkinderen buiten de | school.             |

4. Bij keuze van '**Nieuwe actie via operationele doelstelling'** krijg je standaard de aan je organisatie toegewezen operatonele doelstellingen en resultaatgebieden te zien (zie voorbeeld hierna).

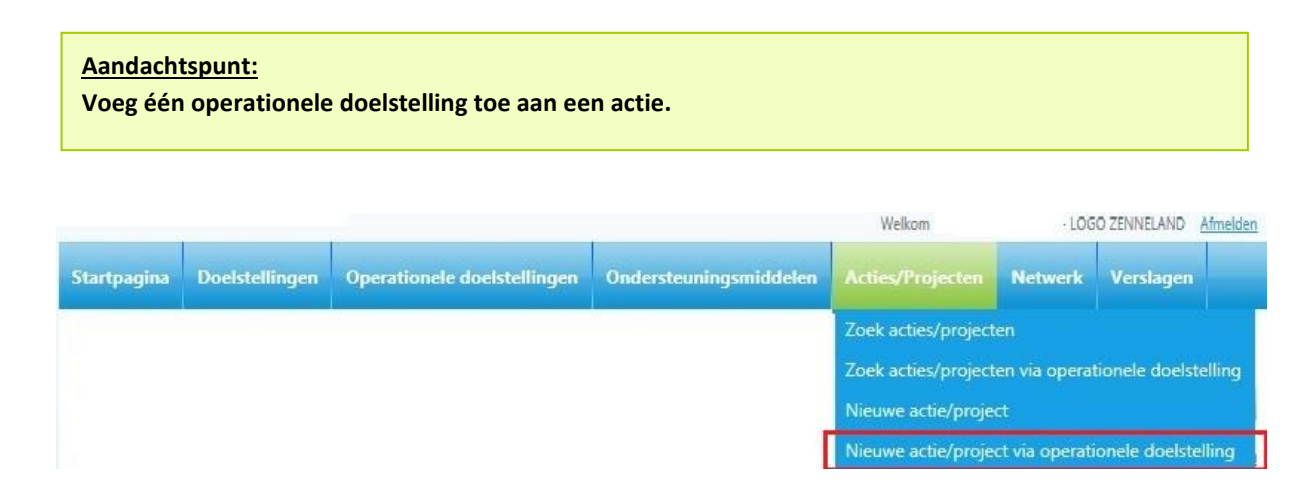

| and the second second sec | e doeistellingen              |                                             |                                                                                                    | 🚔 Print deze lijs                                                                   |
|----------------------------------------------------------------------------------------------------|-------------------------------|---------------------------------------------|----------------------------------------------------------------------------------------------------|-------------------------------------------------------------------------------------|
| Zoeken                                                                                                    |                               |                                             |                                                                                                    |                                                                                     |
| Code LD                                                                                                    |                               |                                             | Status Actief 🗸                                                                                                    |                                                                                     |
| Beschrijving                                                                                                    |                               |                                             | Thema Selecteer                                                                                                    | ٠                                                                                   |
| Eigenaar Selec                                                                                                    | teer *                        |                                             |                                                                                                    |                                                                                     |
| ✓ Toe                                                                                                    | egewezen aan mijn organisatie |                                             |                                                                                                    |                                                                                     |
|                                                                                                    |                               |                                             | Zoek Wis velden                                                                                                    |                                                                                     |
|                                                                                                    |                               |                                             |                                                                                                    |                                                                                     |
| ntal operationele doelstellingen: 1<br>Beschrijving                                                                                                    |                               | Eigenaar                                    | Vor<br>operationele doelstellingen [1-1] v<br>Thema                                                                                                    | eg toe aan actie/proje<br>worden getoond 50                                         |
| ntal operationele doelstellingen: 1<br>Beschrijving<br>OD ID GEZ OPV                                                                                                    | Status<br>Actief              | Eigenaar<br>Zorg en Gezondheid              | Vor<br>operationele doelstellingen [1-1] v<br>Thema<br>Gezond eten                                                                                                    | eg toe aan actie/proje<br>worden getoond 50                                         |
| ntal operationele doelstellingen: 1<br>Beschrijving<br>OD LD GEZ OPY                                                                                                    | Status<br>Actief              | Eigenaar<br>Zorg en Gezondheid              | Vor<br>operationele doelstellingen [1-1] v<br>Thema<br>Gezond eten<br>Tabak                                                                                                    | eg toe aan actie/proje<br>worden getoond 50                                         |
| ntal operationele doelstellingen: 1<br>Beschrijving<br><u>OD LD GEZ OPV</u>                                                                                                    | Status<br>Actief              | <mark>Eigenaar</mark><br>Zorg en Gezondheid | Vor<br>operationele doelstellingen [1-1] v<br>Thema<br>Gezond eten<br>Tabak<br>Alcohol                                                                                                    | eg toe aan actie/proje<br>worden getoond 50                                         |
| ntal operationele doelstellingen: 1<br>Beschrijving<br>OD LD GEZ OPV                                                                                                    | Status<br>Actief              | <mark>Eigenaar</mark><br>Zorg en Gezondheid | Vor<br>operationele doelstellingen [1-1] v<br>Thema<br>Gezond eten<br>Tabak<br>Alcohol<br>Drugs                                                                                                 | eg toe aan actie/proje<br>worden getoond 50                                         |
| ntal operationele doelstellingen: 1<br>Beschrijving<br><u>OD ID GEZ OPV</u>                                                                                                    | Status<br>Actief              | Eigenaar<br>Zorg en Gezondheid              | Vor<br>operationele doelstellingen [1-1] v<br>Thema<br>Gezond eten<br>Tabak<br>Alcohol<br>Drugs<br>Eet- en gewichtsproble<br>Eet- en gewichtsproble                                             | eg toe aan actie/proje<br>worden getoond 50<br>emen (+ gezond gewicht               |
| ntal operationele doelstellingen: 1<br>Beschrijving<br>OD ID GEZ OPV                                                                                                    | Status<br>Actief              | <mark>Eigenaar</mark><br>Zorg en Gezondheid | Vor<br>operationele doelstellingen [1-1] v<br>Thema<br>Gezond eten<br>Tabak<br>Alcohol<br>Drugs<br>Eet- en gewichtsproble<br>Gamen                                                              | eg toe aan actie/proje<br>worden getoond 50<br>:<br>emen (+ gezond gewicht          |
| ntal operationele doelstellingen: 1<br>Beschrijving<br>OD LD GEZ OPV                                                                                                    | Status<br>Actief              | Eigenaar<br>Zorg en Gezondheid              | Vor<br>operationele doelstellingen [1-1] v<br>Thema<br>Gezond eten<br>Tabak<br>Alcohol<br>Drugs<br>Eet- en gewichtsproble<br>Gamen<br>Gokken                                                    | eg toe aan actie/proje<br>worden getoond 50<br>:men (+ gezond gewicht               |
| ntal operationele doelstellingen: 1<br>Beschrijving<br>OD LD GEZ OPV                                                                                                    | Status<br>Actief              | <mark>Eigenaar</mark><br>Zorg en Gezondheid | Vor<br>operationele doelstellingen [1-1] v<br>Thema<br>Gezond eten<br>Tabak<br>Alcohol<br>Drugs<br>Eet- en gewichtsproble<br>Gamen<br>Gokken<br>Ondervoeding bij oude                           | eg toe aan actie/proje<br>worden getoond 50<br>emen (+ gezond gewicht<br>eren       |
| ntal operationele doelstellingen: 1<br>Beschrijving<br>OD LD GEZ OPV                                                                                                    | Status<br>Actief              | Eigenaar<br>Zorg en Gezondheid              | Vor<br>operationele doelstellingen [1-1] v<br>Thema<br>Gezond eten<br>Tabak<br>Alcohol<br>Drugs<br>Eet- en gewichtsproble<br>Gamen<br>Gokken<br>Ondervoeding bij oude<br>Psychoactieve medicati | eg toe aan actie/proje<br>worden getoond 50<br>emen (+ gezond gewicht<br>eren<br>ie |

- Zoek bijvoorbeeld op Code 'LD' (dat staat voor levensdomein) en vink bij de operationele doelstelling die je voor de actie wenst toe te voegen 'OD LD GEZ OPV' het vakje aan voor 'Disseminatie van methodieken' en klik dan op 'Voeg toe aan actie.
- 6. Klik de operationele doelstelling aan als je het detail ervan wil bekijken.

#### DD LD GEZ OPV

Je krijgt dan volgend scherm met meer informatie over de operationele doelstelling, onder meer de code, de looptijd, de eigenaar en ook een overzicht van de resultaatgebieden waarin de operationele doelstelling aan organisaties werd toegewezen en welke types van strategieën en methodieken/materialen eraan verbonden zijn.

| Code OD LD GEZ OPV                                                                                                    |                                           | Periode geldig van 1/01/2018         | 3           |                      |
|----------------------------------------------------------------------------------------------------|-------------------------------------------|--------------------------------------|-------------|----------------------|
|                                                                                                    |                                           | Periode geldig tot 31/12/201         | 9           |                      |
| Eigenaar Zorg en Gezondheid                                                                                                    | Opdracht binnen Gereglementeerde subsidie |                                      |             |                      |
| Omschrijving Disseminatie van preventiemethodieken naar de voorzieningen en initiatieven in de                                                                                                    | kinderopvang van baby's en                | peuters en in de opvang van schoo    | lkinderen l | ouiten de school.    |
| Doelpubliek Intermediairs                                                                                                    |                                           |                                      | Settin      | <b>g</b> Gezin       |
| Problematiek Thema's: Gezond eten, Bewegen, Sedentair gedrag                                                                                                    |                                           |                                      |             |                      |
| 2019: voorbeelden van methodieken<br>- Actieve kinderopvang<br>- Gezonde kinderdagverblijven<br>- Kennisupdate voor professionals rond de normale ontwikkeling van eetgedrag (on<br><b>Problematiek documenten (Max 50Mb)</b> | dersteuningsmateriaal: groe               | iwijzer en NICE-folders) (Eetexpert) |             |                      |
| Titel Document                                                                                                    |                                           |                                      |             |                      |
| Er werden nog geen documenten toegevoegd                                                                                                    |                                           |                                      |             |                      |
| Doelstelling                                                                                                    |                                           |                                      |             |                      |
| Tegen 2025 leven we gezonder op vlak van gezond eten, sedentair gedrag, lichaamsbeweging, tabak, alc                                                                                                    | ohol en drugs.                            |                                      | Actief      | Logo<br>CGG<br>PO/OT |
| Resultaatgebied                                                                                                    | Toegewezen aan                            | Types van strategieën                |             | Methodieken          |
| Aanbod van informatie, documentatie en advies                                                                                                    | (0)                                       | (0)                                  |             | (0)                  |
| Ontwikkeling van methodieken                                                                                                    | (0)                                       | (0)                                  |             | (0)                  |
| Disseminatie van methodieken                                                                                                    | 💌 (15)                                    | (2)                                  |             | 🕑 (13)               |
| Ondersteuning van de implementatie van methodieken met inbegrip van deskundigheidsbevordering                                                                                                    | (0)                                       | (0)                                  |             | (0)                  |

7. Doorklikken op de resultaatgebieden is mogelijk als er een toewijzing gebeurd is, dus in bovenstaande schermafdruk is het mogelijk op Resultaatgebied 'Disseminatie van methodieken' verder te klikken, waarna je op volgend scherm komt. Hier vind je meer informatie over aan wie de operationele doelstelling werd toegewezen en hoe de beschrijving van de types van strategie(ën) luid(t)(en).

## U bent hier: <u>Startpagina</u> > <u>Operationele doelstellingen</u> > <u>Detail operationele doelstelling</u> > <u>Detail resultaatgebied</u> Resultaatgebied: Disseminatie van methodieken **Operationele doelstelling: OD LD GEZ**

#### Toegewezen aan

| Naam                                                             |
|------------------------------------------------------------------|
| Logo Antwerpen                                                   |
| Logo Brugge                                                      |
| Logo Brussel                                                     |
| Logo Dender                                                      |
| Logo Gezond+                                                     |
| Logo Kempen                                                      |
| Logo Leieland                                                    |
| Logo Mechelen                                                    |
| Logo Midden-West-Vlaanderen                                      |
| Logo Oost-Brabant                                                |
| Logo Oostende                                                    |
| Logo regio Genk                                                  |
| Logo regio Hasselt                                               |
| Logo Waasland                                                    |
| Logo Zenneland                                                   |
| Types van strategieën                                            |
| Beschrijving                                                     |
| Informeren en sensibiliseren van doelgroep en/of naaste omgeving |

Informeren en sensibiliseren van intermediairs

8. Doorklikken op een beschrijving van een type van strategie, geeft een overzicht van de daaraan verbonden methodieken/materialen.

#### Types van strategieën

Informeren en sensibiliseren van doelgroep en/of naaste omgeving

Beschrijving

| Detai                                                                                                    | type van strategie                                                                                                    |
|----------------------------------------------------------------------------------------------------|----------------------------------------------------------------------------------------------------|
| Strategie                                                                                                    | naam: Informeren en sensibiliseren van intermediairs                                                                                                    |
| Vrijheids                                                                                                    | graad: Verplicht                                                                                                    |
| Documo                                                                                                    | nton                                                                                                    |
| Titel Do                                                                                                    | cument                                                                                                    |
| Fr werde                                                                                                    | n nog geen documenten toegevoegd                                                                                                    |
|                                                                                                    |                                                                                                    |
|                                                                                                    |                                                                                                    |
| Methodi                                                                                                    | eken                                                                                                    |
| Methodi                                                                                                    | ek Beschrijving                                                                                                    |
| <ul><li>✓</li></ul>                                                                                                    | Als kleine kinderen groot worden - Draaiboek                                                                                                    |
| 'Als K                                                                                                    | leine Kinderen Groot Worden' is een interactieve vorming voor ouders, ter preventie van tabak-, alcohol- en andei                                                                                                    |
| alcohol-                                                                                                    | en ander druggebruik bij hun kinderen te helpen voorkomen of uitstellen. Er wordt onder andere ingegaan op ope                                                                                                    |
| organise                                                                                                    | an van die verming. Bij de man zit ook een USB stick                                                                                                    |
| <ul> <li>Image: A start of the start of the start of</li></ul> | en van die vorming. Bij de map zit ook een osb-sitek.                                                                                                    |
| Bijna                                                                                                    | Als kleine kinderen groot worden en gamen                                                                                                    |
| -                                                                                                    | Als kleine kinderen groot worden en gamen<br>elk kind weet wat een leuke tijdsbesteding gamen kan zijn. Toch zijn ouders soms bezorgd, omdat ze het gevoel h                                                                                                    |
| voor oud                                                                                                    | <u>Als kleine kinderen groot worden en gamen</u><br>elk kind weet wat een leuke tijdsbesteding gamen kan zijn. Toch zijn ouders soms bezorgd, omdat ze het gevoel h<br>ers, waarin ze in groep op een interactieve manier opvoedingsvragen bespreken aan de hand van filmpjes en oefe                                                                                                    |
| voor oud                                                                                                    | Als kleine kinderen groot worden en gamen<br>elk kind weet wat een leuke tijdsbesteding gamen kan zijn. Toch zijn ouders soms bezorgd, omdat ze het gevoel h<br>ers, waarin ze in groep op een interactieve manier opvoedingsvragen bespreken aan de hand van filmpjes en oefe<br><u>Gezond Opvoeden Artikel</u>                                                                                                    |
| voor oud                                                                                                    | Als kleine kinderen groot worden en gamen<br>elk kind weet wat een leuke tijdsbesteding gamen kan zijn. Toch zijn ouders soms bezorgd, omdat ze het gevoel r<br>ers, waarin ze in groep op een interactieve manier opvoedingsvragen bespreken aan de hand van filmpjes en oefe<br><u>Gezond Opvoeden Artikel</u><br>tikel kunnen Logo's aanleveren aan lokale besturen of andere partners om te publiceren in gemeentebladen od.                                   |
| voor oud<br>Dit ar                                                                                                    | Als kleine kinderen groot worden en gamen<br>elk kind weet wat een leuke tijdsbesteding gamen kan zijn. Toch zijn ouders soms bezorgd, omdat ze het gevoel h<br>ers, waarin ze in groep op een interactieve manier opvoedingsvragen bespreken aan de hand van filmpjes en oefe<br><u>Gezond Opvoeden Artikel</u><br>tikel kunnen Logo's aanleveren aan lokale besturen of andere partners om te publiceren in gemeentebladen od.<br><u>Gezond Opvoeden Affiche</u> |

 Ga nu terug (met de terug-knop rechtsboven) naar het scherm Opzoeken operationele doelstellingen, vink het vierkantje voor het resultaatgebied aan als je die operationele doelstelling wenst te linken aan je actie.

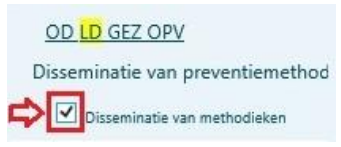

#### Aandachtspunt:

Link aan een actie slechts één operationele doelstelling (één resultaatgebied).

Als de gebruiker een actie opstart via 'Nieuwe actie via operationele doelstelling' volgt een waarschuwing bij de selectie van meerdere operationele doelstellingen. Er wordt aanbevolen per actie 1 operationele doelstelling te selecteren.

Enkel na afstemming met Zorg en Gezondheid uitzonderlijk meer operationele doelstellingen aan een actie linken.

Klik, nadat je operationele doelstelling(en) en resultaatgebied(en) gekozen hebt, onderaan de pagina op de knop **Voeg toe aan actie/project**.

Als geheugensteun wordt de gekozen operationele doelstelling bij de actie weergegeven bovenaan het hoofdscherm waarin verschillende velden in te vullen zijn.

| Operationele doelstelling | OD LD GEZ OPV      |
|---------------------------|--------------------|
| Naam                      |                    |
| Eigenaar                  | Zorg en Gezondheid |
| Context                   | Logo               |
| Beschrijving              |                    |
|                           |                    |
| Werkingsjaar              | Selecteer          |
| Thema                     | Selecteer          |

 10. Vul de naam, beschrijving en indien relevant problematiek/doelstelling en evaluatie van de actie in en klik

 op de knop
 om de nieuwe actie te bewaren

 scherm.
 Bewaar

#### Aandachtspunt:

De operationele doelstelling wordt bij het bewaren van de actie onderaan het scherm duidelijk weergegeven samen met het resultaatgebied.

De beschrijving van de actie geeft een verduidelijking van het wat, waarom, hoe van de actie en de invulling door het Logo met de resultaten die de eigen organisatie, Zorg en Gezondheid en andere organisaties meer informatie biedt.

11. De evaluatie van het project kan in de loop van het project aangevuld worden. De naam, beschrijving en problematiek kan tijdens het project nog gewijzigd worden (tot status 'uitgevoerd').

Hieronder een voorbeeld van een project (*dat in samenspraak met Zorg en Gezondheid over enkele werkingsjaren loopt*):

### Detail actie/project 🔮 uitgevoerd in opmaak ingepland in uitvoering Naam 2016-2017 - VB - Bewegen op verwijzing in zorgregio Halle Eigenaar Logo Zenneland Context Logo Beschrijving Het dossier werd ingediend op 31/10/2016 en goedgekeurd op 6/12/2016. Trekker is Samenlevingsopbe Logo Zenneland neemt een Deelnemende gemeenten: st Uitbreiding voor de andere c faciliteitengemeenten St.-Ge de FG'n (zie ander project). Maart 2017: eerste BOV-coa Dankzij het project 'Beweger huisarts gebeurt via Mediris Werkingsjaar 2016, 2017 Thema Beweging, Sedentair gedrag Problematiek/Doelstelling Bewegen als medicijn, het wordt nog te weinig voorgeschreven. Huisartsen kunnen var Het beweegplan moedigt aan tot een dagelijkse fietstocht naar het werk, tot een weke Onderzoek in proefprojecten toont een stijging van het algemeen welbevinden, zowel Evaluatie \* We mogen spreken van een succes in de Antenne1: Halle-SP-Leeuw en Beersel: 23 hu

| Meer info - documenten (Max 50Mb) |                                                         |  |  |
|-----------------------------------|---------------------------------------------------------|--|--|
| Туре                              |                                                         |  |  |
| 1                                 | LOGO ZL - BOV voorstelling zorgregio Halle - 080616.pdf |  |  |

<u>Ter info</u>: de open velden met titel **Notitiebloek 1 t.e.m. 3** kunnen doorheen het jaar als kladblok gebruikt worden. Ze zijn niet zichtbaar voor de CIRRO-gebruikers buiten de eigen organisatie. Deze velden worden niet in de 'Rapporten' opgenomen.

- 12. Klik op de knop 'Terug' om een nieuwe actie niet aan te maken en terug te keren naar het vorige scherm.
- 13. Nadat je de gegevens in het vorige scherm hebt bewaard, krijg je de gegevens in lees-modus te zien. Om de gegevens verder aan te vullen, klik je op de knop 'Wijzig'.
- 14. Om het Werkingsjaar toe te voegen, klik je het gewenste Werkingsjaar aan als volgt:

Klik op

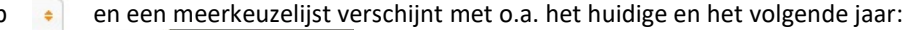

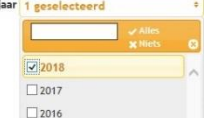

Klik op het werkingsjaar dat passend is voor de actie.

Opzoeken kan door in het lege veld bovenaan enkele cijfers in te tikken.

U kan ook klikken op 'Alles' om alle werkingsjaren te selecteren of op 'Niets' om de selectie te wissen.

- 15. Klik eventueel op het volgende werkingsjaar als de actie in dat jaar uitgevoerd wordt. Dit geldt bijvoorbeeld voor acties/projecten die in het huidige werkingsjaar ingepland worden voor het volgende werkingsjaar of voor projecten die doorlopen voor volgende werkingsjaren.
- 16. Zoek op werkingsjaar (bv. 2016, 2017, 2018, 2019) de acties/projecten voor die werkingsjaren op.
- 17. Als je op '**Terug**' klikt, ga je terug naar de overzichtspagina waar de acties/projecten worden geordend volgens ingeefdatum. De laatst ingegeven actie wordt bovenaan weergegeven.
- 18. Als je op 'Wijzig' klikt, krijg je de gegevens in bewerkingsmodus en kunnen ze verder aangevuld worden.
- 19. Voor het toevoegen van documenten (meer info) wat optioneel is:

#### **Belangrijk:**

Je kan de **status veranderen** van in opmaak naar ingepland zodat de actie door iedereen die toegang heeft tot CIRRO kan geraadpleegd worden. Het is belangrijk dit niet te vergeten bij het einde van het ingeven van een actie.

Als je op '**Wijzig**' klikt, klik je op Bladeren om het document op te zoeken en op 'Voeg document toe' om het toe te voegen.

#### Meer info - documenten (Max 50Mb)

| Titel Document                           |          |                   |
|------------------------------------------|----------|-------------------|
| Er werden nog geen documenten toegevoegd |          |                   |
|                                          | Bladeren | Voeg document toe |

Je kan een document verwijderen door op 🛛 🕅 te klikken.

Je kan een nieuw document toevoegen via 'Bladeren' en door daarna te klikken op 'Voeg document toe'.

| Туре | Titel Document   |                   |   |
|------|------------------|-------------------|---|
| 1    | Test document.pd | df                | Ĩ |
|      | Bladeren         | Voeg document toe |   |

20. Klik op de knop '**Bewaar**' om de **wijzigingen te bewaren** of op '**Annuleer**' om ze **ongedaan te maken**. De wijzigingen aan links en documenten worden niet ongedaan gemaakt door deze knop.

| Aandachtspunt:                                                 |
|----------------------------------------------------------------|
| Voer document toe in pdf en beperk de omvang van het document. |
| Enkel documenten toevoegen die relevant zijn voor de actie.    |

## 6.3 NIEUWE ACTIE BINNEN EIGEN GEFORMULEERDE LOKALE OPERATIONELE DOELSTELLING

Volg hiervoor eerst de procedure voor aanvraag formulering eigen operationele doelstelling in het draaiboek of doe de aanvraag van een lokale operationele doelstelling via <u>cirro@vlaanderen.be</u>. De invoer van de actie in

CIRRO is verder gelijkaardig aan de invoer ervan binnen de operationele doelstellingen van de Vlaamse overheid. Je moet bijkomend de eigen operationele doelstelling en het bijhorende resultaatgebied en het type van strategie (keuze uit de 8 types van strategieën) zelf aanmaken.

## 6.4 OPZOEKEN ACTIES/PROJECTEN

Ga via de navigatie naar Acties/Projecten (zie voorbeeld hieronder). Je krijgt het overzicht van de door je Logo ingevoerde acties in CIRRO bij 'Zoek acties/projecten'.

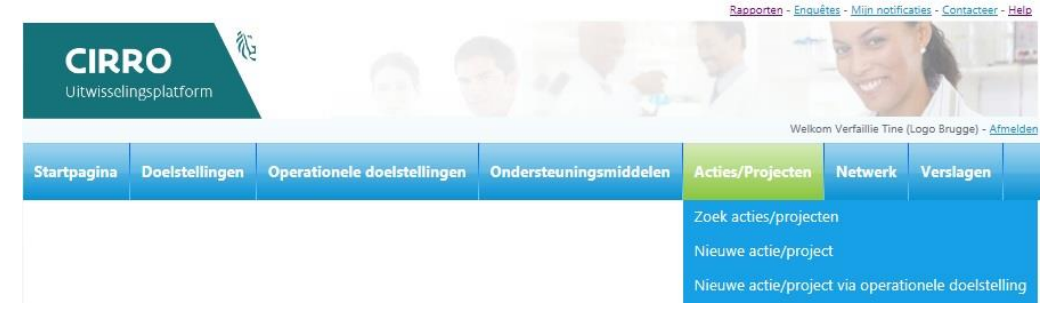

Je kan **door de lijst van acties/projecten** (de eigen acties/projecten of die van alle Logo's) **scrollen** via de pijltjes rechts onderaan. Je kan **rechts bovenaan de lijst bepalen hoeveel acties** er **per pagina** getoond moeten worden. Er kunnen tot 100 records in de lijsten getoond worden. De standaardwaarde is 50 en in een aparte **kolom wordt het Thema en het Werkingsjaar weergegeven** (zie voorbeeld hieronder).

| Aantal acties/projecten: 13 | 9        |       |        |               | Acties/Projecten [1-50] worden getoond | 50 💌 |
|-----------------------------|----------|-------|--------|---------------|----------------------------------------|------|
| Beschrijving 🥝              | Eigenaar | Thema | Status | Statusdatum 🔳 | Werkingsjaar                           |      |

Overzicht acties voor Status 'in uitvoering' met 'VB' voorkomend in naam en na te klikken op

Statusdatum 🖸 worden de meest recente acties bovenaan weergegeven:

| Zoeken       Naam       VB       Context       1 geselecteerd                                                                                                    | Beschrijving                                                                                                    |                                                                                                    | Werkingsja                                                   | lar                                                                                   |                                                                                                 |                                           |
|----------------------------------------------------------------------------------------------------|----------------------------------------------------------------------------------------------------|----------------------------------------------------------------------------------------------------|--------------------------------------------------------------|---------------------------------------------------------------------------------------|-------------------------------------------------------------------------------------------------|-------------------------------------------|
| Naam<br>VB<br>Context<br>1 geselecteerd *                                                                                                    | Beschrijving<br><br>Thema                                                                                                    |                                                                                                    | Werkingsja                                                   | ar                                                                                    |                                                                                                 |                                           |
| Selecteer                                                                                                    | Selecteer                                                                                                    | •                                                                                                    | Status<br>1 gesele<br>Datum pro<br>Vanaf                     | cteerd<br>jectstatus (dd/mm/jjjj)<br>tot                                              | •                                                                                               |                                           |
|                                                                                                    |                                                                                                    |                                                                                                    |                                                              |                                                                                       | Zoek Wis v                                                                                      | elden                                     |
| Aantal acties/projecten: 140                                                                                                    |                                                                                                    |                                                                                                    |                                                              | Acties/Project                                                                        | ten [1-50] worden getoond                                                                       | 50 🗸                                      |
| Beschrijving 🧿 Eigenaar                                                                                                    | Context                                                                                                    | Thema St                                                                                                   | atus Sta                                                     | tusdatum 오                                                                            | Werkingsjaar                                                                                    |                                           |
| 2018 - VB - De proefkampioen Logo Oostend                                                                                                    | le Logo                                                                                                    | Gezond eten in                                                                                             | uitvoering 14/                                               | 02/2019                                                                               | 2018                                                                                            |                                           |
| De Proefkampioen is een reis doorheen de wereld van de zintuigen vo<br>kennis met de vier basissmaken: zuur, zout, zoet en bitter. Er is een san<br>Scholen kunnen zich hiervoor kandidaat stellen. Dubbetzigdige doe: zo | or kinderen van 3 tot 12 jaar in de scholen, kin<br>nenwerking met de hogeschool Vives om stud<br>wel scholen als toekomstige diëtisten leren de | deropvang en speelpleinwerking. E<br>enten 3de bachelor voedings- en o<br>proefkampioen kennen. Project 'G | linnen deze mk ku<br>lieetkunde viæenni<br>ezondheidsarleurs | nnen kinderen voelen, proe<br>s te leren maken met de m<br>': de proefkampioen werd g | even, ruiken, horen, kijken maa<br>ethodiek de proefkampioen. D<br>gegevens aan de kinderen van | r ook speler<br>e studenter<br>de deelnen |

Je kan ook filteren in de lijst. Om de filter te tonen, klik je op het pijltje voor 'Zoeken' in de balk boven de lijst. (zie voorbeeld hieronder)

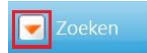

In de filter kan je een zoekterm ingeven. Deze zal in de lijst zoeken in de naam en de beschrijving van de acties. Klik op Zoek om te filteren en op Wis velden om de filtervelden leeg te maken. Als de filtervelden leeg zijn en je klikt op Zoek, krijg je de volledige lijst van acties.

De volgend zoekcriteria zijn beschikbaar:

II hant biog Startageing & Action/Braigston

U bent hier: <u>Startpagina</u> > <u>Acties/Projecten</u>

Naam, Beschrijving, Werkingsjaar, Context, Eigenaar, Thema, Status, Datum projectstatus (Vanaf – Tot). Om de lijst van het aantal acties in de tijd te reduceren, zal er een standaard filtercriterium toegepast worden, namelijk de acties in de eerste 3 statussen (ingepland, in uitvoering en uitgevoerd). Je kan altijd deze standaard filter ongedaan maken en je eigen filter kiezen.

Bij het starten van het opzoeken van acties/projecten, krijg je standaard een selectie van je eigen acties (naargelang de eigenaar).

Als je een bepaalde filter toepast op een lijst, zal deze gedurende je hele sessie bewaard blijven. Via de knop 'Wis velden' kan je de filter opnieuw verwijderen.

| Opzoeken actie | s/projecten  |           | <u>Nieuwe actie/project</u> <u>Nieuwe</u> | actie/project via operationele doelstelling | a 🔒 Print deze lijst |
|----------------|--------------|-----------|-------------------------------------------|---------------------------------------------|----------------------|
| Zoeken         |              |           |                                           |                                             |                      |
| Naam           | Beschrijving |           | Werkingsjaar                              |                                             |                      |
|                |              |           | Selecteer                                 | ÷                                           |                      |
| Context        | Thema        |           | Status                                    |                                             |                      |
| 1 geselecteerd | • Selecteer  | •         | 3 geselecteerd                            | •                                           |                      |
| Eigenaar       |              |           | Datum projectstatus (dd/mm/jjjj           | )                                           |                      |
| 1 geselecteerd |              | <b>\$</b> | Vanaf tot                                 |                                             |                      |
|                |              |           |                                           |                                             |                      |
|                |              |           |                                           | Zoel                                        | Wis velden           |

Je kan zoekacties combineren (multi-select) door verschillende vakjes aan te klikken.

| Eigenaar         | Thema                    | Status               |
|------------------|--------------------------|----------------------|
| 1 geselecteerd * | 3 geselecteerd +         | 3 geselecteerd *     |
| Alles X Niets    | BVO ✓ Alles<br>X Niets   | ✓ Alles<br>★ Niets ⊗ |
| Logo Brugge      | BVO naar kanker *        | 🗹 in opmaak          |
| 🗆 Logo Brussel   | BVO Baarmoederhalskanker | ☑ ingepland          |
| ✓ Logo Dender    | BVO Borstkanker          | In uitvoering        |
| 🗆 Logo Gezond+   | BVO Dikkedarmkanker      | uitgevoerd           |
| 🗆 Logo Kempen    |                          | afgebroken           |
| Logo Leieland    | Ŧ                        | <b>*</b>             |

Een keuze maken uit de meerkeuzelijst kan door het intikken van de eerste letter(s) van de naam.

| Opzoeken acties/projec       | ten          |              | • <u>Nieu</u> | we actie/projec       | t 💽 <u>Nieuwe ac</u>            | tie/project via operationele | doelstelling 🚔 Print deze lijst |
|------------------------------|--------------|--------------|---------------|-----------------------|---------------------------------|------------------------------|---------------------------------|
| Zoeken                       |              |              |               |                       |                                 |                              |                                 |
| Naam                         | Beschrijving |              | We            | rkingsjaar<br>lecteer |                                 | ٠                            |                                 |
| Context                      | Thema        |              | Stat          | tus                   |                                 |                              |                                 |
| 1 geselecteerd *             | Selecteer    | •            | 3 1           | geselecteerd          |                                 | *                            |                                 |
| Eigenaar<br>1 geselecteerd   |              | •]           | Dat<br>Var    | um projectstat<br>Iaf | us ( <i>dd/mm/jjjj</i> )<br>tot |                              |                                 |
| Logo 🗸 Alles 🗙 Niets         | 8            |              |               |                       |                                 |                              | Zook Wis velden                 |
| Logo Antwerpen               | ~            |              |               |                       |                                 |                              | ZUEK MIS VEIGEI                 |
| Logo Brugge     Logo Brussel |              |              |               |                       |                                 | Acties/Projecten [1          | -50] worden getoond 50 🗸        |
| Logo Dender                  |              | Eigenaar     | Context       | Thema                 | Status                          | Statusdatum 😂                | Werkingsjaar                    |
| [ I Logo Gezond+             |              | Logo Gezond+ | Logo          | Tabak                 | uitgevoerd                      | 25/09/2013                   |                                 |
| Logo Kempen                  | ~            | •            |               | Drugs                 |                                 |                              |                                 |

**Bij het opzoeken op Thema** kan ook **op cluster** gezocht worden en het cluster (in het blauw) kan door erop te klikken in 1 keer aangevinkt worden:

#### Opzoeken acties/projecten

| Zoeken                      |                          |        |                                             |
|-----------------------------|--------------------------|--------|---------------------------------------------|
| Naam                        | Beschrijving             |        | Status 3 geselecteerd                       |
| Eigenaar                    | Thema                    |        | Datum projectstatus (dd/mm/jjjj)            |
| 2 geselecteerd •            | 3 geselecteerd •         |        | Vanaf tot                                   |
| Werkingsjaar                | BVO Alles                |        |                                             |
| Selecteer •                 | X Niets 🕄                |        |                                             |
|                             | BVO naar kanker          |        | Zoek Wis velden                             |
|                             | BVO Baarmoederhalskanker |        |                                             |
|                             | BVO Borstkanker          |        |                                             |
| Aantal acties/projecten: 13 | BVO Dikkedarmkanker      |        | Acties/Projecten [1-13] worden getoond 50 🗸 |
| Beschrijving 🖸 Eigenaar     |                          | Status | Statusdatum 🔹 🦳 Werkingsjaar                |

#### Aandachtspunt:

Voor de acties/projecten kan in CIRRO op dit ogenblik voor volgende thema- clusters (verbonden met een Gezondheids- of strategische doelstelling) gezocht worden:

- **BVO naar kanker** (bevolkingsonderzoek Baarmoederhalskanker, bevolkingsonderzoek Borstkanker, bevolkingsonderzoek Dikkedarmkanker)
- Middelen (alcohol, drugs, gamen, gokken, psychoactieve medicatie, tabak
   →was vroeger cluster TAD
- Milieugezondheidszorg (MGZ Binnenmiieu, MGZ Hotspotwerking, MGZ Mobiliteit, MGZ Risicoanalyse) → niet meer 'Gezondheid en milieu' aanvinken
- Suïcidepreventie (Geestelijke gezondheidsbevordering en Suïcidepreventie)
- **VB** (Beweging, Eet- en gewichtsproblemen + gezond gewicht, Gezond eten, Ondervoeding bij ouderen en Sedentair gedrag).

#### Onder het tabblad 'Acties/Projecten' worden de projecten numeriek en alfabetisch gesorteerd.

Je vindt volgende knoppen terug in de titelbalk om te sorteren: [2], [2], [\*]. Door het klikkenop deze knoppen kan gesorteerd worden op beschrijving en statusdatum.

a. In deze positie zijn de acties/projecten numeriek en alfabetisch gesorteerd.

Beschrijving 🧿 🦳 Statusdatum 🏓

Numeriek (van laag naar hoog) sorteren heeft voorrang op alfabetisch (van a tot z) sorteren. Om optimaal te sorteren is het belangrijk een consequente naamgeving aan te houden, bijvoorbeeld bij projectnaam consequent het jaartal vooraan of achteraan vermelden.

b. Bij het klikken op 으 zal de sortering omgekeerd worden uitgevoerd.

Beschrijving 오 🦳 Statusdatum 🏓

In deze positie zijn de acties/projecten omgekeerd numeriek en alfabetisch gesorteerd.

c. Bij het klikken op 💼 naast 'Statusdatum' zal de sortering op statusdatum geactiveerd worden.

Beschrijving 🔹 🦳 Statusdatum 오

In deze positie zijn de acties/projecten van nieuw naar oud gesorteerd.

d. Bij het klikken op 🙁 zal de sortering omgekeerd worden uitgevoerd.

Beschrijving 🔹 🛛 Statusdatum 🤮

In deze positie zijn de acties/projecten van oud naar nieuw gesorteerd.

## 6.5 ACTIE WIJZIGEN

Als je in de lijst op de naam van een actie klikt, krijg je de details van de actie te zien. Als je voldoende rechten hebt (de organisatie is eigenaar van de actie) kan je de gegevens wijzigen door op de knop 'Wijzig' te klikken.

Om de gebruikersvriendelijkheid te verhogen werden volgende aanpassingen gerealiseerd:

In de overzichtslijst van Acties/projecten of onderaan bij de actie bij Verslagging 'Bijkomende informatie', vind je naast elk item een 'potloodje' waarmee de items onmiddellijk in **Bewerken-modus** geopend worden.

Daardoor vermijd je dat u eerst de Weergavemodus moet openen en dan op de Wijzig-knop moet klikken.

• Via deze Bewerken-modus kan de gebruiker ook sneller de statussen van de acties aanpassen. Klikken op de titel van een item opent dit item wel nog in Weergavemodus. Je ziet enkel een 'potloodje' om te bewerken indien je het item mag bewerken.

## 6.6 VRAAG EN ANTWOORD BIJ EEN ACTIE

Deze functionaliteit wordt actueel niet gebruikt in CIRRO.

## 7 Verslaggeving toevoegen aan een actie

Bij de aanmaak van een nieuwe actie in CIRRO, vul je eerst de gegevens van de actie aan zoals beschreven onder <u>6.2 Nieuwe actie</u>. Vervolgens moet je deze gegevens eerst bewaren vooraleer je kan starten met de verslaggeving. **Deze kan tijdens de verschillende statussen verder aangevuld worden en kan vanaf de status in uitvoering worden ingediend.** Om de actie naar de status uitgevoerd te brengen, moet alle verslaggeving zijn ingediend. Bij wijzigingen in de verslaggeving wordt telkens de datum van wijziging bewaard.

| SEMINATIE VAN METHODIEKEN                        |           |                     |  |
|--------------------------------------------------|-----------|---------------------|--|
| Verslaggeving                                    |           |                     |  |
| Naam                                             | Toestand  | Bewaard op          |  |
| 1. Bijkomende informatie                         | Tijdelijk | 31/05/2018 11:04:27 |  |
| 2. Bereik/Adoptie                                | Tijdelijk | 14/02/2019 11:37:20 |  |
| 3. Feedback types van strategieën en methodieken | Tijdelijk | 14/02/2019 11:24:43 |  |
| 4. Feedback ervaringen                           | Tijdelijk | 14/02/2019 11:36:53 |  |

# 7.1 ACTIE MET 1 SOORT RESULTAATGEBIED NAAR STATUS 'IN UITVOERING'

Het veld voortgangstoestand 'Gestart' of 'Beëindigd' is niet zichtbaar voor de gebruiker. De status in uitvoering" komt overeen met de voortgangstoestand 'gestart' en status 'uitgevoerd' met voortgangstoestand "Beëindigd". Als de gebruiker dus de actiestatus op "in uitvoering" zet, dan betekent dit dat de voortgangstoestand van dat ene soort resultaatgebied achter de schermen op "Gestart" komt te staan. Idem bij actiestatus 'uitgevoerd' en voortgangstoestand "Beëindigd".

## 7.2 ACTIE MET 2 OF MEER SOORTEN RESULTAATGEBIEDEN NAAR STATUS 'IN UITVOERING'

<u>Belangrijk:</u> het is ten zeerste aanbevolen om slechts in uitzonderlijke omstandigheden na overleg met Zorg en Gezondheid meer dan één operationele doelstelling aan een actie toe te kennen. De regel is 1 actie = 1 operationele doelstelling.

#### 7.2.1 Starten van een soort resultaatgebied bij een actie in de status 'in uitvoering'

De gebruiker verandert bij het relevante resultaatgebied de voortgangstoestand van 'Niet gestart" naar 'Gestart'. Indien de actiestatus nog niet op 'in uitvoering' staat, dan kan de status nog niet veranderd worden tot de actiestatus op 'in uitvoering' wordt gezet.

# 7.2.2 Beëindigen van een soort resultaatgebied bij een actie met de status 'in uitvoering'

De gebruiker verandert bij het relevante resultaatgebied de voortgangstoestand van 'Gestart' naar 'Beëindigd'. Het systeem controleert of alle verslagen werden ingediend.

#### 7.2.3 Actie met 2 of meer soorten resultaatgebieden naar actiestatus 'uitgevoerd'

De gebruiker zet de status van de actie naar 'uitgevoerd'.

Het systeem gaat na of de soorten resultaatgebieden allemaal op de voortgangstoestand 'Beëindigd' staan. Indien niet, dan komt er een melding dat de status nog niet kan veranderd worden tot alle resultaatgebieden in de voortgang 'Beëindigd' staan. Een duidelijke foutboodschap geeft aan welke informatie nog moet worden ingevuld.

### 7.3 BIJKOMENDE INFORMATIE

Een organisatie heeft de mogelijkheid om bijkomende informatie te geven over het project:

- 1. veld Doelpubliek: naar wie wordt deze soort actie gericht?
- 2. veld Setting: wat is de setting waarin deze soort actie zal worden uitgevoerd?
- 3. veld Projectsubsidiëring: op welke wijze wordt deze soort actie gefinancierd?
- 4. rubriek Samenwerking: overzicht van de verschillende organisaties en hun rol in een gedefinieerde samenwerking? → De rubriek Samenwerking moet niet ingevuld worden.

#### 7.3.1 Doelpubliek, setting, subsidiëring

- 1. In de rubriek 'Verslaggeving', onder een bepaald soort resultaatgebied (bv. disseminatie van methodieken), roept de gebruikers een functionaliteit aan om de bijkomende informatie over een soort actie toe te voegen (bv. klikken op de naam Bijkomende informatie)
- 2. Het systeem toont een scherm voor ingaven met de laatst bewaarde gegevens.
- 3. De gebruiker vult het scherm in en drukt op 'Bewaar' of 'Terug' (=verlaten zonder bewaren).

4. Het systeem houdt de gegevens bij met de status 'Tijdelijk' en de datum van de laatste bewaaropdracht.

| Resultaatgebied: Ondersteuning van<br>D<br>Samenwerking<br>Organisatie                                                                                                    | de implementatie van methodieken met inbegrip van deskundigheidsbevordering<br>oelpubliek Vrouwen<br>Setting Lokale gemeenschap<br>ubsidiëring Vlaams gereglementeerd | Tijdstip ingediend: -  |
|----------------------------------------------------------------------------------------------------|----------------------------------------------------------------------------------------------------|------------------------|
| Kesuitaatgebied: Ondersteuning van<br>D<br>Samenwerking<br>Organisatie                                                                                                    | oelpubliek Vrouwen<br>Setting Lokale gemeenschap<br>Ibsidiëring Vlaams gereglementeerd                                                                                | i ijastip ingealena: - |
| E<br>Samenwerking<br>Organisatie                                                                                                    | oelpubliek Vrouwen<br>Setting Lokale gemeenschap<br>Ibsidiëring Vlaams gereglementeerd                                                                                |                        |
| Samenwerking<br>Organisatie                                                                                                    | Setting Lokale gemeenschap<br>Ibsidiëring Vlaams gereglementeerd                                                                                                    |                        |
| Samenwerking<br>Organisatie                                                                                                    | setting Lokale gemeenschap<br>Ibsidiëring Vlaams gereglementeerd                                                                                                    |                        |
| Samenwerking<br>Organisatie                                                                                                    | ibsidiering Vlaams gereglementeerd                                                                                                    |                        |
| Organisatie                                                                                                    |                                                                                                    |                        |
|                                                                                                    | Samenwerkingsrol                                                                                                    |                        |
| Company diagonal diagonal di | Junemerkingstor                                                                                                    |                        |
| onderstaande velden werder<br>L. Doelpubliek<br>2. Setting                                                                                                    | n ingevuld:                                                                                                    | Ŷ                      |
| 3. Subsidiëring                                                                                                    | Wijzig                                                                                                    | Indienen Terug         |
| ent hier: Startpagina > Projecten > Detail project > Bijkomende ir<br>ijkomende informatie                                                                                                    | formatie                                                                                                    |                        |
| oet minstens 1 subsidiëring item gekozen zijn.                                                                                                    |                                                                                                    |                        |
| Project: TAD - Werelddag zonder ta                                                                                                    | bak - 2012 Tijdstip aanmaak: 20/11/2013 9                                                                                                    | 3:08:46                |
| Actietype: Disseminatie                                                                                                    | oak - 2012 I ijdstip animaak: 20/11/2013 9<br>Tijdstip ingediend: -<br>Doelpubliek Volwassenen                                                                        | r.U8:46                |
|                                                                                                    | Algemene bevolking                                                                                                    |                        |
|                                                                                                    | Rokers<br>Vrouwen                                                                                                    |                        |
|                                                                                                    | Mannen                                                                                                    |                        |
|                                                                                                    | Setting Eerstelijnsgezondheidszorg                                                                                                    |                        |
|                                                                                                    | Lokale gemeenschap                                                                                                    |                        |
|                                                                                                    | Subsidiëring 🔍                                                                                                    |                        |
| 1enwerking                                                                                                    |                                                                                                    |                        |

#### 7.3.2 Projectsamenwerking

Er is sprake van projectsamenwerking als Logo's volgens welbepaalde en onderling afgesproken rollen samenwerken aan een project. Dit deel moet actueel niet ingevuld worden in CIRRO.

Opmerking: als Logo's samenwerken zoals Logo Brugge en Logo Oostende of Logo regio Genk en Logo regio Hasselt (Limburgse Logo's), is er altijd één en slechts één Logo projecteigenaar en dus verantwoordelijk voor het project en dus ook voor het ingeven van het project in CIRRO en alle consequenties hieraan verbonden. De andere Logo's worden gezien als deelnemende Logo's.

#### 1. Nieuwe samenwerking toevoegen

a) De gebruiker start in het scherm van het verslag 'Bijkomende informatie' een functionaliteit (bv. knop 'Voeg toe') om een nieuwe projectsamenwerking toe te voegen.

Wijzig Indienen Terug

- b) Het systeem voegt automatisch de eigen organisatie toe met rol 'Eigenaar', als dit nog niet eerder werd toegevoegd.
- c) De gebruiker selecteert 1 organisatie.
- d) De gebruiker kiest voor de organisatie de juiste samenwerkingsrol.
- e) De gebruiker bewaart via de aangeboden functionaliteit.
- f) Het systeem voegt een rij toe.
- g) Stap 1 tem 7 om bijkomende organisaties toe te voegen.

#### 2. Wijzigen of verwijderen van een samenwerking

- a) De gebruiker start in het scherm van het verslag 'Bijkomende informatie' een functionaliteit om een lijn in het overzicht van organisaties bij een projectsamenwerking te wijzigen of verwijderen.
- b) De gebruikers bevestigt de actie.
- c) Het systeem voert de wijzigingen uit.

| Samenwerking   |                                                   |                       |
|----------------|---------------------------------------------------|-----------------------|
| Organisatie    | Samenwerkingsrol                                  |                       |
| Logo Antwerpen | eigenaar                                          |                       |
| Logo Waasland  | disseminator                                      | loeg toe Annuleer     |
|                | evaluator<br>ontvikkelaar<br>piloot<br>uitvoerder | Bewaar Annuleer Terug |

## 7.4 NETWERKBEREIK EN ADOPTIE PER ACTIE INGEVEN

 Ga via de navigatie naar het overzicht van de acties van je Logo. Klik op de actie waarvan je het netwerkbereik wenst in kaart te brengen. Klik bij Verslaggeving op Type verslag 'Bereik/Adoptie'. Je kan dit gedurende de hele looptijd van de actie. Je bent verplicht dit te doen en te finaliseren bij het einde van de actie.

Je krijgt het volgende scherm:

| Er werd geen bereik aangeleverd.                        |
|---------------------------------------------------------|
| roevoegen bestaande roevoegen nieuwe organisatie bewaar |

2. Klik op de <u>Toevoegen bestaande</u> knop als je een preventieorganisatie uit je structureel netwerk wil toevoegen in het netwerkbereik van dit specifieke project (in het voorbeeld hieronder een actie rond thema 'VB'). Gewijzigde gegevens van een preventieorganisatie naar aanleiding van een actie, worden ook automatisch gewijzigd in het structureel netwerk.

U bent hier: <u>Startpagina > Acties/Projecten > Detail actie/project > Bereik/Adoptie</u> Feedback Bereik en indicatie van adoptie

| Actie/Project: 2018 - VB - Voe<br>Resultaatgebied: Disseminatie va    | dings- en bewegingsdrieho<br>n methodieken | ek                                                          | Tijdstip aanmaak: 14/02/<br>Tijdstip ingediend: 14/02/ |
|-----------------------------------------------------------------------|--------------------------------------------|-------------------------------------------------------------|--------------------------------------------------------|
| (Sub)Groep                                                            | Prev. Organ.                               | Locatie                                                     | Ext. Contact                                           |
| Lokale besturen                                                       | LDC Levensvreugde                          | 8000 - BRUGGE<br>Actie ondernomen? Waarschijnlijk wel       | ugde@r                                                 |
| Lokale besturen                                                       | LDC Meulewech                              | 8000 - BRUGGE<br>Actie ondernomen? Waarschijnlijk wel       | :ch@i                                                  |
| Lokale besturen                                                       | OCMW Brugge                                | 8000 - BRUGGE<br>Actie ondernomen? Waarschijnlijk wel       | fo@                                                    |
| Lokale besturen                                                       | OCMW Knokke-Heist                          | 8300 - KNOKKE-HEIST<br>Actie ondernomen? Waarschijnlijk wel | info@ t.be                                             |
| Lokale besturen                                                       | Stad Brugge                                | 8000 - BRUGGE<br>Actie ondernomen? Waarschijnlijk wel       | in@brugge.be                                           |
| Ziekenfondsen                                                         | CM Torhout                                 | 8820 - TORHOUT<br>Actie ondernomen? Waarschijnlijk wel      | brugge@cm.be                                           |
| Extra - Vereniging van apothekers, tandartsen, kinesisten, diëtisten, | ККВО                                       | 8000 - BRUGGE<br>Actie ondernomen? Waarschijnlijk niet      | @ocmw-brugge.be                                        |

- 3. Klik op de <u>Toevoegen nieuwe organisatie</u> knop als je een preventieorganisatie wenst toe te voegen die nog niet tot je structureel netwerk behoort. Je moet hier, net als bij het toevoegen van een preventieorganisatie in het structureel netwerk, gegevens toevoegen. Nieuw toegevoegde preventieorganisaties naar aanleiding van een project worden automatisch toegevoegd aan het structureel netwerk.
- 4. Duid per preventieorganisatie het bereik aan. Hiervoor moet je volgende vraag beantwoorden: Werden er acties ondernomen met aangereikte methodieken/materialen? De keuzemogelijkheden zijn: Niet gekend, Waarschijnlijk niet en Waarschijnlijk wel. In CIRRO staat het antwoord standaard op Niet gekend.
- 5. Duid per preventieorganisatie de indicatie populatie aan. Indicatie staat standaard op 0, behalve de indicatie van gemeenten, daar werden de inwoneraantallen centraal geïmporteerd. Dit veld heeft een bijkomend veld 'Uitleg' voor eventuele toelichting bij de indicatie van de populatie. Logo's worden gevraagd om gezamenlijke afspraken te maken over de invulling en interpretatie van deze velden over indicatie populatie. Actueel wordt dit niet gebruikt voor rapportering (optioneel).
- 6. Het **bijkomende veld 'Uitleg'** kan gebruikt worden voor eventuele toelichting bij de indicatie van de populatie of voor elke andere invulling. Hierover kunnen gezamenlijke afspraken gemaakt worden naargelang het project, bv. Gezonde gemeente (OD LD LB DIS), rapportage loodactieplan (OD GM).
- 7. Maak gebruik van de knop en om externe contacten voor dit specifiek project in te geven of van de knop om een preventieorganisaties te verwijderen binnen het bereik van dit specifieke project.

8. Omdat het **ingeven van extern contact verplicht** is, vind je de volgende boodschap als je het verslag wenst in te dienen.

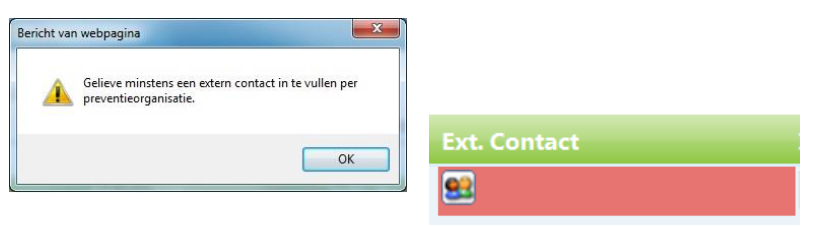

Er wordt een controle uitgevoerd op het e-mailadres formaat voor interne en externe contactpersonen.

| Nieuw extern   | contact toevoegen:          |      |          |
|----------------|-----------------------------|------|----------|
| Email:         | jan janssens@gmail          |      |          |
| Commentaar:    |                             |      |          |
| Gelieve een ge | ldig e-mailadres op te geve | en.  |          |
|                | Bev                         | vaar | Annuleer |

De gegevens over het netwerkbereik worden verzameld in een tijdelijk verslag gedurende de looptijd van het project. Je vindt dit **verslag in het project detail** (zie voorbeeld hieronder).

| Versla | aggeving                                         |           |                     |
|--------|--------------------------------------------------|-----------|---------------------|
|        |                                                  | Toestand  | Bewaard op          |
|        | 1. Bijkomende informatie                         | Tijdelijk | 31/05/2018 11:04:27 |
|        | 2. Bereik/Adoptie                                | Tijdelijk | 14/02/2019 11:37:20 |
|        | 3. Feedback types van strategieën en methodieken | Tijdelijk | 14/02/2019 11:24:43 |
|        | 4. Feedback ervaringen                           | Tijdelijk | 14/02/2019 11:36:53 |

#### Vanaf de status in uitvoering kan je het verslag finaliseren en indienen. Pas nadat alle verslagen

ingediend zijn kan je het project naar de status uitgevoerd brengen.

<u>Opgelet:</u> zodra een verslag is ingediend, kan dit niet meer gewijzigd worden, zelfs niet als de status van de actie nog in uitvoering is.

| disseminatie van methodieken                     |           |                     |
|--------------------------------------------------|-----------|---------------------|
| Verslaggeving                                    |           |                     |
| Naam                                             | Toestand  | Bewaard op          |
| 1. Bijkomende informatie                         | Ingediend | 14/02/2019 14:09:56 |
| 2. Bereik/Adoptie                                | Ingediend | 14/02/2019 14:14:01 |
| 3. Feedback types van strategieën en methodieken | Ingediend | 14/02/2019 14:07:43 |
| 4. Feedback ervaringen                           | Ingediend | 14/02/2019 14:15:17 |

## 7.5 FEEDBACK TYPES VAN STRATEGIEËN EN METHODIEKEN

#### Methodieken / Materialen

Een Logo de mogelijkheid geven om feedback te geven naar Zorg en Gezondheid en partnerorganisaties over het aangeven van de gebruikte methodieken en/of materialen na uitvoering van de actie binnen een bepaalde operationele doelstelling.

#### Types van strategieën

De feedback over de gebruikte types van strategieën na uitvoering van de actie binnen een bepaalde operationele doelstelling vloeit voort uit de types van strategieën die inherent met de gebruikte methodieken of materialen zijn verbonden. Deze moeten vanaf CIRRO versie 6.2 niet meer apart geselecteerd worden.

#### Klik op 'Feedback actiestrategieën en methodieken' onder Verslaggeving.

| DISS | Seminatie van methodieken                        |
|------|--------------------------------------------------|
|      | Verslaggeving                                    |
|      | Naam                                             |
|      | 1. Bijkomende informatie                         |
|      | 2. Bereik/Adoptie                                |
|      | 3. Feedback types van strategieën en methodieken |
|      | 4. Feedback ervaringen                           |

#### 7.5.1 Ingeven feedback types van strategieën en methodieken

In dit verslag wordt opgevraagd welke methodieken of materialen (algemene lijst) werden gebruikt voor de gekozen operationele doelstellingen en eventueel eigen methodieken of materialen.

In deze verslagen kan aangeduid worden:

- of methodiek/materiaal uit de algemene lijst gebruikt worden
- of eigen materiaal wordt aangemaakt en gebruikt voor een actie.

| Methodie  | eken of materialen                  |                        |                 |            |                          |
|-----------|-------------------------------------|------------------------|-----------------|------------|--------------------------|
| Onderste  | euning                              | Thema                  | Gebruik         |            |                          |
| Er werden | n geen extra methodieken gevond     | len.                   |                 |            |                          |
|           |                                     |                        |                 |            | Voeg methodiek toe       |
|           |                                     |                        |                 |            |                          |
| Eigen me  | thodieken of materialen             |                        |                 |            |                          |
| Onderste  | euning                              |                        |                 |            |                          |
| Er werder | n geen eigen methodieken gevon      | den.                   |                 |            |                          |
|           |                                     |                        |                 |            | Voeg eigen methodiek toe |
| 1.        | Je klikt op 'Wijzig' en klik        | dan op ' <b>Voeg r</b> | nethodiek toe'. |            |                          |
|           | Methodieken of materialen           |                        |                 |            |                          |
|           | Ondersteuning                       | Thema                  |                 | Gebruik    |                          |
|           | Er werden geen extra methodieken ge | vonden.                | Voeg met        | nodiek toe |                          |

Je kan dan kiezen door te **filteren binnen methodieken of materialen** met keuze van zoekterm, eigenaar, ondersteuningstype, thema, setting, type van strategie: De context zal enkel 'Logo's' aangeven daar dat de methodieken en materialen betreft die door de Logo's gedissemineerd worden.

| Opzoeken ı                    | methodieken                 |   |                                           | d                              |
|-------------------------------|-----------------------------|---|-------------------------------------------|--------------------------------|
| 🔺 Zoeken                      |                             |   |                                           |                                |
| Zoekterm<br>Eigenaar<br>Thema | 1 geselecteerd<br>Selecteer |   | Ondersteuningstype     Setting     Status | Materiaal  Methodiek Materiaal |
| Type van strategie            | Selecteer                   | • | Context (2)<br>Gepubliceerd               | 1 geselecteerd •               |
|                               |                             |   |                                           | Zoek                           |

Zodra je de methodiek of het materiaal gevonden hebt, **vink je het wit vierkant vooraan aan** en klikt dan op '**Voeg toe aan feedback'**. Je kan er verschillende aanvinken indien je dit wenst of achteraf bijkomende gebruikt methodieken of materialen toevoegen aan de feedback.

| Zoekterm                   | 10.000                         |                                                                                                    |          |         |         | Onderstei   | uningstype | Materiaal     | -               |                  |          |
|----------------------------|--------------------------------|----------------------------------------------------------------------------------------------------|----------|---------|---------|-------------|------------|---------------|-----------------|------------------|----------|
| Eigenaar                   | Selecteer                      |                                                                                                    |          |         | •       |             | Setting    | Selecteer     |                 |                  | •        |
| Thema                      | Selecteer                      | •                                                                                                    |          |         |         |             | Status A   | ctief         |                 |                  |          |
| Type van strategie         | Selecteer                      |                                                                                                    | •        |         |         | G           | ontext 💿 🛛 | 1 geselect    | eerd            | •                |          |
|                            |                                |                                                                                                    |          |         |         | Ge          | publiceerd | ~             |                 |                  |          |
|                            |                                |                                                                                                    |          |         |         |             |            |               |                 | Zoek Wis         | velden   |
|                            |                                |                                                                                                    |          |         |         |             |            |               |                 |                  |          |
|                            |                                |                                                                                                    |          |         |         |             |            |               | ⇔               | Voeg toe aan     | feedback |
| Aantal materialen: 28      |                                |                                                                                                    |          |         |         |             |            | Ma            | aterialen [1-28 | ] worden getoon  | d 50 🗸   |
| Beschrijving               |                                | Eigenaar                                                                                             | Thema    | Setting | Type va | n strategie | Statu      | s Context     | Gepublicee      | rd Ondersteuning | jstype   |
| 10.000 stapper<br>no.glory | <u>n - Powerpoint No steps</u> | Vlaams Instituut Gezond Leven (Voeding,<br>Beweging, Sedentair gedrag,<br>Ondencoeding, bij Ouderen) | Beweging | Werk    |         |             | Actief     | Logo<br>PO/OT | V               | Materiaal        |          |

2. Je klikt op 'Wijzig' en kan ook klikken bij Eigen methodieken of materialen op '**Voeg eigen methodiek toe**' indien dit van toepassing is.

| Eigen methodieken of materialen            |                          |
|--------------------------------------------|--------------------------|
| Ondersteuning                              |                          |
| Er werden geen eigen methodieken gevonden. |                          |
|                                            | Voeg eigen methodiek toe |

3. Je klikt op 'Bestand kiezen' en voegt een document vanuit je verkenner. Klik op 'Bewaar'.

| ×                                   | Eigen methodieken of materialen |
|-------------------------------------|---------------------------------|
| Bestand kiezen Geen bestand gekozen | Methodiek                       |
| Voeg document toe                   | 🔁 <u>Test.pdf</u> 🍿             |

- 4. Indien je dit wenst kan je dit bestand via de prullenbak nog verwijderen tot je de verslaggeving ingediend hebt.
- 5. Bij het **indienen van de verslaggeving** zal er gecontroleerd worden of er minstens een lijn ingevuld werd. Volgende waarschuwing zal vermeld worden: Er moet minstens een methodiek of materiaal geselecteerd zijn.

| fr moet miestens 1 actiestratoqie per operationele doelstelling geselecteerd zijn.                                                                                                    |                                  |   |    |
|----------------------------------------------------------------------------------------------------|----------------------------------|---|----|
|                                                                                                    |                                  |   |    |
| Actie/Project: 2016 - SP - Van passie of barn-out                                                                                                    |                                  |   | т  |
| Resultaatgebied: Disseminate van merhodieken                                                                                                    |                                  |   | тр |
| Types van strategieën 🖲                                                                                                    |                                  |   |    |
| Strateginën                                                                                                    | Vrijheidagraad                   |   |    |
| fr meder geer types van stodegieën gevanden.                                                                                                    |                                  | ь |    |
| Methodisken of naturitien Extra methodisken of naturitien                                                                                                    | Thema                            |   |    |
| Fit is a boots - coacts on stations                                                                                                    | Silperenente                     |   |    |
|                                                                                                    | Gesteijke gezondheidsbevordering |   |    |
| folde: Tit in je hoofd-goed in je vel                                                                                                    | Statiklepreventie                |   |    |
|                                                                                                    |                                  |   |    |
| Methodiek                                                                                                    |                                  |   |    |
| 1 LC22-150252-Blaswiger - Volv 01.041                                                                                                    |                                  |   |    |
| Second and the second second secon |                                  |   |    |
| CONTRACT CARDING MADDING AND                                                                                                    |                                  |   |    |

Vanaf de status in uitvoering kan de feedback over types van strategieën en methodieken ingediend worden. Volgende knoppen zijn dan beschikbaar in het scherm

Wijzig Indienen Terug

- 6. Klik op de knop wijzig om wijzigingen aan te brengen en bv. methodieken of materialen toe te voegen.
- 7. Klik op de knop Indienen om de feedback over types van strategieën en methodieken

Annuleren

of materialen in te dienen. Bij het klikken op de knop verschijnt volgende waarschuwing:

Indien u 'niet van toepassing' geselecteerd hebt of andere methodiek/ materiaal, bent u zeker dat u dit verslag wenst in te dienen? Hierna kan het verslag niet meer gewijzigd worden.

ок

8. Klik op OK om het verslag in te dienen of op Annuleren om nog wijzigingen te kunnen aanbrengen.

Het indienen van het verslag is verplicht om het project naar de status uitgevoerd te brengen. **Opgelet**: eens de verslaggeving ingediend werd, kan je die niet meer wijzigen.

### 7.6 ALGEMENE FEEDBACK ERVARINGEN BIJ EEN ACTIE

 Ga via de navigatie naar het overzicht van de acties/projecten van je Logo. Klik op de actie waarvan je de feedback over bijvoorbeeld het gebruikte ondersteuningsmiddel wenst in te geven. Je kan dit gedurende de hele looptijd van het project. Vanaf de status in uitvoering kan je de feedback ervaringen al indienen. Klik pas op 'Indienen' als de feedback gefinaliseerd is. Na het indienen kan je immers geen wijzigingen meer aanbrengen. 2. Volg de richtlijnen in de Leidraad om de feedback in te vullen.

U bent hier: <u>Startpagina</u> > <u>Acties/Projecten</u> > <u>Detail actie/project</u> > <u>Feedback ervaringen</u> Feedback ervaringen

Voor het invullen van deze feedback kunt u gebruik maken van de 'Leidraad'.

|                                                      | Actie/Project: 2017 - TAD - 31 mei, werelddag zonder tabak                                                                                                    |
|------------------------------------------------------|----------------------------------------------------------------------------------------------------|
|                                                      | Resultaatgebied: Disseminatie van methodieken                                                                                                    |
| Hindernissen en sterkte                              |                                                                                                    |
| Een vast ogenblik zoals de<br>opgenomen worden in ee | e werelddag is dankbaar omdat een bepaald thema in de kijker te plaatsen. Een hindernis is<br>en lokaal infoblad indien dit drie maanden vooraf is aangeleverd). |
| Suggesties voor andere                               | e/nieuwe methodieken                                                                                                    |
| Materialen en gadgets vo                             | or de algemene bevolking.                                                                                                    |
| Suggesties voor aanslu                               | iting beleid-werkveld                                                                                                    |
| Naast beleidsmatige then                             | a's ook aandacht voor                                                                                                    |

- 3. Vul de velden in (max. 1000 karakters) door te antwoorden op de drie gestelde vragen en bewaar het verslag.
- 4. Zet de status van je actie op uitgevoerd. Je bent verplicht de feedback ervaringen in te dienen bij het einde van de actie. Je krijgt de mededeling dat je het gefinaliseerde verslag moet indienen om de actie naar de status uitgevoerd te brengen. Alle drie velden moeten ingevuld worden.

## 8 Netwerk en netwerkbereik per actie

CIRRO bevat **per Logo gegevens over het netwerk en de preventieorganisaties die tot dit netwerk behoren**, dit is het **structureel netwerk**. Daarnaast wordt het **netwerkbereik per actie** in kaart gebracht **als onderdeel van de actie**. Zie meer toelichting over netwerk en netwerkbereik in het draaiboek.

### 8.1 STRUCTUREEL NETWERK BEHEREN

 Ga via de navigatie naar Netwerk. Je krijgt het overzicht van de voor je Logo opgeladen en de door het Logo bijgevoegde en geactualiseerde preventieorganisaties in CIRRO. Merk op dat je enkel de preventieorganisaties ziet die tot je Logo behoren.

| Opzoeken preventieorganisaties         |                |                     | Print c             | leze lijst   🕮 Ga n   | <u>aar contactlijst</u> |
|----------------------------------------|----------------|---------------------|---------------------|-----------------------|-------------------------|
| Zoeken                                 |                |                     |                     |                       |                         |
| Organisatienaam                        |                | Logo<br>Logo Brugge |                     |                       |                         |
| Selecteer +                            |                | Locatie             |                     |                       |                         |
| Toon subgroepen                        |                |                     |                     |                       |                         |
|                                        |                |                     |                     | Zoek                  | Wis velden              |
| Aantal preventieorganisaties: 290      |                |                     | preventieorganisati | ie [1-50] worden geto | ond 50 💌                |
| Naam                                   | Locatie        | Organisatiegroep    | Erkenning           | Indic.Popu.           |                         |
| Artsenkring Houtland                   | 8820 - TORHOUT | Huisartsenkring     |                     | 0                     |                         |
| Huisartsenkring van Brugge en Omgeving | 8000 - BRUGGE  | Huisartsenkring     |                     | 0                     |                         |

Merk op dat je als gebruiker binnen Zorg en Gezondheid onder 'Eigenaar' kan aanvinken van welke eigenaar je de preventieorganisaties wenst te zien, bv. voor 'Alle Logo's'. Bij Wis velden wordt dit standaard ingevuld.

- Bovenaan het overzicht links zie je het totaal aantal preventieorganisaties voor je Logo (zie voorbeeld voor Logo Brugge, 290 preventieorganisaties). Bovenaan het overzicht rechts zie je hoe het overzicht getoond wordt (zie voorbeeld, weergave per 50 preventieorganisaties). De standaardweergave is per 50 en je kan kiezen voor een weergave per 10, 20, 30, 40, 50 of 100.
- 3. Via de knop 'Zoeken' kan je 'Zoeken' kan je zoeken binnen alle preventieorganisaties. Je kan hier onder meer aanduiden of je de subgroepen al dan niet mee getoond wil zien in het overzicht. Ook zoeken op de organisatienaam of deel van organisatienaam is mogelijk. Verder kan je ook zoeken per locatie.
- 4. Vink 'Toon subgroepen' aan en klik op zoek. Je krijgt dan volgende scherm, waarbij de subgroepen binnen een groep worden weergegeven met een inspringing (in het voorbeeld hieronder, de scholen verbonden aan een bepaald CLB te Brugge).

| Opzoeken preventieorganisaties                                                                  |               |                     |                  | Print deze lijst       | 🔛 <u>Ga naar</u> | contactlijst |
|-------------------------------------------------------------------------------------------------|---------------|---------------------|------------------|------------------------|------------------|--------------|
| Zoeken                                                                                          |               |                     |                  |                        |                  |              |
| Organisatienaam                                                                                 |               | Logo<br>Logo Brugge |                  |                        |                  |              |
| Organisatiegroep                                                                                |               |                     |                  |                        |                  |              |
| 1 geselecteerd •                                                                                |               | Locatie             |                  |                        |                  |              |
| Toon subgroepen                                                                                 |               |                     |                  |                        |                  |              |
|                                                                                                 |               |                     |                  |                        | Zoek Wis         | velden       |
| Aantal preventieorganisaties: 5                                                                 |               |                     | preve            | entieorganisatie [1-5] | worden getoond   | 50 💌         |
| Naam                                                                                            | Locatie       |                     | Organisatiegroep | Erkenning              | Indic.Popu.      |              |
| CLB van het GO De Klaver                                                                        | 8000 - BRUGGE |                     | CLB              |                        | 0                |              |
| Basisschool van het Gemeenschapsonderwijs                                                       | 8000 - BRUGGE |                     | School           |                        | 0                |              |
| Basisschool van het Gemeenschapsonderwijs - Brugge De Springplank - De Pannebeke - De Regenboog | 8000 - BRUGGE |                     | School           |                        | 0                |              |
| Basisschool van het Gemeenschapsonderwijs - De Glimlach                                         | 8210 - LOPPEM |                     | School           |                        | 0                |              |

#### Je kan kiezen uit de volgende Organisatiegroepen.

#### **Opzoeken preventieorganisaties**

| Opzoeken preventieorganisaties                                                                                                    |          |         |                             | Nieuwe preventieor  | <u>rganisatie</u> |
|----------------------------------------------------------------------------------------------------|----------|---------|-----------------------------|---------------------|-------------------|
| Zoeken                                                                                                    |          |         |                             |                     |                   |
| Organisatienaam<br>Organisatiegroep<br>Selecteer<br>filteren                                                                                                    | •        |         | Logo<br>1 gesele<br>Locatie | cteerd •            |                   |
| Huisartsenkring                                                                                                    | <b>^</b> |         |                             |                     |                   |
|                                                                                                    |          |         |                             |                     | reventieor        |
| Lexterne en interne diensten     Lokale besturen     Zielenfendene                                                                                                    |          | Locatie | Οιί                         | p<br>ganisatiegroep | Erkennir          |
| Opgroeien                                                                                                    | •        |         |                             |                     |                   |
| <ul> <li>Extra - Zlekenhuizen</li> <li>Extra - Vereniging van apothekers, tandartsen, kinesisten, diëtisten,</li> <li>Extra - CGGs</li> <li>Extra - Screeningscentra</li> <li>Extra - Provincies</li> <li>Extra - Residentiële zorg- en welzijnssector</li> <li>Extra - Niet-residentiële zorg- en welzijnssector</li> <li>Extra - Socioculturele verenigingen</li> </ul> | •        |         |                             |                     |                   |
| Extra - ELZ     Extra - Kansarmenorganisaties     Extra - Wijkgezondheidscentra     Extra - Bedrijven     Extra - Bedrijven     Extra - Hoger onderwijs     Extra - Andere                                                                                                    | •        |         |                             |                     |                   |

- 5. Vink de vakjes in de kolom erkenning aan als de preventieorganisatie je erkenningsaanvraag als Logo ondersteunde. Dit kan enkel voor de hoofd, niet voor de subgroep.
- 6. Gebruik het pictogram 🗊 om preventieorganisaties die niet (meer) tot je netwerk behoren te verwijderen.
- 7. Je kan meerdere preventieorganisaties gelijktijdig verwijderen door vooraan te klikken op 🔲 Dit vakje wordt dan aangevinkt als volgt 📝 . Vervolgens klik je op Verwijder geselecteerde

Je krijgt de mededeling:

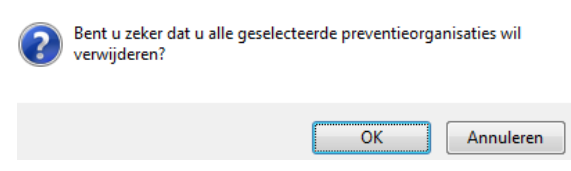

8. en klikt op 'OK' om deze daadwerkelijk te verwijderen of op 'Annuleren' wanneer je de wijzigingen niet wenst door te voeren.
| 9. | Klik op    | Nieuwe preventieorganisatie | om een nieuwe preventieorganisatie toe te voegen aan je |
|----|------------|-----------------------------|---------------------------------------------------------|
|    | netwerk. J | e komt op volgende scherm:  |                                                         |

#### Preventieorganisatie detail

|                               |                                                         |                   | Netwerk van: Logo Brugge |
|-------------------------------|---------------------------------------------------------|-------------------|--------------------------|
| Organisatienaam:              |                                                         |                   |                          |
| Locatie<br>(stad/gemeente):   |                                                         |                   |                          |
| Organisatie groep             | Huisartsenkring -                                       |                   |                          |
| Indicatie populatie<br>(opt.) |                                                         | Website<br>(opt.) |                          |
| O Alvorens u contacten        | kan toevoegen moet u deze preventieorganisatie opslaan. |                   |                          |
|                               |                                                         |                   | Bewaar Terug             |

- 10. Vul de organisatienaam, de locatie (ter informatie, de uitvallijst is geordend op alle, dus ook van andere Logo's, postcodes), de organisatie groep (ter informatie, de uitvallijst is geordend volgens de 6 groepen uit de regelgeving en de 7<sup>de</sup> groep volgens de wensen van de Logo's zelf), de indicatie populatie (ter informatie, voor de gemeenten werden de inwoneraantallen default opgeladen, voor de andere preventieorganisaties kon geen centrale import gedaan worden) en eventueel de url van de website in.
- 11. Klik op 'Bewaar' om de nieuwe preventieorganisatie toe te voegen aan je structureel netwerk. De nieuw toegevoegde preventieorganisatie wordt weergegeven in de bestaande structuur van het Logo-netwerk.
- 12. Klik op de preventieorganisatie in het overzicht om de detail per preventieorganisatie te bekijken en om de interne en externe contacten in te vullen en /of te wijzigen. Meer toelichting over het gebruik van deze contacten, zie draaiboek.
- 13. Klik in het preventieorganisatie detail op de knop Wijzig . Je komt op volgende scherm:
- 14. Klik in het preventieorganisatie detail op de knop 'Voeg intern contact toe'. Je komt op volgend scherm, waar je e-mail, naam, communicatie en commentaar kan toevoegen. Klik vervolgens op het diskettepictogram om het intern contact te bewaren.

| Organisatienaam:              | VCLB Oostkust       |   |                         |  |
|-------------------------------|---------------------|---|-------------------------|--|
| Locatie<br>(stad/gemeente):   | 8370 - BLANKENBERGE |   |                         |  |
| Organisatie groep             | CLB                 | • |                         |  |
| Indicatie populatie<br>(opt.) | 0                   |   | Website<br>(opt.)       |  |
|                               |                     |   | Bewaar Annuleer         |  |
| Interne contacten             |                     |   |                         |  |
| Er zijn geen interne cont     | acten               |   |                         |  |
|                               |                     |   | Voeg intern contact toe |  |
| Externe contacten             |                     |   |                         |  |
| Er zijn geen externe con      | tacten              |   |                         |  |
|                               |                     |   | Voeg extern contact toe |  |

| Interne contacten: Email       | Naam | Communicatie | Commentaar              |
|--------------------------------|------|--------------|-------------------------|
|                                |      |              |                         |
|                                |      |              | Voeg intern contact toe |
| Externe contacten              |      |              |                         |
| Er zijn geen externe contacten |      |              |                         |
|                                |      |              | Voeg extern contact toe |

15. Klik in het preventieorganisatie detail op de knop 'Voeg extern contact toe'. Je komt op volgende scherm, waar je e-mail en commentaar kan toevoegen.

| Externe contacten: Email | Commentaar              |
|--------------------------|-------------------------|
|                          |                         |
|                          | Voeg extern contact toe |

Naast het e-mailadres vermeld je in het commentaarveld de functie van deze externe contactpersoon, zie voorbeeld hieronder. Klik vervolgens op het diskette-pictogram

| Interne contacten              |                                        |                         |
|--------------------------------|----------------------------------------|-------------------------|
| Er zijn geen interne contacten |                                        |                         |
|                                |                                        | Voeg intern contact toe |
|                                | Commentaar                             |                         |
| directeur@azsintjan.be         | Directeur                              |                         |
| zib@azsintjan.be               | Sara Pinxten – griepvaccinatiecampagne |                         |
|                                |                                        | Voeg extern contact toe |

- Gebruik de knoppen 🖉 🗑 om respectievelijk de gegevens van de contacten (interne en externe) te wijzigen of te verwijderen.

| Preventieorganisatie detail |                                                              |                                                                                              |             | 🚔 Print deze pagina            |
|-----------------------------|--------------------------------------------------------------|----------------------------------------------------------------------------------------------|-------------|--------------------------------|
|                             |                                                              |                                                                                              |             | Netwerk van: Logo Brugge       |
|                             | Organisa<br>Locatie (stad/ge<br>Organisa<br>Indicatie popula | stienaam: VCLB Oostkust<br>inneento): 8370 - BLANKENBERGE<br>itie groep CLB<br>itie (opt.) 0 |             | Website (opt.)<br>Wijzig Terug |
|                             |                                                              |                                                                                              |             |                                |
| d @ .be                     |                                                              | C                                                                                            | d           |                                |
| n © .be                     |                                                              | 0                                                                                            | r medewerke | r                              |
| i @ .be                     |                                                              | 10                                                                                           | email       |                                |
|                             |                                                              |                                                                                              |             |                                |
| i @ .be                     |                                                              |                                                                                              |             |                                |

- U kan meerdere contacten gelijktijdig verwijderen door te klikken op 'Wijzig' en vooraan te klikken op 🔲 . Dit vakje wordt dan aangevinkt als volgt 📝.

| Vervolgens klikt u op   | Verwijder geselecteerde contacten | - |
|-------------------------|-----------------------------------|---|
| U krijgt de mededeling: | eerde contacten wil verwijderen?  |   |
|                         | OK Annuleren                      |   |

en klikt op 'OK' om deze daadwerkelijk te verwijderen of op 'Annuleren' wanneer je de wijzigingen niet wenst door te voeren.

Opmerking: via de link 'Ga naar contactlijst' kunnen lijsten van contacten geëxporteerd worden voor gebruik in mailings. Via de zoekcriteria kan je je gewenste selectie maken, zie voorbeeld hieronder.

| U bent hier: <u>Startpagina</u> > <u>Preventie</u><br>Opzoeken preve | entieorgan  | isaties                |                        |          | A Print deze lijst       | 😫 Ga naar contactlijst |
|----------------------------------------------------------------------|-------------|------------------------|------------------------|----------|--------------------------|------------------------|
| Zoeken                                                               |             |                        |                        |          |                          |                        |
| Organisatienaam                                                      |             |                        | Logo<br>1 geselecteerd | •        |                          |                        |
| Organisatiegroep                                                     |             |                        |                        |          |                          |                        |
| 1 geselecteerd                                                       |             | \$                     | Locatie                |          |                          |                        |
| ☑ Toon subgroepen                                                    |             |                        | <b>Gent</b>            |          | [                        | Zoek Wis velden        |
| Aantal preventieorganisaties: 1                                      |             |                        |                        | preve    | ntieorganisatie [1-1] wo | orden getoond 50 👻     |
| Naam                                                                 | Locatie     | Organisatiegroep       | Erkenning              | Indic.Po | opu.                     |                        |
| Hogeschool Gent                                                      | 9000 - GENT | Extra - Hoger onderwii | s 🔲                    |          |                          |                        |

к **к** 1 > >

Hieronder vind je een overzicht van de organisatiegroepen waaruit je kan kiezen:

Huisartsenkring CLB Externe en interne diensten Lokale besturen Opgroeien Ziekenfondsen

- Extra Ziekenhuizen
- Extra Vereniging van apothekers, tandartsen, kinesisten, diëtisten, ...
- Extra CGGs
- Extra Screeningscentra
- Extra Provincies
- Extra Residentiële zorg- en welzijnssector
- Extra Niet-residentiële zorg- en welzijnssector
- Extra Socioculturele verenigingen

Extra - ELZ

- Extra Kansarmenorganisaties
- Extra Wijkgezondheidscentra
- Extra Bedrijven
- Extra Hoger onderwijs
- Extra Andere

### 8.2 NETWERKBEREIK PER ACTIE INGEVEN

1. Ga via de navigatie naar het overzicht van de acties van je Logo. Klik op de actie waarvan je het netwerkbereik wenst in kaart te brengen.

|                                  |                    | oning                           |        |
|----------------------------------|--------------------|---------------------------------|--------|
| Er werd geen bereik aangeleverd. | Toevoegen bestaand | de Toevoegen nieuwe organisatie | Bewaar |
|                                  |                    |                                 |        |

2. Klik bij Verslaggeving op Type verslag 'Bereik/Adoptie'. Je kan dit gedurende de hele looptijd van de actie aanvullen. Je bent verplicht dit te doen en te finaliseren als je de actie naar de status 'uitgevoerd' wenst te brengen.

Je krijgt het volgende scherm:

#### Feedback Bereik en indicatie van adoptie

|                                  | Actie/Project:   | 2020 - TAD - Generatie | Rookvrij     | Tijdstip aanmaak: 17/03/2020 13:52:09 |                        |
|----------------------------------|------------------|------------------------|--------------|---------------------------------------|------------------------|
|                                  | Resultaatgebied: | Disseminatie van meth  | odieken      | Tijdstip ingediend: -                 |                        |
| (Sub)Groep                       | Prev. Organ.     | Ext. Contact           | Indic. Popu. |                                       | Uitleg                 |
| Er werd geen bereik aangeleverd. |                  |                        |              |                                       | Verwijder geselecteerd |

3. Klik op de knop <u>Toevoegen bestaande</u> als je een preventieorganisatie uit je structureel netwerk wil toevoegen in het netwerkbereik van dit specifieke actie (in het voorbeeld hieronder project 'TAD – Generatie rookvrij'). Gewijzigde gegevens van een preventieorganisatie naar aanleiding van een actie, worden ook automatisch gewijzigd in het structureel netwerk.

| Actie/<br>Resultaat | Project: 2020 - TAD - Generatie<br>gebied: Ondersteuning van de | Tijdstip aanmaak: 17/03/2020 13:52:09<br>Tijdstip ingediend: 16/03/2021 21:52:32 |                                         |       |  |
|---------------------|-----------------------------------------------------------------|----------------------------------------------------------------------------------|-----------------------------------------|-------|--|
|                     | Prev. Organ.                                                    |                                                                                  |                                         |       |  |
| Lokale besturen     | Gemeente Affligem                                               | 1790 - AFFLIGEM<br>Actie ondernomen? Waarschijnlijk wel                          | nele.de                                 | 12397 |  |
| Lokale besturen     | Gemeente Bever                                                  | 1547 - BEVER<br>Actie ondernomen? Waarschijnlijk wel                             | sanderiin van hove@hover hievene he     | 2133  |  |
| Lokale besturen     | Gemeente Dilbeek                                                | 1700 - DILBEEK<br>Actie ondernomen? Waarschijnlijk wel                           | chri:                                   | 39998 |  |
| Lokale besturen     | Gemeente Galmaarden                                             | 1570 - GALMAARDEN<br>Actie ondernomen? Waarschijnlijk wel                        | gu'' ' ' ' ' ' '                        | 8398  |  |
| Lokale besturen     | Gemeente Gooik                                                  | 1755 - GOOIK<br>Actie ondernomen? Waarschijnlijk wel                             | tom.vi                                  | 9015  |  |
| Lokale besturen     | Gemeente Herne                                                  | 1540 - HERNE<br>Actie ondernomen? Waarschijnlijk wel                             | α                                       | 6573  |  |
| Lokale besturen     | Gemeente Kraainem                                               | 1950 - KRAAINEM<br>Actie ondernomen? Waarschijnlijk wel                          | b i i i i i i i i i i i i i i i i i i i | 13368 |  |
| Lokale besturen     | Gemeente Lennik                                                 | 1750 - LENNIK<br>Actie ondernomen? Waarschijnlijk wel                            | bei                                     | 8821  |  |
| Lokale besturen     | Gemeente Linkebeek                                              | 1630 - LINKEBEEK<br>Actie ondernomen? Waarschijnlijk wel                         | an                                      | 4755  |  |

#### Feedback Bereik en indicatie van adoptie

4. Klik op de knop <u>Toevoegen nieuwe organisatie</u> als je een preventieorganisatie wenst toe te voegen die nog niet tot je structureel netwerk behoort. Je moet hier, net als bij het toevoegen van een preventieorganisatie in het structureel netwerk, gegevens toevoegen.

Nieuw toegevoegde preventieorganisaties naar aanleiding van een actie worden automatisch toegevoegd aan het structureel netwerk.

- Duid per preventieorganisatie het bereik aan. Hiervoor moet je de volgende vraag beantwoorden: Werden er acties ondernomen met de voorgestelde ondersteuningsmiddelen/methodieken?
   De keuzemogelijkheden zijn: Niet gekend, Waarschijnlijk niet en Waarschijnlijk wel. In CIRRO staat het antwoord standaard op Niet gekend.
- 6. Duid per preventieorganisatie de indicatie populatie aan. Indicatie staat default op 0, behalve de indicatie van gemeenten, daar werden de inwoneraantallen centraal geïmporteerd. Dit veld heeft een bijkomend veld 'Uitleg' voor eventuele toelichting bij de indicatie van de populatie. Logo's worden gevraagd om gezamenlijke afspraken te maken over de invulling en interpretatie van deze velden over indicatie populatie.
- 7. Het **bijkomende veld 'Uitleg'** kan gebruikt worden voor eventuele toelichting bij de indicatie van de populatie of voor elke andere invulling. Hierover kunnen gezamenlijke afspraken gemaakt worden naargelang de actie, bv. Gezonde gemeente (OD LD LB).
- 8. Maak gebruik van de skop om externe contacten voor dit specifiek project in te geven of van de knop om een preventieorganisaties te verwijderen binnen het bereik van dit specifieke project.
- 9. Omdat het **ingeven van extern contact verplicht** is, vind je de volgende boodschap als je het verslag wenst in te dienen.

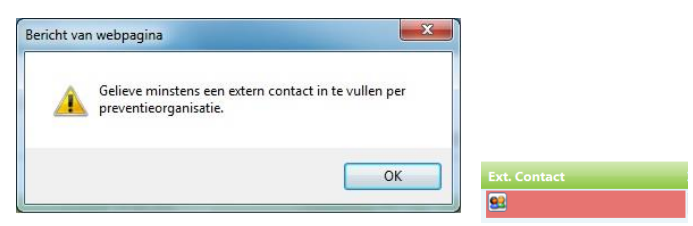

Er wordt een **controle uitgevoerd op het e-mailadres formaat voor interne en externe contactpersonen**. De externe contacten zijn enkel zichtbaar voor het eigen Logo en voor Zorg en Gezondheid voor beleidsrapportering.

| Nieuw extern   | contact toevoegen:         |      |          |
|----------------|----------------------------|------|----------|
| Email:         | jan janssens@gmail         |      |          |
| Commentaar:    |                            |      |          |
| Gelieve een ge | ldig e-mailadres op te gev | en.  |          |
|                | Bev                        | vaar | Annuleer |

De gegevens over het netwerkbereik worden verzameld in een tijdelijk verslag gedurende de looptijd van het project. Je vindt dit **verslag in het actie detail** (zie voorbeeld hieronder).

#### DISSEMINATIE VAN METHODIEKEN

| Verslaggeving                                    |           |                     |
|--------------------------------------------------|-----------|---------------------|
| Naam                                             |           | Bewaard op          |
| 1. Bijkomende informatie                         | Tijdelijk | 16/04/2021 14:12:48 |
| 2. Bereik/Adoptie                                | Tijdelijk | 16/04/2021 14:12:48 |
| 3. Feedback types van strategieën en methodieken | Tijdelijk | 16/04/2021 14:12:48 |
| 4. Feedback ervaringen                           | Tijdelijk | 16/04/2021 14:12:48 |

#### Meer info - documenten (Max 50Mb)

| Y |
|---|
|   |

Er werden nog geen documenten toegevoegd

#### Operationele doelstellingen

| Operationele doelstelling | Beschrijving                                                               |
|---------------------------|----------------------------------------------------------------------------|
| OD LD ZW ORG              | Disseminatie van preventiemethodieken naar zorg- en welzijnsvoorzieningen. |

## Vanaf de status in uitvoering kan je het verslag finaliseren en indienen. Pas nadat alle verslagen ingediend zijn, kan je het project naar de status uitgevoerd brengen.

<u>Opgelet:</u> zodra een verslag is ingediend, kan dit niet meer gewijzigd worden zelfs als de status van de actie nog in uitvoering is.

#### DISSEMINATIE VAN METHODIEKEN

| v | erslaggeving                                     |           |                     |
|---|--------------------------------------------------|-----------|---------------------|
|   | Naam                                             | Toestand  | Bewaard op          |
|   | 1. Bijkomende informatie                         | Ingediend | 28/05/2021 8:34:28  |
|   | 2. Bereik/Adoptie                                | Ingediend | 30/11/2021 15:01:12 |
|   | 3. Feedback types van strategieën en methodieken | Ingediend | 20/07/2021 13:54:35 |
|   | 4. Feedback ervaringen                           | Ingediend | 30/11/2021 14:57:44 |

# 9 Methodiek: toevoegen, opzoeken en gebruiken van methodieken, materialen

## 9.1 NIEUW MATERIAAL<sup>7</sup> TOEVOEGEN

Partnerorganisaties geven Zorg en Gezondheid een seintje via <u>cirro@vlaanderen.be</u> bij het ingeven van een nieuwe methodiek (zie <u>9.4.1</u>) zodat de nieuw toegevoegde methodiek door Zorg en Gezondheid aan een operationele doelstelling van de Logo's kan gekoppeld worden in CIRRO voor disseminatie of ondersteuning door de Logo's.

Organisaties met terreinwerking of andere organisaties die preventiemethodieken 'voor meer gezondheid' ontwikkelen, kunnen eveneens de toestemming vragen aan Zorg en Gezondheid om hun methodiek in te voeren (procedure zie draaiboek). Indien het andere organisaties betreft die geen toegang hebben tot CIRRO kan de invoer in CIRRO plaatsvinden door de partnerorganisatie betrokken bij het desbetreffende thema met vermelding van de contactgegevens van de ontwikkelaar. De mogelijkheid om preventiemethodieken, materialen/diensten toe te voegen in CIRRO is er sinds de eerste release voor partnerorganisaties. Logo's vragen eerst toestemming aan Zorg en Gezondheid vooraleer eigen methodieken, materialen/diensten op te laden (procedure zie draaiboek context Logo's).

#### Belangrijk:

De leidraad <u>voor de ontwikkeling en beoordeling van preventiemethodieken</u> is beschikbaar op de website van Zorg en Gezondheid

Bij het toevoegen van een materiaal of dienst in CIRRO kies je voor 'Nieuw materiaal'. Bij het toevoegen van een methodiek in CIRRO kies je voor 'Nieuwe methodiek'. Vul de bijkomende velden in.

Vergeet niet de status op 'actief' te plaatsen als je klaar bent met het ingeven van het materiaal.

Voor methodieken en materialen/diensten die in ontwikkeling zijn, kan status 'in opmaak' gebruikt worden.

1. Ga via de navigatie naar Methodieken (zie voorbeeld hieronder).

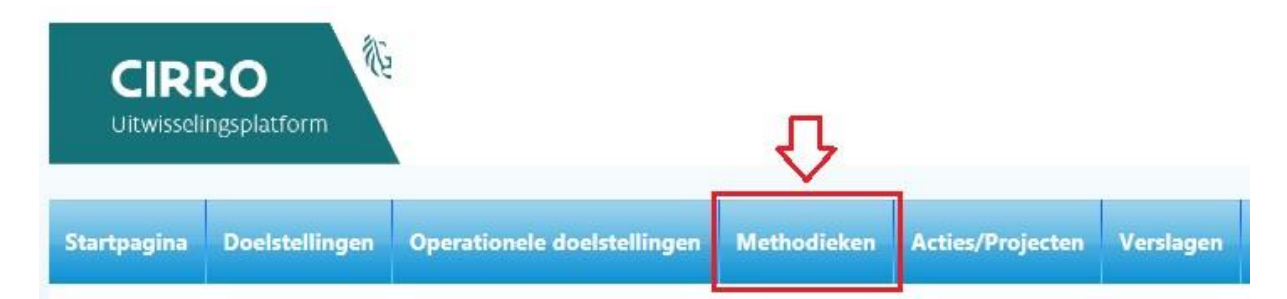

<sup>7</sup> Dit is een materiaal of dienst. Het kan bv. ook een vorming zijn.

2. Klik bovenaan rechts van de pagina op de knop 'Nieuw materiaal'

+ Nieuw materiaal

3. Vul de naam (max. 256 karakters), beschrijving, contactinfo, thema('s), setting(s), types van strategie(ën) en context (Logo aanvinken indien disseminatie door Logo's) van het materiaal in en klik op de knop 'Opslaan' om het nieuwe materiaal te bewaren. Je kan de gegevens nadien wijzigen of verder aanvullen indien gewenst. Klik op de knop 'Terug 'om het nieuwe materiaal niet aan te maken en terug te keren naar het vorige scherm (zie voorbeeld hieronder).

| Detail materi         | aal                                                                |    | Terug Opsiaan |
|-----------------------|--------------------------------------------------------------------|----|---------------|
|                       |                                                                    |    |               |
| Naam                  |                                                                    |    |               |
| Beschrijving          |                                                                    |    |               |
| Contactinfo           |                                                                    |    |               |
| Thema's               | Selecteer                                                          |    |               |
| Setting               | Selecteer •                                                        |    |               |
| Types van strategieën | Selecteer                                                          | ٠  |               |
| Contexten             | Selecteer •                                                        |    |               |
| Publicatiedatum       |                                                                    |    | Terug Opslaan |
| Alvorens u documente  | en kan uploaden en links kan toevoegen moet u het materiaal opslaa | n. |               |

4. Je wenst een materiaal voor thema Infectieziekten en vaccinatie in te geven. Je kiest voor het thema 'Infectieziekten en vaccinaties'.

Ter informatie: bij het klikken op een cluster in de meerkeuzelijst worden alle thema's binnen het cluster automatisch aangevinkt. Je kan indien je dit wenst thema's manueel uitvinken.

| Detail materiaal   |                                                                     |                    |                   |                  |
|--------------------|---------------------------------------------------------------------|--------------------|-------------------|------------------|
|                    |                                                                     |                    |                   | Actief 🗸         |
| Na                 | am Folder Griepvaccinatie - algemeen publiek                        | en risicogroepen   |                   |                  |
| Beschrijv          | ing Folder "Laat griep deze winter i<br>Campagnejaren 2014 t/m 2017 | n de kou staan" me | et 10 vragen over | griepvaccinatie. |
| Contacti           | nfo communicatie@zorg-en-gezondheid.                                | be                 |                   |                  |
| Then               | a's 1 geselecteerd                                                  | •                  |                   |                  |
| Sett               | ing 🖉 🗸 Ailes 🗶 Niets                                               | 8                  |                   |                  |
| Types van strategi |                                                                     | ~                  | ٥                 |                  |
| Contex             | L Groei en puberteit<br>ten                                         |                    |                   |                  |
| Publicatiedat      | Horen en zien                                                       | 10                 |                   |                  |
|                    | Infectieziekten en vaccinaties                                      |                    |                   | Bewaar Annuleer  |
|                    | Mondgezondheid                                                      |                    |                   |                  |
|                    | Preconceptionele zorg                                               | ~                  |                   |                  |
|                    | Seksuele gezondheid                                                 |                    |                   |                  |
| Griepvaccinatie    |                                                                     | Bewerk             | Verwijder         |                  |
| Laat je vaccineren |                                                                     | Bewerk             | Verwijder         |                  |
|                    |                                                                     |                    |                   | Voeg link toe    |
|                    |                                                                     |                    |                   |                  |
| 1                  | 2016 griep folder.pdf                                               |                    |                   |                  |
|                    | Bladeren Voeg docume                                                | nt toe             |                   |                  |

#### Voorbeeld overzicht thema 'Infectieziekten en vaccinaties':

|                                                                           |                                      |                                       |                                                                                                    |                                                                  |        | inter dien j | a arij word | en gereonia [o |
|---------------------------------------------------------------------------|--------------------------------------|---------------------------------------|----------------------------------------------------------------------------------------------------|------------------------------------------------------------------|--------|--------------|-------------|----------------|
| Beschrijving                                                              | Eigenaar                             | Thema                                 | Setting                                                                                                    | Type van strategie                                               | Status | Context      | Gepubli     | ceerd Methodii |
| Affiche Griepvaccinatie - algemeen publiek en risicogroepen               | Zorg en Gezondheid                   | Infectieziekten en vaccinaties        | Rechtstreeks naar de burger                                                                                                    | Informeren en sensibiliseren van doelgroep en/of naaste omgeving | Actief | Logo         |             |                |
| A3-Affiche "Laat griep deze winter in de kou staan" Zwanger, 65+, diabete | es of chronisch ziek? Bescherm jeze  | ff: laat je vaccineren. Campagnejarer | 2014 t/m 2017                                                                                                    |                                                                  |        |              |             |                |
| Affiche Griepveccinatie - zorgverleners                                   | Zorg en Gezondheid                   | Infectieziekten en vaccinaties        | Rechtstreeks naar de burger<br>Werk (reguliere en sociale economie)<br>Eerstelijnszorg<br>Gespecialiseerde zorg<br>Ouderenzorg | Informeren en sensibiliseren van doelgroep en/of naaste omgeving | Actief | Logo         | V           |                |
| Bescherm Yvette en hou griep uit je team. A3-affiche. Campagnejaar 2017   |                                      |                                       |                                                                                                    |                                                                  |        |              | 0           | 0              |
| Affiche Laat je vaccineren                                                | Zorg en Gezondheid                   | Infectieziekten en vaccinaties        | Rechtstreeks naar de burger                                                                                                    | Informeren en sensibiliseren van doelgroep en/of naaste omgeving | Actief | Logo         | 0           | U              |
| A3-affiche van de Vaccinatieweek 2017-2018 over het belang van vaccinat   | tie. 4 varianten: reizen, zwanger, w | erk en ouderen beschermen.            |                                                                                                    |                                                                  |        |              |             |                |
| Artikel personeelsblad Griepvaccinatie - zorgverfeners                    | Zorg en Gezondheid                   | Infectieziekten en vaccinaties        | Rechtstreeks naar de burger<br>Werk (reguliere en sociale economie)<br>Eerstelijnszorg<br>Gespecialiseerde zorg<br>Ouderenzorg | Informeren en sensibiliseren van doelgroep en/of naaste omgeving | Actief | Logo         |             | 0              |
| Artikel voor personeelsblad en interne communicatie van zorginstellingen  |                                      |                                       |                                                                                                    |                                                                  |        |              |             |                |
| Facebookcover Griepvaccinatie - algemeen publiek en risicogroepen         | Zorg en Gezondheid                   | Infectieziekten en vaccinaties        | Rechtstreeks naar de burger                                                                                                    | Informeren en sensibiliseren van doelgroep en/of naaste omgeving | Actief | Logo         |             |                |
| Coverfoto voor facebook "Laat griep deze winter in de kou staan"          |                                      |                                       |                                                                                                    |                                                                  |        |              |             |                |
| Facebookcover Griepvaccinatie - zorgwerteners                             | Zorg en Gezondheid                   | Infectieziekten en vaccinaties        | Rechtstreeks naar de burger<br>Werk (reguliere en sociale economie)<br>Eerstelijnszorg<br>Gespecialiseerde zorg<br>Ouderenzorg | Informeren en sensibiliseren van doelgroep en/of naaste omgeving | Actief | Logo         |             | 0              |
| Coverfoto voor facebook "Bescherm Yvette en hou griep uit je team"        |                                      |                                       |                                                                                                    |                                                                  |        |              |             |                |
| Flyer 'Mazelen, geen kinderziekte' 2016                                   | Zorg en Gezondheid                   | Infectieziekten en vaccinaties        | Rechtstreeks naar de burger                                                                                                    | Informeren en sensibiliseren van doelgroep en/of naaste omgeving | Actief | Logo         | 2           | 0              |
| Flyer rond mazelenvaccinatie voor (jong)volwassenen ontwikkeld in het ka  | der van de vaccinatieweek 2016.      |                                       |                                                                                                    |                                                                  |        |              |             |                |
| Folder Griepvaccinatie - algemeen publiek en risicogroepen                | Zorg en Gezondheid                   | Infectieziekten en vaccinaties        | Rechtstreeks naar de burger                                                                                                    | Informeren en sensibiliseren van doelgroep en/of naaste omgeving | Actief | Logo         |             | 0              |
| Folder "Laat griep deze winter in de kou staan" met 10 vragen over griep  | accinatie. Campagnejaren 2014 t/r    | n 2017                                |                                                                                                    |                                                                  |        |              |             |                |
| Folder Griepvaccinatie - zorgverfeners                                    | Zorg en Gezondheid                   | Infectieziekten en vaccinaties        | Rechtstreeks naar de burger<br>Werk (reguliere en sociale economie)<br>Eerstelijnszorg<br>Gespecialiseerde zorg<br>Ouderenzorg | Informeren en sensibiliseren van doelgroep en/of naaste omgeving | Actief | Logo         | V           | 0              |
| Bescherm Yvette en hou griep uit je team. A4-folder met mythes en feiter  | over griepvaccinatie voor zorgver    | ieners. Campagnejaar 2017             |                                                                                                    |                                                                  |        |              |             |                |
| Handleiding Griepvaccinatie - zorgverleners                               | Zorg en Gezondheid                   | Infectieziekten en vaccinaties        | Rechtstreeks naar de burger<br>Werk (reguliere en sociale economie)                                                            | Informeren en sensibiliseren van doelgroep en/of naaste omgeving | Actief | Logo         |             | 0              |

5. Kies de relevante setting(s) in de meerkeuzelijst als volgt:

Meerdere van de settings zijn gegroepeerd in een cluster. Indien je het cluster aanvinkt, worden alle items daaronder mee geselecteerd. **Vink enkel de meest relevante setting(s) aan**. De clusters worden na de individuele items weergegeven in de meerkeuzelijst.

Je kan ook opzoeken op setting(s) op voorwaarde dat die door de eigenaar aangeduid zijn.

Hieronder vind je een overzicht van de settings:

- Andere (met tekstveld specificeer) (bv. Justitie en politie, ...)
- Lokale besturen
- Rechtstreeks naar de burger
- Werk (reguliere en sociale economie)
- Gezin
  - Buitenschoolse opvang
  - Kinderopvang (baby's en peuters)
  - Thuisomgeving
- Onderwijs
  - Basis (kleuter en lager)
  - Buitengewoon (kleuter, lager en secundair)
  - Secundair (m.i.v. deeltijds onderwijs)
  - Hoger
  - Volwassenen
- Vrije tijd
  - Jeugdwerking (o.a. jeugdverenigingen, jeugdhuizen)
  - Ouderenwerking (o.a. ouderenverenigingen)
  - Sociaal-culturele werking (o.a. socio-culturele verenigingen)
  - Sport
  - Uitgaan en horeca
- Zorg en welzijn
  - Eerstelijnszorg (huisartsen en andere eerstelijnsverstrekkers)
  - Gespecialiseerde zorg (CGG, initiatieven beschut wonen, psychiatrische verzorgingshuizen, algemene en psychiatrische ziekenhuizen)

- Gevangenissen
- Integratie en inburgering
- Jeugdhulpvoorzieningen (gespecialiseerde jeugdhulp, huizen van het kind, Centra voor kinderzorg en gezinsondersteuning)
- Ouderenzorg (woonzorgcentrum, dagverblijf, assistentiewoningen)
- Thuiszorg (gezinszorg, thuisverpleging, lokale dienstencentra, mantelzorg)
- Welzijnsvoorzieningen (buurtwerking, centra algemeen welzijn, jongerenadvies-centra, dienstverlening OCMW, dienstverlening ziekenfondsen, samenlevingsopbouw)
- Zorg voor personen met een beperking (zowel thuiszorg als (semi-)residentieel
- 6. Kies het passende type van strategie(ën) als volgt:

Meerdere van de types van strategieën zijn gegroepeerd in een cluster. Indien je het cluster aanvinkt, worden alle items daaronder mee geselecteerd. Vink het meest relevante type van strategie aan. De clusters worden na de individuele items weergegeven in de meerkeuzelijst.

- Educatie
  - Informeren en sensibiliseren van doelgroep en/of naaste omgeving
  - Informeren en sensibiliseren van intermediairs
  - Vaardigheden versterken bij doelgroep en/of naaste omgeving
  - Deskundigheidsbevordering bij intermediairs
- Omgevingsinterventie
- Beleid via afspraken en regels
- Zorg en begeleiding
  - (Vroeg)detectie organiseren en uitvoeren
    - (Vroeg)interventie organiseren en uitvoeren

Je kan ook opzoeken op type van strategie(ën) op voorwaarde dat die door de eigenaar aangeduid zijn.

#### Detail materiaal

|                                                                    | Terug                       | Opslaan |
|--------------------------------------------------------------------|-----------------------------|---------|
| Naam                                                               |                             |         |
| beschnjving                                                        |                             |         |
| Contactinfo                                                        |                             |         |
| Thema's                                                            | Selecteer *                 |         |
| Setting                                                            | 1 geselecteerd *            |         |
| Types van strategieën                                              | Rec Alles X Niets 😒 🔍       |         |
| Contexten                                                          | Rechtstreeks naar de burger |         |
| Publicatiedatum                                                    | Vrije tijd                  |         |
|                                                                    | Uitgaan en horeca           |         |
| ð Alvorens u documenten kan uploaden en links kan toevoegen moet i |                             |         |

- 7. Vul de andere velden aan en Bewaar.
- 8. Nadat je de gegevens in het vorige scherm hebt bewaard, krijg je de gegevens in lees-modus te zien.
- Om de gegevens verder aan te vullen, klik je op de knop 'Wijzig'. Als je op 'Terug' klikt, keer je terug naar de overzichtspagina.

10. Als je op 'Wijzig' hebt geklikt, krijg je de gegevens in bewerkingsmodus en kunnen ze verder aangevuld worden. Je kan de status veranderen naar Actief, zodat het materiaal door iedereen van het platform gezien kan worden. Belangrijk is dit niet te vergeten als je klaar bent met het ingeven van het materiaal.

Om de gebruikersvriendelijkheid te verhogen werden volgende aanpassingen gerealiseerd: Openen in wijzig-modus

- In de overzichtslijst van de materialen (zoek Ondersteuningstype > Materiaal), vind je naast elk item een 'potloodje' waarmee de items onmiddellijk in Bewerken-modus geopend worden. Daardoor vermijd je dat je eerst de Weergavemodus moet openen en dan op de Wijzig-knop moet klikken. Klikken op de titel van een item opent dit item wel nog in Weergavemodus. Je ziet enkel een
  - 'potloodje' om te bewerken indien je het item mag bewerken.
  - De velden bij de Materialen vergroten mee wanneer je meer tekst intypt.
- 11. Via de knop 'Voeg link toe' kan je een link naar een website toevoegen. Je geeft de naam van de website in, de url naar de website en een korte beschrijving van de website. Klik daarna op de Knop 'Voeg toe' om de link effectief toe te voegen. Klik op de knop 'Ongedaan maken' om de link niet toe te voegen. Nadat de link is toegevoegd kan je deze nog bewerken of verwijderen via de knoppen 'Bewerk' en 'Verwijder'.

Via de knop 'Bladeren...' kan je een **document** zoeken op de eigen computer. Als je het document geselecteerd hebt, verschijnt het pad in het veld en klik je op de knop 'Voeg document toe' om het document effectief op te laden. De maximum grootte van 1 document is 50Mb. Via het vuilbakje kan je het document opnieuw verwijderen.

(zie voorbeeld hieronder)

| Detail materia        | al                                                                |                                                            |                 | Bewaar Annuleer                |
|-----------------------|-------------------------------------------------------------------|------------------------------------------------------------|-----------------|--------------------------------|
|                       |                                                                   |                                                            |                 | Actief<br>Non-actief<br>Opmaak |
| Naam                  | Nieuw materiaal                                                   |                                                            |                 |                                |
| Beschrijving          | Beschrijving van h                                                | et nieuw materiaal                                         |                 |                                |
| Contactinfo           | Contactinfo van on<br>naam organisatie,<br>e-mailadres<br>tel.nr. | twikkelaar met<br>contactpersoon                           |                 |                                |
| Thema's               | 1 geselecteerd                                                    | ٥                                                          |                 |                                |
| Setting               | 1 geselecteerd                                                    | ٠                                                          |                 |                                |
| Types van strategieën | 1 geselecteerd                                                    |                                                            | •               |                                |
| Contexten             | 2 geselecteerd                                                    | •                                                          |                 |                                |
| Publicatiedatum       | 16/01/2019                                                        |                                                            |                 |                                |
|                       |                                                                   |                                                            |                 | Bewaar Annuleer                |
| inks                  |                                                                   |                                                            |                 |                                |
| Naam: Google          |                                                                   | Link https://www.google.be                                 |                 | Bewaar Maak ongedaan           |
|                       | 2                                                                 | Steeds https:// toevoegen voo<br>of uitzonderlijks http:// | r link          | Voeg link toe                  |
| Гуре                  | 1                                                                 | Fitel Document                                             |                 |                                |
|                       |                                                                   | Educatief pakket.pdf                                       |                 | ũ                              |
|                       |                                                                   | Bladeren Voe                                               | eg document toe |                                |

12. Klik op de knop 'Bewaar' om de wijzigingen te bewaren of op 'Annuleer' om ze ongedaan te maken. De wijzigingen aan links en documenten worden niet ongedaan gemaakt door deze knop.

#### **Belangrijk:**

- bij update van materialen (of diensten) en bij het aanmaken van nieuwe materialen (of diensten) steeds het thema('s), setting(s), type van strategie aanduiden.
- geef een naam en beschrijving die duidelijk de inhoud ervan weergeeft.
- geef een compacte naam met de juiste trefwoorden om op te zoeken, bij voorkeur niet tot 256 karakters. Aanbevolen is het veld beschrijving te benutten voor verdere informatie. De methodieken met materialen en diensten worden sinds september 2018 immers gepubliceerd op de website van Zorg en Gezondheid in een apart deel www.preventiemethodieken.be voor meer gezondheid. Het opzoeken zal voornamelijk op naam, deel beschrijving gebeuren en dan is het belangrijk de terminologie daarop in te stellen. Bv. tabak, rookstop, drugs, middelengebruik. Voor vormingen, e-learning start de naam met Vorming.
   Er is een veld dat het thema aangeeft. Geen codes geven voor de naamgeving van het materiaal (of dienst). De codes zoals TAD, VB, V, BVOKA, IV, SP, GM bij de bestaande materialen/diensten verwijderen.
   Contactinfo:
  - Voor- en achternaam (of indien geen contactpersoon naam organisatie) Telefoonnummer E-mailadres

## 9.2 OPZOEKEN MATERIALEN

Je kan door de lijst van materialen scrollen via de pijltjes rechts onderaan. Je kan rechts bovenaan de lijst bepalen hoeveel items er per pagina getoond moeten worden. (Zie voorbeeld hieronder)

|                                                                                            |                                                       |                 |                 |                           |           | Zoek Wis ve 10 20 30           |
|--------------------------------------------------------------------------------------------|-------------------------------------------------------|-----------------|-----------------|---------------------------|-----------|--------------------------------|
| Aantal materialen: 23                                                                      |                                                       |                 |                 |                           | Mater     | ialen [1-23] worden getoond 50 |
| Beschrijving                                                                               | Eigenaar                                              |                 |                 | Type van strategie        | Status Co | ontext Gepubliceerd Methodica  |
| Je kan ook filterer<br><sup>U bent hier: <u>Startpagina &gt; Mel</u><br/>Opzoeken mu</sup> | n in de lijst. C<br><sup>hodieken</sup><br>ethodieker | )m de filter te | e tonen, klik j | e op het pijltje          | Zoeken    | in de balk boven de lijst      |
| Zoeken                                                                                     |                                                       |                 |                 |                           |           |                                |
| Zooktorn                                                                                   | draaiboek                                             |                 | On              | Jersteuningstyne Materiaa |           |                                |

In de filter kan je een zoekterm ingeven. Deze zal in de lijst zoeken in de naam en de beschrijving van de materialen. Er kan ook gefilterd worden op Methodiek of Materiaal (ondersteuningstype). Als je dit laatste leeg laat, worden beide types getoond. Je kan ook **filteren op eigenaar, status, thema, type van strategie, setting en op gepubliceerd** (op website Zorg en Gezondheid) **Ja of Nee**. Het extra zoekcriterium dat de beschikbaarheids**status** van het materiaal aanduidt, biedt de mogelijkheid aan elkeen die materialen in

ontwikkeling ingeeft, deze zichtbaar te maken voor iedereen (naar **status 'Actief' brengen**). Zo kunnen deze materialen ook al in de verslagen geselecteerd worden. Immers materialen met status 'Opmaak' zijn enkel

<u>Aandachtspunt:</u> De zoekopdracht op thema, op type van strategie geeft enkel resultaat bij het materiaal of methodiek als het thema of type van strategie is ingevuld door de eigenaar. Vink context 'Logo's' aan om ook materialen te tonen die gedissemineerd worden door de Logo's.

zichtbaar voor de eigenaar en voor Zorg en Gezondheid.

| Zoeken                                                                                                    |                                                                                                    |                                                                                                    |                                                                                                    |                                                                                         |                                                                                |                                                                                                  |                                          |                 |             |
|----------------------------------------------------------------------------------------------------|----------------------------------------------------------------------------------------------------|----------------------------------------------------------------------------------------------------|----------------------------------------------------------------------------------------------------|-----------------------------------------------------------------------------------------|--------------------------------------------------------------------------------|--------------------------------------------------------------------------------------------------|------------------------------------------|-----------------|-------------|
| Zoekterm                                                                                                    | draaiboek                                                                                                    |                                                                                                    |                                                                                                    | 0                                                                                       | ndersteuningstype Mat                                                          | teriaal 🗸                                                                                        |                                          |                 |             |
| Eigenaar                                                                                                    | Selecteer                                                                                                    |                                                                                                    | •                                                                                                    |                                                                                         | Setting Sel                                                                    | ecteer                                                                                           |                                          | •               |             |
| Thema                                                                                                    | Selecteer                                                                                                    | •                                                                                                    |                                                                                                    |                                                                                         | Status 1 g                                                                     | eselecteerd                                                                                      | •                                        |                 |             |
| Type van strategie                                                                                                    | Selecteer                                                                                                    | •                                                                                                    |                                                                                                    |                                                                                         | Context 💿 1 g                                                                  | eselecteerd                                                                                      | ٠                                        |                 |             |
|                                                                                                    |                                                                                                    |                                                                                                    |                                                                                                    |                                                                                         | Gepubliceerd                                                                   | ~                                                                                                |                                          |                 |             |
|                                                                                                    |                                                                                                    |                                                                                                    |                                                                                                    |                                                                                         |                                                                                |                                                                                                  |                                          | Zoek            | Wis velden  |
| Aantal materialen: 23                                                                                                  |                                                                                                    |                                                                                                    |                                                                                                    |                                                                                         |                                                                                |                                                                                                  | Materialen [                             | 1-23] worden ge | etoond 50 V |
| Beschrijving                                                                                                    |                                                                                                    | Eigenaar                                                                                                    | Thema                                                                                                    | Setting                                                                                 | Type van strategie                                                             | Sta                                                                                              | tus Context                              | Gepubliceerd    | Methodiek   |
| Actieve kinderopvang -                                                                                                 | Handleiding                                                                                                    | Vlaams Instituut Gezond Leven (Voeding, Beweging,<br>Sedentair gedrag, Ondervoeding bij Ouderen)                                                                                                    | Gezond eten<br>Beweging<br>Sedentair gedrag                                                                 | Buitenschoolse opvang                                                                   | Afspraken en regels<br>Deskundigheidsbevorde                                   | Ac<br>ring bij intermediairs                                                                     | tief Logo<br>PO/OT                       | V               |             |
| Handleiding (draaibr                                                                                                   |                                                                                                    |                                                                                                    |                                                                                                    |                                                                                         |                                                                                |                                                                                                  |                                          |                 |             |
| dus de bijhorende vo                                                                                                   | vek) voor buitenschoolse kinderopvan<br>orming volgen.                                                                                           | g om een beleid rond gezond bewegen. beperken langd                                                                                                    | urig zitten en gezonde dranken en tus                                                                       | sendoortjes te ontwikkelen. Opvango                                                     | organisaties ontvangen dit                                                     | t <mark>draaiboek</mark> wanneer ze de                                                           | elnemen aan                              | de methodiek en |             |
| dus de bijhorende vo<br>Fit in je Hoofd Carrousel<br>Logomedewerkers                                                   | <mark>iek</mark> ) voor buitenschoolse kinderopvan<br>rming volgen.<br><u>Bijlagen bij <mark>Draaiboek</mark></u>                                | g om een beleid rond gezond bewegen. beperken langd<br>Vlaams Instituut Gezond Leven (Algemene<br>Gezondheidsbevordering)                                                                                                    | urig zitten en gezonde dranken en tus<br>Sulicidepreventie<br>Geestelijke gezondheidsbevordering            | sendoortjes te ontwikkelen. Opvango<br>Andere                                           | organisaties ontvangen dil<br>Informeren en sensibilise                        | t <mark>draaiboek</mark> wanneer ze de<br>eren van intermediairs Ac                              | tief Logo<br>PO/OT                       | de methodiek en |             |
| dus de bijhorende vo<br>Fit in je Hoofd Carrousel<br>Logomedewerkers<br>Wervende brief, eng                            | <b>sek</b> ) voor buitenschoolse kinderopvan<br>rming volgen.<br><u>Bijlagen bij Draaiboes</u><br>agementsverklaring, samenwerkingso             | g om een beleid rond gezond bewegen, beperken langd<br>Vlaams Instituut Gezond Leven (Algemene<br>Gezondheidsbevordering)<br>vereenkomst, voorstel ontwerp besluit.                                                                                                    | urig zitten en gezonde dranken en tus<br>Sulicidepreventie<br>Geestelijke gezondheidsbevordering            | sendoortjes te ontwikkelen. Opvango<br>Andere                                           | organisaties ontvangen dit<br>Informeren en sensibilise                        | t <mark>draaiboek</mark> wanneer ze de<br>rren van intermediairs Ac                              | tief Logo<br>PO/OT                       | de methodiek en |             |
| dus de bijhorende ve<br>Fit in je Hoofd Carroutel<br>Logomedewerkers<br>Wervende brief, eng<br>10.000 stappen - Draaib | elle voor buitenschoolse kinderopvan<br>vrming volgen.<br>Bijlagen bij Draaboes<br>agementsverklaring, samenwerkingso<br>anden No steps no glory | g om een beleid rond gezond bewegen, beperken langd<br>Vlaams Instituut Gezond Leven (Algemene<br>Gezondheidsbevordering)<br>ererenkomst, voorstel ontwerp besluit.<br>Vlaams Instituut Gezond Leven (Voeding, Beweging,<br>Sedentair gedrag, Ondervoeding bij Ouderen) | urig zitten en gezonde dranken en tus<br>Suicidepreventie<br>Geestelijke gezondheidsbevordering<br>Beweging | endoortjes te ontwikkelen. Opvango<br>Andere<br>Werk (reguliere en sociale<br>economie) | rganisaties ontvangen di<br>Informeren en sensibilise<br>Deskundigheidsbevorde | t <mark>draaiboek</mark> wanneer ze de<br>tren van intermediairs Ac<br>ring bij intermediairs Ac | tief Logo<br>PO/OT<br>tief Logo<br>PO/OT | de methodiek en |             |

Als je een bepaalde filter toepast op een lijst, zal deze gedurende je hele sessie bewaard blijven. Via de knop 'Wis velden' kan je de filter opnieuw verwijderen. Klik op Zoek om te filteren en op Wis velden om de filtervelden leeg te maken. Als de filtervelden leeg zijn en je klikt op 'Zoek', krijg je de volledige lijst van materialen waar je eigenaar van bent.

## 9.3 MATERIAAL WIJZIGEN EN VERWIJDEREN

Als je in de lijst op de naam van een materiaal klikt, krijg je de details van het materiaal te zien. Als eigenaar van het materiaal kan je de gegevens wijzigen door op de knop 'Wijzig' te klikken.

Om de gebruikersvriendelijkheid te verhogen werden volgende aanpassingen gerealiseerd:

In de overzichtslijst van Acties/projecten of onderaan bij de actie bij Verslagging 'Bijkomende informatie', vindt u naast elk item een 'potloodje' waarmee de items onmiddellijk in **Bewerken-modus** geopend worden. Daardoor vermijdt u dat u eerst de Weergavemodus moet openen en dan op de Wijzig-knop moet klikken. Via deze Bewerken-modus kan de gebruiker ook sneller de statussen van de acties aanpassen. Klikken op de titel van een item opent dit item wel nog in Weergavemodus. U ziet enkel een 'potloodje' om te bewerken indien u het item mag bewerken.

In de lijst kan je een materiaal **verwijderen** door op het **vuilbakje** achter de naam van het materiaal te klikken. Enkel als je voldoende rechten hebt (de organisatie is eigenaar van het materiaal) krijg je dit vuilbakje te zien. Het systeem vraagt een bevestiging alvorens het materiaal effectief verwijderd wordt.

Opgelet, als het materiaal verwijderd is, kan het niet meer geselecteerd worden bij operationele doelstellingen of acties/projecten, maar bij de operationele doelstellingen en acties/projecten waar het materiaal al geselecteerd is, blijft het materiaal wel zichtbaar. Plaats uw verouderd materiaal/methodiek of dat niet meer van toepassing is op status 'non actief' en verwijder het NIET.

Aandachtspunt:

Opzoeken van eigen organisatie in veld 'eigenaar'.

Veld 'Context': steeds 'Logo' aanvinken indien materiaal en methodiek door de Logo's gedissemineerd wordt.

## 9.4 MATERIALEN BINNEN EEN METHODIEK

Verschillende materialen (of diensten) kunnen gebundeld in een methodiek weergegeven worden in CIRRO.

We spreken van een methodiek bij een geheel van te volgen vaste, weldoordachte werkwijzen om een bepaalde doelstelling te bereiken, die bestaat uit materialen en diensten en die gericht is op een of meerdere types van strategieën - Zie <u>Draaiboek</u> pag. 10.

#### 9.4.1 Nieuwe methodiek aanmaken

Een nieuwe methodiek aanmaken start op dezelfde wijze als het aanmaken van een nieuw materiaal. Je kiest 'Nieuwe methodiek' i.p.v. 'Nieuw materiaal':

Klik in het hoofdmenu op de knop 'Methodieken' en dan bovenaan rechts op de knop 'Nieuwe methodiek':
 Nieuwe methodiek

Naast de velden Naam, Beschrijving, Contactinfo, Thema('s), Setting, Types van strategie(ën), Context, Publicatiedatum, Links en Documenten, kan je in een methodiek bijkomend de materialen die deel uitmaken van de methodiek selecteren. **Je maakt dus eerst alle materialen aan in het CIRRO-platform om ze daarna toe te voegen aan de methodiek**.

Belangrijk: geen methodiek onder een methodiek toevoegen.

Klik op de knopVoeg materiaal/methodiek toe. Je krijgt een scherm met de lijst van materialen. Je kan hierinfilteren zoals verder toegelicht. Selecteer de materialen die toegevoegd moeten worden en klik op de knopVoeg toe aan methodiek

Tip: spring via de sneltoets Ctrl + End met de cursor naar het einde van de pagina.

De geselecteerde materialen worden toegevoegd aan de methodiek. Via het vuilbakje kunnen de materialen uit de methodiek verwijderd worden.

(Zie voorbeeld hieronder)

#### Detail methodiek

|         | Naam                 | Alcohol- en drugbeleid in de uitgaanssector                                                                                                    |
|---------|----------------------|----------------------------------------------------------------------------------------------------|
|         | Beschrijving         | Intermediairs in de uitgaanssector aanzetten tot het uitwerken van een multi-componenten alcohol- en drugbeleid.                                                                                                    |
|         | Contactinfo          | VAD - Naam contactpersoon                                                                                                    |
|         |                      | E-mailadres @vad.be                                                                                                    |
|         | Thema's              | Alcohol, Drugs                                                                                                    |
|         | Setting              | Uitgaan en horeca                                                                                                    |
| Ту      | /pes van strategieën | Informeren en sensibiliseren van doelgroep en/of naaste omgeving, Informeren en sensibiliseren van intermediairs, Vaardigheden versterken bij doelgroep en/of na                                                                                                    |
|         | Contexten            | I CGG, Logo, PO/OT                                                                                                    |
|         | Publicatiedatum      | 03/07/2017                                                                                                    |
|         | Problematiek         | Uitgaan is meestal fun, maar tegelijkertijd is het ook riskant. Zo is het voor de meeste jongeren gelinkt met het gebruik van legale of illegale roesmiddelen. De mee                                                                                                    |
|         |                      | ervoor zorgen dat iemand een minder leuke herinnering heeft aan zijn uitgaansavond.<br>Om preventief te werken naar diverse settings in het uitgaansleven, werden diverse methodiaken ontwikkeld.                                                                              |
|         |                      | - Quality Nights (voor clubs & dance events)                                                                                                    |
|         |                      | - Safe 'n Sound (preventie en risicobeperking via peers en peer support werking)                                                                                                    |
|         |                      | Vaar laurdhuitaa an vaar fuivan on klaise gegementen is en                                                                                                    |
|         |                      | ATTENT (voor jeugdhuizen)                                                                                                    |
|         |                      | Feest Wijzer (voor fuiven en kleine evenementen)                                                                                                    |
|         | Doelstellingen       | - Creëeren van een veiligere en een gezondere feestomgeving.                                                                                                    |
|         |                      | - Betrekken van de clubscene in het verbeteren van de veiligheid en de gezondheid van hun publiek.                                                                                                    |
|         |                      | <ul> <li>reestgangers de middelen aanbieden om de risico's die zij nemen te verminderen.</li> <li>De communicatie tussen clubuitbaters &amp; promotoren en de stad (stedelijke maatregelen) te verbeteren via structurele overlegmomenten. Dit leidt tot een betere</li> </ul> |
|         |                      | - Creëren van een positiever imago voor de uitgaanssetting, clubs komen meestal negatief in de media. Door Quality nights kan dat ook op een positieve manier.                                                                                                    |
|         | Einddoelgroep        | Uitgaanders (gebruikers en niet-gebruikers)                                                                                                    |
| Inter   | rmediaire doelgroep  | Clubuitbaters, organisatoren en inrichters van events en party's                                                                                                    |
|         | Disseminatie         | Wie?                                                                                                    |
|         |                      | VAD                                                                                                    |
|         |                      | Regionaal preventiewerk CGG TAD                                                                                                    |
|         |                      | Hoe?                                                                                                    |
|         |                      | Bekendmaken                                                                                                    |
|         | Implementatie        | Wie?                                                                                                    |
|         |                      | VAD<br>Preventiewerk CGG TAD                                                                                                    |
|         |                      | Safe 'n Sound Peers                                                                                                    |
|         |                      | Hoe?                                                                                                    |
|         | 122022 284           | Informeren, consult en advies, overleg en deskundigheidsbevordering                                                                                                    |
|         | Methodiek omvat      | Ja Permanente procesevaluatie                                                                                                    |
|         | evaluate:            |                                                                                                    |
|         |                      |                                                                                                    |
| Links   |                      |                                                                                                    |
| Eng h   | eleid easettee is de |                                                                                                    |
| ten b   | eleid opzetten in de | unqaanssector                                                                                                    |
| Safe 'i | n Sound              |                                                                                                    |
| _       |                      |                                                                                                    |
| Titel   | Document             |                                                                                                    |
| Er wer  | rden nog geen docu   | menten toegevoegd                                                                                                    |
|         |                      |                                                                                                    |
| Mater   | rialan an mathedi    | akan                                                                                                    |
| Mello   | Nasm                 |                                                                                                    |
| $\Box$  | Factshoot consul     | tuitosan                                                                                                    |
|         | Factsheet Ouslit     | r Minhet                                                                                                    |
|         | Factsheet Quality    |                                                                                                    |
| 0       | ractsneet Kelaxz     |                                                                                                    |
| 0       | Factsheet Trends     | s in uitgaan                                                                                                    |
| 0       | Factsheet voor b     | ewakingsagenten                                                                                                    |
|         | Kwantitatief uitg    | aansonderzoek 2015                                                                                                    |

Veilig feesten - dossier

#### 9.4.2 Velden invullen van een methodiek

#### Bij het aanvullen van de invulvelden voor een methodiek worden die velden getoond die overeenkomen met

**de** '<u>Samenvatting preventiemethodiek</u>', een formulier dat op de website Zorg en Gezondheid terug te vinden is. Ook het veld type van strategie kan ingevuld worden in CIRRO, bijvoorbeeld

Types van strategieën Informeren en sensibiliseren van doelgroep en/of naaste omgeving,

## Het is belangrijk dat alle eigenaars van methodieken en materialen die in CIRRO regelmatig actualiseren.

De organisaties kunnen indien er vragen zijn contact opnemen via cirro@vlaanderen.be.

| Naam                                                                                                    | Kadermethodiek Gezonde Gemeente |  |  |  |  |
|----------------------------------------------------------------------------------------------------|---------------------------------|--|--|--|--|
| Beschrijving De kadermethodiek 'Gezonde Gemeente' draagt de lokale au<br>Het is veeleer een noemer of een materiaalkoffer waarin 1<br>met de ondersteuningsmiddelen en de coaching de mogelijk<br>als thema intentioneel opgenomen wordt door verschillend<br>bijzondere aandacht voor gezondheidsongelijkheid.<br>Gezonde Gemeente is gebaseerd op de ervaringen uit 6 pil<br>Contactinfo Ontwikkelaar naam<br>E-mailadres contactpersoon<br>Tel.nr. |                                 |  |  |  |  |
| Thema's                                                                                                    | 1 geselecteerd                  |  |  |  |  |
| Setting                                                                                                    | 1 geselecteerd *                |  |  |  |  |
| Types van strategieën                                                                                                    | 1 geselecteerd *                |  |  |  |  |
| Contexten                                                                                                    | 2 geselecteerd •                |  |  |  |  |
| Publicatiedatum                                                                                                    | 13/11/2017                      |  |  |  |  |

> Vul de verschillende velden aan: Problematiek, doelstelling (en), einddoelgroep, intermediaire doelgroep, disseminatie wie en hoe, implementatie wie en hoe, evaluatie ja (*uitleg*)/nee U bent hier: <u>Starbagina > Ondersteuningsmiddelen > Detail ondersteuningsmiddel</u> Detail methodiek

> Naam Gezonde Gemeente Beschrijving Website gezonde gemeente beschrijving Contactinfo Ontwikkelaar naam Tel. Mail Thema's Algemene gezondheidsbevordering Setting Lokale besturen Actiestrategieën Beleid via afspraken en regels Contexten Logo Publicatiedatum 15/09/2017 Problematiek Omschrijf de aansluiting van de methodiek op een gezondheids- of beleidsdoelstelling of op een actieplan. Doelstellingen Omschrijf de beoogde gedragsveranderingen enz. Einddoelgroep Specificeer de einddoelgroep Intermediaire doelgroep Specificeer de intermediairs **Disseminatie Wie?** Specificeer wie de methodiek zal verspreiden. Hoe? Specificeer hoe de methodiek zal verspreid worden. Implementatie Wie? Specificeer wie de methodiek zal implementeren. Hoe? Specificeer hoe de methodiek wordt geïmplementeerd. Methodiek omvat evaluatie? Ja Vermeld voor- en nameting, tevredenheid

Daarmee kunnen materialen gekoppeld worden die apart in CIRRO aangemaakt werden en een link naar website 'Gezonde Gemeente'.

#### Belangrijk:

Nooit documenten (pdf of andere) rechtstreeks toevoegen aan een methodiek. Die kan je bij het materiaal toevoegen en vervolgens dat materiaal in CIRRO aan de methodiek toevoegen.

Voorbeeld van toegevoegde materialen:

| Materia | alen en methodieken 🤇 🦛 Enkel materialen koppelen aan een methodiek                   |
|---------|---------------------------------------------------------------------------------------|
| Meth.   |                                                                                       |
|         | Charter Gezonde Gemeente                                                              |
|         | Flyer Partij voor een Gezonde Gemeente                                                |
|         | gemeentelijke cijferkorf voor gezondheid                                              |
|         | Groeimeter Gezonde Gemeente                                                           |
|         | Handleiding voor gebruik groeimeter 'Gezonde Gemeente'                                |
|         | menukaart voor opzetten lokale bevraging Gezonde Gemeente                             |
|         | Sjabloon voor inventaris lokale acties en projecten 'Gezonde Gemeente'                |
|         | TO - fiche 'Gezondheid in de beleids- en beheerscyclus van gemeenten en OCMW's (BBC)' |
|         | Trekt u de kar van een vernieuwend lokaal gezondheidsbeleid?                          |
|         | voorstel ontwerpbeslissing 'deelname Gezonde Gemeente'                                |
|         | voorstel samenwerkingsovereenkomst project 'Gezonde Gemeente'                         |
|         | Voorstellingsfolder Gezonde Gemeente voor eindgebruiker                               |
|         | voorstellingspowerpoint Gezonde Gemeente                                              |
|         | werkblad voor huiswerkvragen bij beginanalyse Gezonde Gemeente                        |
|         | Voeg materiaal toe Voeg materiaal/methodiek toe                                       |

#### 9.4.3 Opzoeken methodiek

Gelijkaardig aan materialen. Methodieken worden in het overzicht aangeduid met 📝 onder Methodiek.

#### Opzoeken methodieken

💽 Nieuwe methodiek 💽 Nieuw materiaal 🚔 Print deze lijst

| Zoekterm           |                |                                                                       | Ondersteuningstype | and the second second |                          |
|--------------------|----------------|-----------------------------------------------------------------------|--------------------|-----------------------|--------------------------|
| Eigenaar           | 1 geselecteerd | Standaard eigen organisatie - voor opzoeken van                       | • Setting          | Materiaal             |                          |
| Thema              | Selecteer      | methodieken van andere organisaties de eigen<br>organisatie uitvinken | Status             | 1 geselecteerd        | Standaard 'Actief'       |
| Type van strategie | Selecteer      | of 'Niets' aanklikken of organisatie waarvoor je wenst                | Context 🕝          | 1 geselecteerd        | Standaard 'PQ/OT'        |
|                    |                | op te zoeken aanvinken.                                               | Gepubliceerd       | ~                     | aanvinken 'Logo's' indie |

#### 9.4.4 Methodiek wijzigen

Gelijkaardig aan materiaal wijzigen.

<u>Belangrijk:</u> alle eigenaars van materialen(/diensten) en methodieken in CIRRO actualiseren deze regelmatig – minstens halfjaarlijks en voegen zodra mogelijk vanaf de ontwikkeling al nieuwe materialen (/diensten) en methodieken toe in status 'in opmaak'.

Vanaf gebruik naar status 'actief' plaatsen en steeds setting en type van strategie invullen. Voor publicatie op preventiemethodieken.be steeds de publicatiedatum invullen.

#### 9.4.5 Methodiek verwijderen

Gelijkaardig aan materiaal verwijderen.

## 9.5 VRAAG EN ANTWOORD BIJ EEN METHODIEK

Je kan vragen stellen bij een methodiek. Hiervoor is het belangrijk dat je eerst bij '**Notificaties**' je e-mailadres invult om hiervan op de hoogte te worden gehouden. Geef bij de vraag steeds aan wie de vraag stelt.

## 10 Verslagen

## 10.1 INDIENEN VAN "BINNENMILIEUCASES" (AF FOR BIMI<sup>8</sup>)

#### 10.1.1 Afspraken rond het indienen van "Binnenmilieucases"

Een binnenmilieucase wordt enkel in CIRRO ingegeven wanneer een **gemotiveerde aanvraag** werd ingediend. Een gemotiveerde aanvraag kan enkel ingediend worden door:

- Gemeentebesturen
- OCMW's
- Gemeentelijke huisvestingsambtenaren
- Gewestelijke ambtenaren
- Vlaamse ambtenaren die bevoegd zijn voor het milieu
- Artsen
- Verpleegkundigen
- Maatschappelijke werkers

Een gemotiveerde aanvraag bevat een duidelijk omschrijving van de gezondheidsklachten en de nodige argumenten waarbij men denkt aan het binnenmilieu.

Het verslag 'Binnenmilieucase' wordt ingediend bij afsluiting van de casus.

<sup>8</sup> AF = actiefocus = operationele doelstelling voor binnenmilieucase

#### 10.1.2 Stap voor stap indienen van een binnenmilieucase

1. Log in op het systeem (<u>www.cirro.be</u>; aanmelden volgens <u>eHealth procedure</u> met e-ID en pincode of via itsem). Volgend scherm krijg je te zien:

| CIRI        | RO<br>ngsplatform |                             |                        |                  |         | Ŷ         |
|-------------|-------------------|-----------------------------|------------------------|------------------|---------|-----------|
| Startpagina | Doelstellingen    | Operationele doelstellingen | Ondersteuningsmiddelen | Acties/Projecten | Netwerk | Verslagen |

2. Klik op het tabblad 'Verslagen'. Volgend scherm opent zich (hier staan al 2 verslagen opgelijst) :

| Startpagina | Doelstellingen | Operationele doelstellingen | Ondersteuningsmiddelen | Acties/Projecten | Netwerk | Verslagen |  |
|-------------|----------------|-----------------------------|------------------------|------------------|---------|-----------|--|
|             |                |                             |                        |                  |         |           |  |

| U bent hier: <u>Startpagina</u> > <u>Verslag</u> | lagen            |            |              |                                     |
|--------------------------------------------------|------------------|------------|--------------|-------------------------------------|
| Zoeken                                           | hagen            |            |              |                                     |
|                                                  |                  |            |              |                                     |
| Aantal verslagen: 4                              |                  |            |              | Verslagen [1-4] worden getoond 50 💌 |
| ID                                               | Туре             | Datum      | LOGO         |                                     |
| 7417                                             | <u>BIMI case</u> | 08/06/2015 | Logo Gezond+ |                                     |
| 7416                                             | BIMI case        | 08/06/2015 | Logo Gezond+ |                                     |
| 7327                                             | BIMI case        | 02/04/2015 | Logo Gezond+ |                                     |
| <u>6743</u>                                      | BIMI case        | 12/01/2015 | Logo Gezond+ |                                     |
|                                                  |                  |            |              |                                     |
|                                                  |                  |            |              | Nieuw verslag                       |

3. Klik op 'Nieuw verslag'. Je krijgt een pop-up te zien.

| Nieuw verslag              |          |                   |
|----------------------------|----------|-------------------|
| Type verslag               | Soort    | Actie             |
| BIMI case                  | Scherm   |                   |
| Vragen en klachten         | Document | Aanmaken Indienen |
| Vragen en klachten prevOrg | Document | Aanmaken Indienen |
|                            |          | Terug             |

4. Kies voor 'BIMI case' en druk op indienen. Er opent zich een nieuw scherm met een aantal aanvinkvakjes:

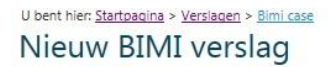

| Operationele doelstelling: AF FOR BIMI<br>Datum: 03/08/201 | ID:<br>LOGO: Logo Gezond+                    |                            |  |  |  |
|------------------------------------------------------------|----------------------------------------------|----------------------------|--|--|--|
| Dossiernummer                                              |                                              |                            |  |  |  |
| Gezondheidsklachten                                        | Actie                                        | Directe leefomgeving       |  |  |  |
| Luchtwegen                                                 | Metingen via Toezicht Volksgezondheid (A)    | Kinderopvang               |  |  |  |
| 🖾 Allergie                                                 | Doorverwezen (B)                             | School                     |  |  |  |
| 🔲 Huidirritatie                                            | 🔲 Informatie verschaft                       | Privé woning               |  |  |  |
| Oogirritatie                                               | 🗐 Advies gegeven (zonder metingen/onderzoek) | Huurwoning                 |  |  |  |
| Vermoeidheid                                               | Plaatsbezoek                                 | 🖾 Andere publieke gebouwen |  |  |  |
| 🔲 Irritatie slijmvliezen                                   |                                              | Onbekend                   |  |  |  |
| 🗏 Hoofdpijn                                                |                                              |                            |  |  |  |
| Duizeligheid                                               |                                              |                            |  |  |  |
| Andere                                                     |                                              |                            |  |  |  |

Volgende items moeten aangevuld worden:

**Dossiernummer**: vrij tekstveld (niet verplicht) waarop kan gezocht worden.

**Gezondheidsklachten**: welke gezondheidsklachten worden gerapporteerd in de gemotiveerde aanvraag? Meerdere opties zijn mogelijk. Bij 'andere' vul je het veld zelf aan. Gebruik dit veld enkel wanneer de bovenstaande opties niet van toepassing zijn. Probeer steeds te focussen op de hoofdklachten.

Actie: duid hierbij één of meerdere opties aan. Indien je 'Metingen via Toezicht Volksgezondheid (A)' en/of 'doorverwezen (B)' aanvinkt, krijg je onderaan een nieuwe uitvallijst te zien.

**Directe leefomgeving**: duid hierbij aan welke de directe leefomgeving is waarbinnen de gezondheidsklachten worden gerapporteerd.

Annuleer

Bewaar

| (A) Metingen via Toezicht Volksgezondheid |                                                                                            |
|-------------------------------------------|--------------------------------------------------------------------------------------------|
| Gemeten polluenten via TOVO               | Vermoedelijke oorzaken                                                                     |
| Asbest                                    | Renovatiewerken                                                                            |
| BTEX                                      | C Woninginrichting                                                                         |
| andere VOS                                | Einnenhuisactiviteiten                                                                     |
| 🔲 Aldehyden                               | Verbrandingsprocessen                                                                      |
| NOx                                       | Ventilatiesystemen                                                                         |
| 🔲 Fijn stof                               | Incident                                                                                   |
| CO2                                       | Vochtproblemen                                                                             |
| Temperatuur                               | Andere                                                                                     |
| Isocyanaten                               |                                                                                            |
| ПСО                                       | To an earlink turnen de geren dheideklashten en de verme edel <sup>19</sup> te e erreterre |
| Zware metalen                             | is er een link tussen de gezondneidskiachten en de Vermoedelijke oorzaken?                 |
| Electromagnetische straling               | Mogelijk wei                                                                               |
| Schimmels                                 | Mogelijk niet                                                                              |
| Andere                                    | Onbekend                                                                                   |
| Actie na metingen                         |                                                                                            |
| Advies gegeven aan aanvrager              |                                                                                            |
| Advies gegeven aan bewoner                |                                                                                            |
| Advies gegeven aan andere                 | Bewaar Annuleer                                                                            |

Metingen via Toezicht Volksgezondheid (Afdeling Preventie – team infectieziektebestrijding en vaccinatie):

- Gemeten polluenten: duid hier aan welke polluenten werden gemeten. Bij 'andere' vul je het veld zelf aan.
- Vermoedelijke oorzaken: duid aan welke oorzaken vermoedelijk de oorzaak zijn van de gezondheidsklachten. Waar wordt aan gedacht? Bij 'andere' vul je het veld zelf aan.
- Is er een link tussen de gezondheidsklachten en de vermoedelijke oorzaken?: Dit kan pas ingevuld worden na het ontvangen van de meetresultaten. Duid 'mogelijk wel' aan wanneer er een oorzaak-gevolgrelatie wordt vermoed. Duid 'mogelijk niet' aan wanneer er vermoedelijk geen oorzaak-gevolgrelatie is. Duid 'onbekend' aan wanneer er totaal geen gegevens zijn om dit te beoordelen.
- Actie na meting: geef hier weer aan wie je advies gegeven hebt nadat de meetresultaten werden ontvangen en er conclusies werden getrokken. Indien team infectieziektebestrijding en vaccinatie advies heeft gegeven, vul je dit item eveneens in met dat advies. Bij 'andere' vul je het veld zelf aan.

(B) Doorverwezen aan: vul aan naar wie je hebt doorverwezen.

- Toezicht Volksgezondheid (= Afdeling Preventie team infectieziektebestrijding en vaccinatie)
- Gezondheidsactor: OCMW, gezondheidsambtenaar, arts, thuiszorgdienst, ...
- Milieuactor: milieuambtenaar, duurzaamheidsambtenaar, huisvestingsambtenaar, dienst wonen,...
- Juridische actor: huurdersbond, vredegerecht, advocaat,...
- Andere : vul hier het veld zelf aan.

#### **BIMI** verslag

| Operationele doelstelling: AF FOR BIMI | <b>ID:</b> 2015-6776                       |                          |  |  |  |  |
|----------------------------------------|--------------------------------------------|--------------------------|--|--|--|--|
| Datum: 14/01/2015                      | LOGO: Logo Dender                          | LOGO: Logo Dender        |  |  |  |  |
| Dossiernummer AD_03                    |                                            |                          |  |  |  |  |
| Sezondheidsklachten                    | Actie                                      | Directe leefomgeving     |  |  |  |  |
| Luchtwegen                             | Metingen via Toezicht Volksgezondheid (A)  | C Kinderopvang           |  |  |  |  |
| Allergie                               | Doorverwezen (B)                           | School                   |  |  |  |  |
| Huidirritatie                          | Informatie verschaft                       | Privé woning             |  |  |  |  |
| 🗌 Oogirritatie                         | Advies gegeven (zonder metingen/onderzoek) | Huurwoning               |  |  |  |  |
| Vermoeidheid                           | Plaatsbezoek                               | Andere publieke gebouwen |  |  |  |  |
| Irritatie slijmvliezen                 |                                            | Onbekend                 |  |  |  |  |
| 🗌 Hoofdpijn                            |                                            |                          |  |  |  |  |
| Duizeligheid                           |                                            |                          |  |  |  |  |
| 🗹 Andere                               |                                            |                          |  |  |  |  |
| ongerustheid                           |                                            |                          |  |  |  |  |
| (B) Doorverwezen aan                   |                                            |                          |  |  |  |  |
| Toezicht Volksgezondheid               |                                            |                          |  |  |  |  |
| Gezondheidsactor                       |                                            |                          |  |  |  |  |
| Milieuactor                            |                                            |                          |  |  |  |  |
| Juridische actor                       |                                            |                          |  |  |  |  |
| Andere                                 |                                            | Bewaar Ann               |  |  |  |  |

5. Wanneer alles is aangevuld, klik je op 'Bewaar'. Volgende pop-up wordt weergegevens:

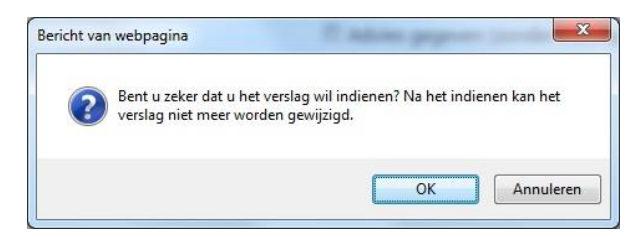

6. Klik op 'Annuleren' wanneer je toch nog wijzigingen wil aanbrengen aan het verslag. Klik op 'OK' indien alles correct is ingevuld. Het verslag wordt weggeschreven en kan je terugvinden in het overzicht van de verslagen. Het verslag krijgt een automatisch volgnummer en de datum van indienen wordt automatisch gegenereerd. In de lijst kan je filteren op je eigen Logo om een overzicht te krijgen van je eigen verslagen en indien ingevuld, kan je ook zoeken op dossiernummer.

## 10.2 INDIENEN OVERZICHT "VRAGEN EN KLACHTEN VAN BURGERS" (OD GM B)

#### 10.2.1 Afspraken rond het indienen van het overzicht "vragen en klachten van burgers"

De verslagen over 'Vragen en klachten van burgers' worden eenmaal per jaar ingediend in CIRRO. 31 januari van het volgende kalenderjaar is de laatste dag voor indiening. Dit wil zeggen dat de gegevens voor 2019 ten laatste op 31 januari 2020 ingediend moeten worden.

Rechtstreekse bestellingen voor folders of uitlenen van materialen ed. worden niet opgenomen in het overzicht. Vragen die opzoeking vergen of waarvoor je informatie opstuurt, worden wel opgenomen. Klachten worden sowieso opgenomen in de overzichtstabel.

#### 10.2.2 Stap voor stap opvragen van het overzicht "vragen en klachten van burgers"

- 1. Log in op het systeem (<u>www.cirro.be</u>; aanmelden volgens <u>eHealth procedure</u> met e-ID en pincode of via itsme).
- 2. Klik op het tabblad 'Verslagen'. Volgend scherm opent zich (hier staan nog geen gegevens in indien de vorige jaren geen verslagen werden ingediend) :

| CIRRO<br>Uitwisselingsplatform                                    |                |                             |                        |                  |                     |                  |  |  |  |
|-------------------------------------------------------------------|----------------|-----------------------------|------------------------|------------------|---------------------|------------------|--|--|--|
| Startpagina                                                       | Doelstellingen | Operationele doelstellingen | Ondersteuningsmiddelen | Acties/Projecten | Netwerk             | Verslagen        |  |  |  |
| U bent Hier <u>Startosaina &gt; Versaen</u><br>Opzoeken verslagen |                |                             |                        |                  |                     |                  |  |  |  |
| Aantal verslagen: 0                                               | Туре           | Datum Organisatie           |                        | v                | erslagen [1-0] word | den getoond 50 🗸 |  |  |  |
| Er werden geen verslag                                            | en gevonden.   |                             |                        |                  |                     | KC>X             |  |  |  |

3. Klik op 'Nieuw verslag'. Je krijgt een pop-up te zien.

| Type verslag               | Soort    | Actie    |          |
|----------------------------|----------|----------|----------|
| BIMI case                  | Scherm   |          | Indienen |
| Gezonde gemeente           | Document | Aanmaken | Indienen |
| Vragen en klachten         | Document | Aanmaken | Indienen |
| Vragen en klachten prevOrg | Document | Aanmaken | Indienen |

4. Kies onder 'Vragen en klachten' voor de optie 'Aanmaken'. Volgende pop-up opent zich:

|                                                                                                    |        | V.      |   |           |   |
|----------------------------------------------------------------------------------------------------|--------|---------|---|-----------|---|
| Wilt u Vragen en klachten burgers 2016.xlsx (847 kB) van cirro.zorg-en-gezondheid.be openen of opslaan? | Openen | Opslaan | • | Annuleren | × |

5. Kies voor de optie 'Opslaan' en sla het document op. Dit moet je maar eenmaal doen. Vanaf nu vul je het document gedurende het jaar aan en blijf je het op je eigen computer bewaren.

#### 10.2.3 Stap voor stap invullen van het overzicht "vragen en klachten van burgers'

Open het Excel-document dat je op je computer hebt bewaard. Je krijgt een invultabel te zien:

|                         |   | V                                  | ragen en k    | dachten v                       | an burger: | s - OD GM                        | В                                 |                                                 |                          |
|-------------------------|---|------------------------------------|---------------|---------------------------------|------------|----------------------------------|-----------------------------------|-------------------------------------------------|--------------------------|
| Eigen<br>dossi ernummer |   | Beschrijvingvan<br>de vraag/klacht | Fusiegemeente | Binnenmilieu of<br>Buitenmilieu | Factor     | Onderwerp van<br>de vraag/klacht | Welke actie<br>werd<br>ondernomen | Aan wie werd<br>de vraag/klacht<br>doorgestuurd | Directe<br>leeforngeving |
|                         | 1 |                                    |               |                                 |            |                                  |                                   |                                                 |                          |
|                         | 2 |                                    |               |                                 |            |                                  |                                   |                                                 |                          |
|                         | 3 |                                    |               |                                 |            |                                  |                                   |                                                 |                          |
|                         | 4 |                                    |               |                                 |            |                                  |                                   |                                                 |                          |
|                         | 5 |                                    |               |                                 |            |                                  |                                   |                                                 |                          |
|                         | 6 |                                    |               |                                 |            |                                  |                                   |                                                 |                          |

- 1. **Eigen dossiernummer**: in deze kolom vul je het dossiernummer in indien van toepassing.
- 2. **Nummer**: dit is een vaste kolom die de nummering geeft van je vragen en klachten. Hieraan verander je niets.
- 3. **Beschrijving van de vraag/klacht**: in deze kolom geef je per vraag/klacht een korte beschrijving van de vraag/klacht. Hou het beperkt tot de kernboodschap en indien mogelijk 1 zin, bijvoorbeeld: klacht in verband met vocht en schimmel en de te nemen maatregelen.
- 4. Fusiegemeente: duid hier aan uit welke fusiegemeente de vraag/klacht afkomstig is.
- 5. **Binnenmilieu of Buitenmilieu**: geef in dit vakje aan of de vraag/klacht handelt over het binnenmilieu of het buitenmilieu. Indien het probleem of de vraag over beide milieus handelt, duid dan enkel de hoofdproblematiek/vraag aan.
- 6. **Factor**: geef in dit veld weer of de hoofdproblematiek handelt over een fysische, chemische of biologische factor. Vocht en schimmel hoort bij biologische factoren.
- 7. **Onderwerp van de vraag/klacht**: duid hierbij het hoofdonderwerp van de vraag/klacht aan.
- 8. **Door wie werd de vraag/klacht gemeld**: hier heb je de keuze uit gezondheidsactor, milieuactor of andere. (zie ook bimicases binnenmilieu)
- 9. Welke actie werd ondernomen: duid aan welke actie door jou werd genomen.
- 10. Aan wie werd de vraag/klacht doorgestuurd: indien bij bovenstaande vraag werd gekozen voor een actie met doorsturen aan, vul je deze kolom verder aan.
- 11. Directe leefomgeving: duid aan in welke leefomgeving de vraag/klacht zich voordoet (zie ook bimicases).

#### 10.2.4 Indienen van het overzicht "vragen en klachten van burgers'

- 1. Log in op het systeem (www.cirro.be via e-ID met pincode of via itsme).
- 2. Klik op het tabblad 'Verslagen'. Volgend scherm opent zich:

| CIRI                                          | RO             | R.     |                         |                        |                  |                    | 仑                      |
|-----------------------------------------------|----------------|--------|-------------------------|------------------------|------------------|--------------------|------------------------|
| Startpagina                                   | Doelstellingen | Opera  | ationele doelstellingen | Ondersteuningsmiddelen | Acties/Projecten | Netwerk            | Verslagen              |
| U bent hier: <u>Startoaoina</u> ><br>Opzoeken | verslagen      |        |                         |                        |                  | ₽                  | Nieuw verslag          |
| Aantal verslagen: 0                           |                | Datum  |                         |                        | Ve               | rslagen [1-0] word | en getoond 50 🗸        |
| Er werden geen verslag                        | en gevonden.   | Detent | organisatie             |                        |                  |                    | <b>K</b> ( <b>C</b> )3 |

3. Klik op 'Nieuw verslag'. Je krijgt een pop-up te zien.

| Type verslag               | Soort    | Actie    |          |
|----------------------------|----------|----------|----------|
| BIMI case                  | Scherm   |          | Indienen |
| Gezonde gemeente           | Document | Aanmaken | Indienen |
| Vragen en klachten         | Document | Aanmaken | Indienen |
| /ragen en klachten prevOrg | Document | Aanmaken | Indienen |

4. Klik bij 'Vragen en klachten' op 'Indienen'. Je krijgt nu de mogelijkheid om je overzicht in het systeem op te laden. Je krijgt volgend scherm te zien:

| Type ver       | slag: Vragen en klachten              | LOGO: Logo Gezond+ | Datum: 25/01/ |  |
|----------------|---------------------------------------|--------------------|---------------|--|
| Document sjabl | oon: vragen en klachten burgers 2015. | xlsx               |               |  |
| Ingevuld docum | ient: Voeg document toe               |                    |               |  |

5. Kies voor 'Voeg document toe'. Er verschijnt een pop-up:

| Selecteer het ingevuld vers | ag:      | Bladeren |
|-----------------------------|----------|----------|
| Voeg document toe           | Annuleer |          |
|                             |          |          |

U bent hier: <u>Startpagina</u> > <u>Verslagen</u> > <u>Verslag</u>

6. Zoek het overzicht op je computer via de knop 'bladeren'. Wanneer je de juiste locatie hebt geselecteerd, klik dan op 'Voeg document toe'. Je krijgt volgend scherm:

| Type verslag: Vragen en klachten                              | Organizatie: Zorg en Gezondheid Datum: 19/04/2 |
|---------------------------------------------------------------|------------------------------------------------|
| ocument sjabloon: <u>Vragen en klachten burgers 2016.xlsx</u> | Status: In opma                                |
| ngevuld document: 🗐 <u>CIRRO Vragen en klachten burgers</u>   | Logo ZL 2019.xlsx 🛍                            |
|                                                               |                                                |
| onneld aan Operationele doektelling                           |                                                |

- 7. Koppel het overzicht ten slotte aan de relevante Operationele doelstelling (zie titel 9.2) . Klik hiervoor op 'Voeg koppelingen toe'.
- 8. Je krijgt nu alle operationele doelstellingen te zien die aan jouw Logo werden toegewezen. Vink de operationele doelstelling aan die je in de titel van dit hoofdstukje terugvindt.

En druk tenslotte op 'Voeg toe aan verslag'.

| U bent hier: Startpagina | > Verslagen > Verslag > Opera | tionele doelstellingen |
|--------------------------|-------------------------------|------------------------|
| Opzoeken                 | operationele                  | doelstellingen         |

| Code         |                         |            | Status | Actief 🗸 | ]          |
|--------------|-------------------------|------------|--------|----------|------------|
| Beschrijving |                         |            | Thema  | Selecte  | er         |
| Eigenaar     | Selecteer               | ٠          |        |          |            |
|              | 🗹 Toegewezen aan mijn o | rganisatie |        |          |            |
|              |                         |            |        | Zoek     | Wis velder |

| Aanta | l operationele | doelstellingen: 5          |                                          |                            |
|-------|----------------|----------------------------|------------------------------------------|----------------------------|
| 🗖 Be  | eschrijving    |                            | Status                                   | Eigenaar                   |
|       | OD GEN         |                            | Actief                                   | Zorg en Gezondheid         |
| He    | et opbouwen er | n onderhouden van een netw | erk rond een of meerdere thema's en prom | noten van de Logo-werking. |
|       | OD GM B        | $\overline{\mathbf{v}}$    | Actief                                   | Zorg en Gezondheid         |
|       |                |                            |                                          | K < 1 > X                  |
|       |                |                            |                                          | Voeg toe aan verslag       |

9. De gekoppelde Operationele doelstelling krijg je te zien in het overzicht. Druk op 'Indienen' om het verslag definitief op te laden. Er kan nu niets meer gewijzigd worden. Jouw ingediend overzicht komt nu in de overzichtslijst terecht van de verslagen.

| <sub>bent hier: <u>Startpagina &gt; Verslag</u><br/>Nieuw verslag indienen</sub> |                                 |                   |
|----------------------------------------------------------------------------------|---------------------------------|-------------------|
|                                                                                  |                                 | Indienen Annule   |
| Type verslag: Vragen en klachten                                                 | Organizatie: Zorg en Gezondheid | Datum: 19/04/2011 |
| Document sjabloon: Vragen en klachten burgers 2016.xlsx                          |                                 | Status: In opmaak |
| Ingevuld document: 🗐 <u>CIRRO Vragen en klachten burgers Logo ZL 2019.xlsx</u> 🛍 |                                 |                   |
|                                                                                  |                                 |                   |
| koppeld aan Operationele doelstelling                                            |                                 |                   |
| D GM B                                                                           |                                 |                   |
|                                                                                  |                                 | Voeg koppelinger  |
|                                                                                  |                                 | Indienen          |

## 10.3 INDIENEN OVERZICHT "VRAGEN EN KLACHTEN PREVENTIEORGANISATIES" (OD GM B)

## **10.3.1** Afspraken rond het indienen van het overzicht "vragen en klachten van preventieorganisaties'

De verslagen over 'Vragen en klachten preventieorganisaties' worden eenmaal per jaar ingediend in CIRRO. 31 januari van het volgende kalenderjaar is de laatste dag voor indiening. Dit wil zeggen dat de gegevens voor 2018 ten laatste op 31 januari 2019 ingediend moeten worden.

Rechtstreekse bestellingen voor folders of uitlenen van materialen ed. worden <u>niet</u> opgenomen in het overzicht. Vragen die opzoeking vergen of waarvoor je informatie opstuurt worden wel opgenomen. Klachten worden sowieso opgenomen in de overzichtstabel.

## **10.3.2** Stap voor stap opvragen van het overzicht "vragen en klachten van preventieorganisaties"

1. Log in op het systeem (<u>www.cirro.be</u>; aanmelden volgens <u>eHealth procedure</u> met e-ID en pincode of via itsme).

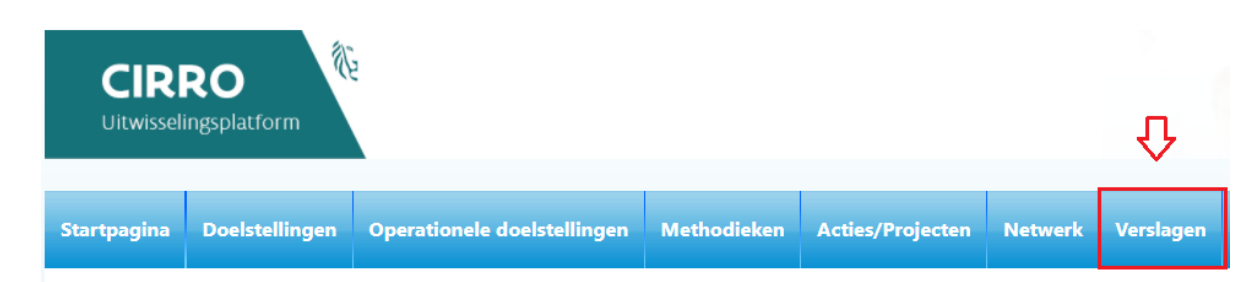

- 2. Klik op het tabblad 'Verslagen'. Volgend scherm opent zich (hier staan al dan niet gegevens in afhankelijk van het indienen tijdens de vorige jaren) :
- 3. Klik op 'Nieuw verslag'. Je krijgt een pop-up te zien.

| Opzoeken verslage                  | en       |             |          | Nieuw verslag                       |
|------------------------------------|----------|-------------|----------|-------------------------------------|
| 💌 Zoeken                           |          |             |          |                                     |
| Aantal verslagen: 0                |          |             |          | Verslagen [1-0] worden getoond 50 🗸 |
| ID Туре                            | Datum    | Organisatie |          |                                     |
| Er werden geen verslagen gevonden. |          |             |          |                                     |
|                                    |          |             |          |                                     |
| Vragen en klachten                 | Document | Aanmaken    | Indienen |                                     |
| Vragen en klachten prevOrg         | Document | Aanmaken    | Indienen |                                     |
|                                    |          |             | Terug    |                                     |

4. Kies onder 'Vragen en klachten prevOrg' voor de optie 'Aanmaken'. Volgende pop-up opent zich:

| Wilt u Vragen en klachten preventieorganisaties 2016.xlsx (903 kB) van cirro.zorg-en-gezondheid.be openen of opslaan | ?      |         |   | ×         |
|----------------------------------------------------------------------------------------------------|--------|---------|---|-----------|
|                                                                                                    | Openen | Opslaan | • | Annuleren |

5. Kies voor de optie 'Opslaan' en sla het document op. Dit moet je maar eenmaal doen. Vanaf nu vul je het document gedurende het jaar aan en blijf je het op je eigen computer bewaren.

## **10.3.3** Stap voor stap invullen van het overzicht "vragen en klachten van preventieorganisaties"

Open het Excel-document dat je op je computer hebt bewaard. Je krijgt een invultabel te zien:

|                        | Vragen en k | lachten van j                          | preventieorgar | isaties ·                           | OD GM B |                                     |                                              |                                                     |                           |
|------------------------|-------------|----------------------------------------|----------------|-------------------------------------|---------|-------------------------------------|----------------------------------------------|-----------------------------------------------------|---------------------------|
| Eigen<br>dossiernummer | N um mer    | Beschrijving<br>van de<br>vraag/klacht | Fusiegemeente  | Binnenmillieu<br>of<br>Buitenmilieu | Factor  | Onderwerp<br>van de<br>vraag/klacht | Doorwie werd<br>de<br>vraag/klacht<br>gemeid | Aan wie werd<br>de<br>viaag/klacht<br>doorge stuurd | Directe<br>lee formgeving |
|                        | 1           |                                        |                |                                     |         |                                     |                                              |                                                     |                           |
|                        | 2           |                                        |                |                                     |         |                                     |                                              |                                                     |                           |
|                        | 3           |                                        |                |                                     |         |                                     |                                              |                                                     |                           |
|                        | 4           |                                        |                |                                     |         |                                     |                                              |                                                     |                           |
|                        | 5           |                                        |                |                                     |         |                                     |                                              |                                                     |                           |
|                        | 6           |                                        |                |                                     |         |                                     |                                              |                                                     |                           |
|                        | 7           |                                        |                |                                     |         |                                     |                                              |                                                     |                           |

- 1. Eigen dossiernummer: in deze kolom vul je het dossiernummer in indien van toepassing.
- 2. **Nummer**: Dit is een vaste kolom die de nummering geeft van je vragen en klachten. Hieraan verander je niets.
- 3. **Beschrijving van de vraag/klacht**: In deze kolom geef je per vraag/klacht een korte beschrijving van de vraag/klacht. Hou het beperkt tot de kernboodschap en indien mogelijk 1 zin, bijvoorbeeld: klacht in verband met vocht en schimmel en de te nemen maatregelen.
- 4. Fusiegemeente: duid hier aan uit welke fusiegemeente de vraag/klacht afkomstig is.
- 5. **Binnenmilieu of Buitenmilieu**: geef in dit vakje aan of de vraag/klacht handelt over het binnenmilieu of het buitenmilieu. Indien het probleem of de vraag over beide milieus handelt, duid dan enkel de hoofdproblematiek/vraag aan.
- 6. **Factor**: geef in dit veld weer of de hoofdproblematiek handelt over een fysische, chemische of biologische factor. Vocht en schimmel hoort bij biologische factoren.
- 7. Onderwerp van de vraag/klacht: duid hierbij het hoofdonderwerp van de vraag/klacht aan.
- 8. **Door wie werd de vraag/klacht gemeld**: hier heb je de keuze uit gezondheidsactor, milieuactor of andere. (zie ook bimicases binnenmilieu)
- 9. Welke actie werd ondernomen: duid aan welke actie door jou werd genomen.
- 10. Aan wie werd de vraag/klacht doorgestuurd: indien bij bovenstaande vraag werd gekozen voor een actie met doorsturen aan, vul je deze kolom verder aan.
- 11. Directe leefomgeving: duid aan in welke leefomgeving de vraag/klacht zich voordoet (zie ook bimicases).

#### 10.3.4 Indienen van het overzicht "vragen en klachten van preventieorganisaties'

- 1. Log in op het systeem (<u>www.cirro.be</u>; aanmelden volgens <u>eHealth procedure</u> met e-ID en pincode of via itsme).
- 2. Klik op het tabblad 'Verslagen'. Volgend scherm opent zich met een overzicht van de verslagen voor de vorige werkjaren.

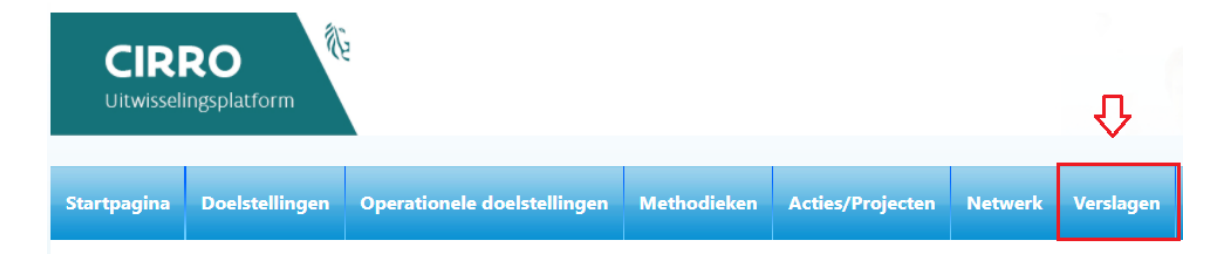

3. Klik op 'Nieuw verslag'. Je krijgt een pop-up te zien.

| Type verslag               | Soort      | Actie    |          |
|----------------------------|------------|----------|----------|
| BIMI case                  | Scherm     |          | Indienen |
| Gezonde gemeente           | Document   | Aanmaken | Indienen |
| Vragen en klachten         | Document   | Aanmaken | Indienen |
| Vragen en klachten prevOrg | Document [ | Aanmaken | Indienen |

4. Klik bij 'Vragen en klachten prevOrg' op 'Indienen'. Je krijgt nu de mogelijkheid om je overzicht in het systeem op te laden. Je krijgt volgend scherm te zien:

| U bent hier: Start | pagina > Verslagen |                                                |                |
|--------------------|--------------------|------------------------------------------------|----------------|
| Zoeken             |                    |                                                |                |
|                    | Type verslag Vrage | en en klachten prevOrg 🗸                       |                |
|                    | Organisatie Logo   | Gezond+                                        | ~              |
|                    | Datum              | Vanaf 01/01/2017 dd/mm<br>Tot 15/02/2019 dd/mm | √))))<br>√)))) |
| Aantal verslage    | en: 3              |                                                |                |
| D                  | Туре               |                                                | Datum          |
| <u>3189</u>        | Vragen en klachter | i prevOrg                                      | 29/01/2019     |
| 7584               | Vragen en klachter | i prevOrg                                      | 30/01/2018     |
| 7583               | Vragen en klachter | n prevOrg                                      | 26/01/2017     |

5. Kies voor 'Voeg document toe'. Er verschijnt een pop-up:

| Selecteer het ingevuld verslag:          |          |
|------------------------------------------|----------|
| Titel Document                           |          |
| Er werden nog geen documenten toegevoegd |          |
|                                          | Bladeren |
| Voeg document toe Annuleer               |          |

6. Zoek het overzicht op je computer via de knop 'Bladeren'. Wanneer je de juiste locatie hebt geselecteerd, klik dan op 'Voeg document toe'.

| Type verslag: Vragen en klachten prevOrg                              | Organizatie: Naam Logo | Datum: 04/08/2015 |
|-----------------------------------------------------------------------|------------------------|-------------------|
| Document sjabloon: Vragen en klachten preventieorganisaties 2016.xlsx |                        | Status: In opmaak |
| Ingevuld document: Voeg document toe                                  |                        |                   |
|                                                                       |                        |                   |
|                                                                       |                        |                   |
| ppeld aan Operationele doelstelling                                   |                        | 3                 |
| VI B                                                                  |                        | 0                 |

7. Koppel het overzicht ten slotte aan de relevante Operationele doelstellingen (zie punt 4). Klik hiervoor op 'Voeg koppelingen toe'.

- 8. Je krijgt nu alle Operationele doelstellingen te zien die aan jouw Logo werden toegewezen.
- 9. Vink de Operationele doelstelling 'OD GM B' aan die je in de titel van dit hoofdstukje terugvindt. En druk tenslotte op 'Voeg toe aan verslag'.

#### Opzoeken operationele doelstellingen

| Zoeken                           |                                 |        |                    |                                                                                |
|----------------------------------|---------------------------------|--------|--------------------|--------------------------------------------------------------------------------|
| Code<br>Beschrijving<br>Eigenaar | Selecteer                       | •      | Stai<br>The        | tus Actief  ma Selecteer                                                       |
|                                  | Toegewezen aan mijn organisatie | 2      |                    | Zoek Wis velden                                                                |
| Aantal operationele doelstellir  | igen: 26                        |        |                    | Voeg toe aan verslag<br>operationele doelstellingen [1-26] worden getoond 50 V |
| Beschrijving                     |                                 |        | Eigenaar           | Thema                                                                          |
| D GM B                           |                                 | Actief | Zorg en Gezondheid | MG2 Dinnenmilleu<br>MG2 MG-aandachtsgebieden                                   |

De gekoppelde Operationele doelstellingen krijg je te zien in het overzicht (zie punt 4).

10. Druk op 'Indienen' om het verslag definitief op te laden.

| Indienen | Annuleer |
|----------|----------|
|----------|----------|

Er kan nu niets meer gewijzigd worden. Jouw ingediend overzicht komt nu in de overzichtslijst terecht van de verslagen.

## 11 Rapporten

Gebruikers kunnen een set van 6 rapporten die vanuit een apart softwarepakket, het dashboard, gepubliceerd worden, raadplegen.

De rapporten worden aangeboden via CIRRO en zijn beschikbaar in een formaat waarin bewerkingen kunnen gebeuren. Meer informatie over het opvragen van deze Rapporten vind je hieronder.

### **11.1 OPVRAGEN VAN RAPPORTEN**

1. Ga via de link rechtsboven de navigatiebalk naar 'Rapporten' (zie voorbeeld hieronder).

Rapporten - Enquêtes - Mijn notificaties - Contacteer - Help

- 2. Je komt op volgend scherm, waar je rapporten kan opvragen.
  - Acties
  - Operationele doelstellingen Resultaatgebied
  - Dndersteuningsmiddelen
  - Overzicht preventieorganisaties per Logo
  - Methodieken

| Methodieken - Overzicht aantal methodieken                                                    |           |        |     |  |
|-----------------------------------------------------------------------------------------------|-----------|--------|-----|--|
|                                                                                               |           |        |     |  |
| Aantal methodieken/pakketten                                                                  | Acti      | Actief |     |  |
|                                                                                               | Methodiek | Totaal |     |  |
| Centrum ter Preventie van Zelfdoding                                                          | 1         | 1      | 1   |  |
| Centrum voor Kankeropsporing                                                                  | 16        | 16     | 16  |  |
| Consortium Preventieve Mondzorg                                                               | 4         | 4      | 4   |  |
| De Sleutel                                                                                    | 3         | 3      | 3   |  |
| Diabetes Liga                                                                                 | 3         | 3      | 3   |  |
| Domus Medica                                                                                  | 3         | 3      | 3   |  |
| Eetexpert.be                                                                                  | 6         | 6      | 6   |  |
| Expertisecentrum Val- en fractuurpreventie Vlaanderen                                         | 6         | 6      | 6   |  |
| Landsbond der Christelijke Mutualiteiten                                                      | 1         | 1      | 1   |  |
| VAD                                                                                           | 97        | 97     | 97  |  |
| Vlaams Instituut Gezond Leven (Algemene Gezondheidsbevordering)                               | 17        | 17     | 17  |  |
| Vlaams Instituut Gezond Leven (Algemene Ondersteuning Logo's)                                 | 20        | 20     | 20  |  |
| Vlaams Instituut Gezond Leven (Tabak)                                                         | 29        | 29     | 29  |  |
| Vlaams Instituut Gezond Leven (Voeding, Beweging, Sedentair gedrag, Ondervoeding bij Ouderen) | 35        | 35     | 35  |  |
| Vlaamse Expertisecentrum Suïcidepreventie                                                     | 9         | 9      | 9   |  |
| VRGT                                                                                          | 1         | 1      | 1   |  |
| Zorg en Gezondheid                                                                            | 5         | 5      | 5   |  |
| Totaal                                                                                        | 256       | 256    | 256 |  |

In de **eerste kolom vind je de naam van het rapport** en in de **tweede kolom de versiedatum** wat de datum is van **de laatste wijziging van het rapport**. De rapporten worden elke vrijdag geactualiseerd indien er wijzigingen zijn binnen de rapporten.

Het is mogelijk dat de lijst hierboven niet meer actueel is daar de rapporten evolueren. Het rapport wordt voornamelijk in Microsoft Excel weergegeven voor verdere bewerkingen zoals filteren en sorteren.

<u>Opmerking</u>: de Excel bestanden worden in Excel 2007 of een meer recente versie aangeleverd. Bij het openen van een eerdere versie van Excel, is het mogelijk dat je een boodschap op het scherm krijgt. Bij de melding dat het bestand niet de bestandsindeling heeft die wordt aangegeven met de bestandsextensie, klik je 'Ja' om het bestand te openen.

3. Klik het rapport aan dat je wil raadplegen.

Zie hieronder een voorbeeld van een rapport met als inleiding een werkblad met het Overzicht van aantal methodieken per eigenaar:

## 11.2 TOEGANG TOT DASHBOARD LOGO'S

Intern maken we voor beleidsrapportering gebruik van de Cognos<sup>9</sup>-omgeving van Zorg en Gezondheid. Elk Logo heeft sinds 2016 toegang tot een dashboard en tot een aantal standaardrapporten.

Dashboard CIRRO LOGO

01. Acties per Logo en beleidsthema

- 02. Acties per OD<sup>10</sup> en beleidsthema
- 03. Acties trend per beleidsthema
- 04. Ondersteuningsmiddelen

<sup>&</sup>lt;sup>9</sup> Business-intelligence (BI) software suite Cognos 11 die gebruikt wordt binnen Zorg en Gezondheid.
<sup>10</sup> Operationele doelstelling

#### 05. LOGO Standaard rapporten

| Standa     | ard rapporten voor in dasnboard LUGU (toegang voor LUGU)          |
|------------|-------------------------------------------------------------------|
|            | Naam 🗘                                                            |
| <b>*</b>   | 01. Projecten opgezet door Logo's                                 |
| <b>*</b>   | 02 Overzicht projecten Logo's voor bereikte preventieorganisaties |
| "∎►        | 03 Overzicht preventieorganisaties per Logo                       |
| <b>*</b>   | 04 Operationele doelstellingen - resultaatsgebieden               |
| <b>*</b>   | 05 Gebruikte ondersteuningsmiddelen                               |
| <b>111</b> | 06 Ondersteuningsmiddelen                                         |
|            | 07 Methodieken                                                    |

#### Standaard rapporten voor in dashboard LOGO (toegang voor LOGO)

Die bieden een rechtstreekse toegang tot een pagina waarin filters kunnen aangeduid worden om op eenvoudige wijze cijfers en gegevens op te vragen naargelang het Logo.

#### Hieronder enkele voorbeelden:

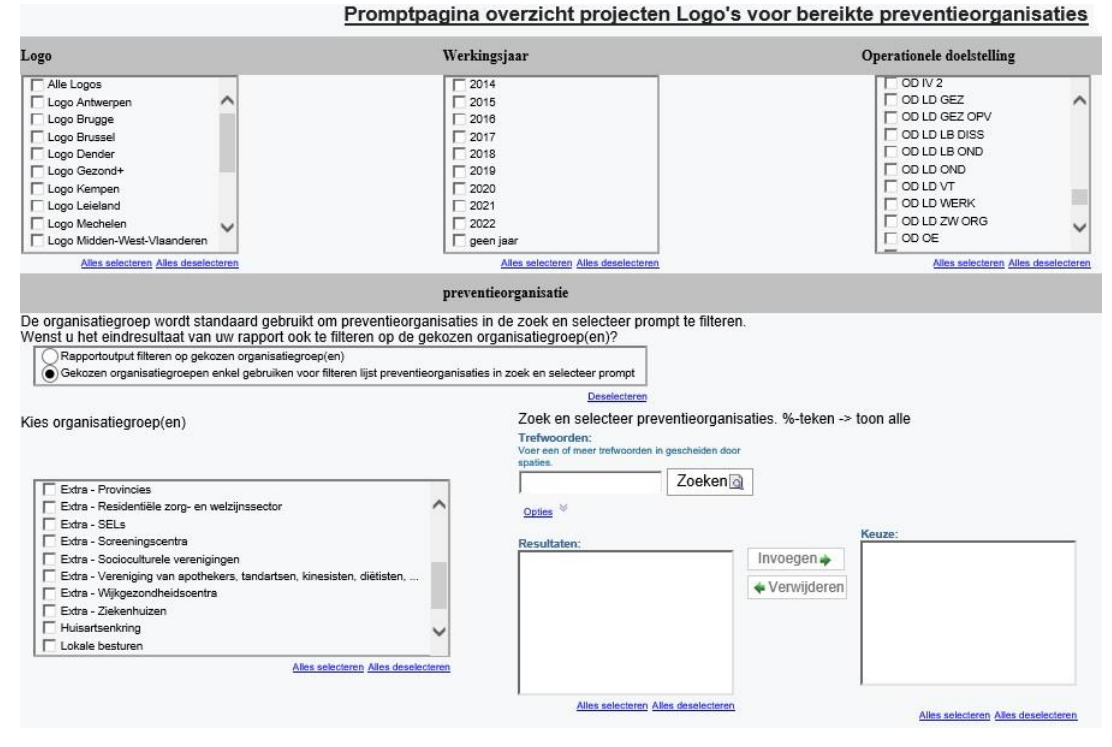

| IBM Cognos Viewer - Dashboard CIRR                                                                                                    | o logo                                                                                                    |                                                                                                    |                                                                         |                                                                                                    |                                                         |                                                                                                    |                                                                                                    |                                                                                                    |                                                           |                                                                                                    |                                                                                                    | De Schryver, F                                                                                                    | larian <u>Afmelden</u>              |
|----------------------------------------------------------------------------------------------------|----------------------------------------------------------------------------------------------------|----------------------------------------------------------------------------------------------------|-------------------------------------------------------------------------|----------------------------------------------------------------------------------------------------|---------------------------------------------------------|----------------------------------------------------------------------------------------------------|----------------------------------------------------------------------------------------------------|----------------------------------------------------------------------------------------------------|-----------------------------------------------------------|----------------------------------------------------------------------------------------------------|----------------------------------------------------------------------------------------------------|----------------------------------------------------------------------------------------------------|-------------------------------------|
| 01 Acties ner Lono en beleidsthema                                                                                                    | 02. Acties ner OD er                                                                                                    | heleidsthema 03. Artie                                                                                                    | s trend ner heleidsthema                                                | 04. Ondersteuningsmidd                                                                                                    | ielen 051000 f                                          | Standaard rannorten                                                                                                    |                                                                                                    |                                                                                                    |                                                           |                                                                                                    |                                                                                                    |                                                                                                    |                                     |
|                                                                                                    |                                                                                                    |                                                                                                    |                                                                         |                                                                                                    |                                                         |                                                                                                    |                                                                                                    |                                                                                                    |                                                           |                                                                                                    |                                                                                                    |                                                                                                    |                                     |
| Logo:                                                                                                    |                                                                                                    |                                                                                                    | Beleidsthema:                                                           |                                                                                                    |                                                         |                                                                                                    | LL.                                                                                                    | Ascholivan                                                                                                    | informatia documentatia                                   | lesultaatgebied                                                                                                    | :                                                                                                    |                                                                                                    |                                     |
| Logo Brugge                                                                                                    | ^                                                                                                    | •-L                                                                                                    | Revolkingsonderznaken na                                                | ar karikar                                                                                                    |                                                         |                                                                                                    | Ē                                                                                                    | Disseminati                                                                                                    | e van methodieken                                         |                                                                                                    | t internie over dest                                                                                                    |                                                                                                    |                                     |
| Logo Dender                                                                                                    |                                                                                                    | ÷-□                                                                                                    | geen beleidsthema voor act                                              | te                                                                                                    |                                                         |                                                                                                    | i i                                                                                                    | Ontwikkelin                                                                                                    | g van methodieken                                         | van metrouweken me                                                                                                    | e moegnip van desi                                                                                                    | unugreussevordenng                                                                                                    |                                     |
| Logo Gazand+                                                                                                    |                                                                                                    | ÷-                                                                                                    | 🚥 Gezondheid en Milieu                                                  |                                                                                                    |                                                         |                                                                                                    | i i i                                                                                                    | geen results                                                                                                    | an methodiakan<br>atgebied voor actie                     |                                                                                                    |                                                                                                    |                                                                                                    |                                     |
| Logo Leieland                                                                                                    | ~                                                                                                    | ÷- 🗆                                                                                                    | Infectieziekten en vaccinatie                                           |                                                                                                    |                                                         |                                                                                                    |                                                                                                    |                                                                                                    |                                                           |                                                                                                    |                                                                                                    |                                                                                                    |                                     |
| Logo Midden-West-Vlaande                                                                                                    | ren                                                                                                    | •- <b></b>                                                                                                    | Middelen                                                                |                                                                                                    |                                                         |                                                                                                    |                                                                                                    |                                                                                                    |                                                           |                                                                                                    |                                                                                                    |                                                                                                    |                                     |
|                                                                                                    | Jen Christi                                                                                                    |                                                                                                    | Mileugezondheidszorg                                                    | · · · · · ·                                                                                                    |                                                         |                                                                                                    |                                                                                                    |                                                                                                    |                                                           |                                                                                                    |                                                                                                    | And deserver.                                                                                                    |                                     |
| Werkingsjaar:                                                                                                    |                                                                                                    | Status:                                                                                                    |                                                                         | Subsidie:                                                                                                    |                                                         |                                                                                                    | Doelgro                                                                                                    | ep:                                                                                                    |                                                           |                                                                                                    |                                                                                                    | Setting:                                                                                                    |                                     |
| 2014                                                                                                    |                                                                                                    | in opmaak<br>ingepland                                                                                                    |                                                                         | igen middelen<br>sen subsidie                                                                                                    |                                                         |                                                                                                    | igemene bevolkin<br>e werkende bevol                                                                                                    | a<br>king                                                                                                    | ~                                                         |                                                                                                    |                                                                                                    | Eerstelijnsgezondheidsz<br>geen setting                                                                                                    | gnox                                |
| 2010                                                                                                    |                                                                                                    | in uitvoering                                                                                                    |                                                                         | laams ed hoc                                                                                                    |                                                         |                                                                                                    | tnisch culturele mi                                                                                                    | inderheden                                                                                                    |                                                           |                                                                                                    |                                                                                                    | Lokele gemeenschap                                                                                                    |                                     |
| 2017                                                                                                    |                                                                                                    | afgebroken                                                                                                    |                                                                         | Alles selecteren Alles deselectere                                                                                                    |                                                         |                                                                                                    | roepen met lager                                                                                                    | sES                                                                                                    |                                                           |                                                                                                    |                                                                                                    | Onderwijs                                                                                                    | n weizijnssector                    |
| 2019                                                                                                    |                                                                                                    |                                                                                                    |                                                                         |                                                                                                    |                                                         |                                                                                                    | ingeren<br>ingeren 18 tot 25                                                                                                    | jarigen                                                                                                    |                                                           |                                                                                                    |                                                                                                    | Residentiële zorg- en w                                                                                                    | alzijnasector                       |
| 2021                                                                                                    |                                                                                                    |                                                                                                    |                                                                         |                                                                                                    |                                                         |                                                                                                    | inderen<br>Inderen 0 tot 3 iari                                                                                                    | inen                                                                                                    |                                                           |                                                                                                    |                                                                                                    | Vrije tijd<br>Werk                                                                                                    |                                     |
| Alles deselecterer                                                                                                    |                                                                                                    | Alles deselecteren                                                                                                    |                                                                         |                                                                                                    |                                                         | Гю                                                                                                    | nderen 12 tot 18                                                                                                    | arigen                                                                                                    | •                                                         |                                                                                                    | Ľ                                                                                                    | Alles selecters                                                                                                    | n Alles deselecteren                |
| Voltopies                                                                                                    |                                                                                                    |                                                                                                    |                                                                         |                                                                                                    |                                                         |                                                                                                    | Alles selecte                                                                                                    | en Alles desele                                                                                                    | cteren                                                    |                                                                                                    |                                                                                                    |                                                                                                    |                                     |
| Pullouen                                                                                                    |                                                                                                    | -                                                                                                    |                                                                         | Aantal                                                                                                    | acties per logo en bele                                 | aidsthema                                                                                                    |                                                                                                    |                                                                                                    |                                                           |                                                                                                    |                                                                                                    |                                                                                                    |                                     |
|                                                                                                    |                                                                                                    | Opm<br>Doorklikk                                                                                                    | erking: bij doorklikken op e<br>en op cijfers in de Samenv              | een blauw onderlijnd cijfer w<br>ratting rij of kolom gaat niet f                                                                                                    | vordt gefilterd op het Log<br>filteren op een Logo (rij | o uit de rijhoofding er<br>Samenvatting") en/of                                                                                                    | het beleidsth<br>op een beleid                                                                                                    | ema uit de<br>Isthema (ko                                                                                                    | kolomhoofding.<br>Iom "Samenvatting")                     |                                                                                                    |                                                                                                    |                                                                                                    |                                     |
|                                                                                                    | Aantal projec                                                                                                    | Andere Bevolkingsonderz                                                                                                    | toeken naar kanker geen belei                                           | dsthema voor actie Gezondheid                                                                                                    | en Milieu Infectieziekten en v                          | accinaties Middelen S                                                                                                    | uicidepreventie                                                                                                    | Themaoverso                                                                                                    | hridend Val- en fractuur                                  | preventie Voeding                                                                                                    | beweging Same                                                                                                    | envatting                                                                                                    |                                     |
|                                                                                                    | Logo Antwerpen                                                                                                    | Q                                                                                                    | ٥                                                                       | 1                                                                                                    | Z                                                       | 1 12                                                                                                    | 12                                                                                                    |                                                                                                    | 10                                                        | 4                                                                                                    | 11                                                                                                    | 48                                                                                                    |                                     |
|                                                                                                    | Logo Brugge                                                                                                    | 1                                                                                                    | 6                                                                       | 0                                                                                                    | 5                                                       | 2 10                                                                                                    | 11                                                                                                    |                                                                                                    | 14                                                        | z                                                                                                    | 10                                                                                                    | 55                                                                                                    |                                     |
|                                                                                                    | Logo drussel<br>Logo Dender                                                                                                    | 2                                                                                                    | 8                                                                       | 9                                                                                                    | z                                                       | £ E<br>2 15                                                                                                    | 21                                                                                                    |                                                                                                    | 15                                                        | 2                                                                                                    | 12                                                                                                    | 87                                                                                                    |                                     |
|                                                                                                    | Logo Gezond+                                                                                                    | Q                                                                                                    | 12                                                                      | 2                                                                                                    | 12                                                      | 2 13                                                                                                    | 25                                                                                                    |                                                                                                    | 14                                                        | 4                                                                                                    | 19                                                                                                    | 192                                                                                                    |                                     |
|                                                                                                    | Logo Kempen                                                                                                    | 2                                                                                                    | 1                                                                       | 2                                                                                                    | 8                                                       | 1 2                                                                                                    | 10                                                                                                    |                                                                                                    | Z                                                         | 2                                                                                                    | 15                                                                                                    | 45                                                                                                    |                                     |
|                                                                                                    | Logo Leieland                                                                                                    | <u>0</u>                                                                                                    | 10                                                                      | 2                                                                                                    | <u>8</u><br>7                                           | Z Z<br>1 7                                                                                                    | 14                                                                                                    |                                                                                                    | 8                                                         | 3                                                                                                    | <u>18</u><br>7                                                                                                    | 35                                                                                                    |                                     |
|                                                                                                    | Logo Midden-West-V                                                                                                    | laanderen Q                                                                                                    | 4                                                                       | 2                                                                                                    | 10                                                      | 2 23                                                                                                    | 14                                                                                                    |                                                                                                    | 15                                                        | z                                                                                                    | 25                                                                                                    | 82                                                                                                    |                                     |
|                                                                                                    | Logo Oost-Brabant                                                                                                    | ٩                                                                                                    | 2                                                                       | 9                                                                                                    | 8                                                       | a 14                                                                                                    | 12                                                                                                    |                                                                                                    | 12                                                        | 2                                                                                                    | 21                                                                                                    | Z1                                                                                                    |                                     |
|                                                                                                    | Logo Oostende                                                                                                    | 1                                                                                                    | 2                                                                       | 2                                                                                                    | 5                                                       | 2 11                                                                                                    | <u>10</u><br>24                                                                                                    |                                                                                                    | 14                                                        | 2                                                                                                    | 22                                                                                                    | 53                                                                                                    |                                     |
|                                                                                                    | Logo regio Hasselt                                                                                                    | 2                                                                                                    | 2                                                                       | 2                                                                                                    | Z                                                       | 2 13                                                                                                    | 22                                                                                                    |                                                                                                    | 12                                                        | 11                                                                                                    | 22                                                                                                    | 22                                                                                                    |                                     |
|                                                                                                    | Logo Wessland                                                                                                    | 1                                                                                                    | 4                                                                       | 1                                                                                                    | 2                                                       | 2 12                                                                                                    | 10                                                                                                    |                                                                                                    | 10                                                        | 4                                                                                                    | 15                                                                                                    | £1                                                                                                    |                                     |
|                                                                                                    | Logo Zenneland                                                                                                    | 2                                                                                                    | 3                                                                       | 2                                                                                                    | 10                                                      | 3 <u>15</u><br>29 178                                                                                                    | 213                                                                                                    |                                                                                                    | 11                                                        | 4                                                                                                    | 235                                                                                                    | 58                                                                                                    |                                     |
| I                                                                                                    |                                                                                                    |                                                                                                    | _                                                                       | -                                                                                                    | _                                                       |                                                                                                    | _                                                                                                    |                                                                                                    | _                                                         | _                                                                                                    | _                                                                                                    |                                                                                                    |                                     |
|                                                                                                    |                                                                                                    |                                                                                                    |                                                                         |                                                                                                    |                                                         |                                                                                                    |                                                                                                    |                                                                                                    |                                                           |                                                                                                    |                                                                                                    |                                                                                                    |                                     |
|                                                                                                    |                                                                                                    |                                                                                                    |                                                                         |                                                                                                    |                                                         |                                                                                                    |                                                                                                    |                                                                                                    |                                                           |                                                                                                    |                                                                                                    |                                                                                                    |                                     |
| IBM Cognos Viewer - Dashbo                                                                                                    | ard CIRRO LOGO                                                                                                    | )                                                                                                    |                                                                         |                                                                                                    |                                                         |                                                                                                    |                                                                                                    |                                                                                                    |                                                           |                                                                                                    |                                                                                                    |                                                                                                    |                                     |
| IBM Cognos Viewer - Dashbo                                                                                                    | ard CIRRO LOGO                                                                                                    | )                                                                                                    |                                                                         |                                                                                                    |                                                         |                                                                                                    |                                                                                                    |                                                                                                    |                                                           |                                                                                                    |                                                                                                    |                                                                                                    |                                     |
| IBM Cognos Viewer - Dashbo                                                                                                    | ard CIRRO LOGO                                                                                                    | )<br>ies ner OD en heleidsthema                                                                                                    | 03. Acties tra                                                          | end ner beleidsthema                                                                                                    | 04 Onderst                                              | euningsmiddelen                                                                                                    | _                                                                                                    | 051.060                                                                                                    | Standaard rannorter                                       | n                                                                                                    |                                                                                                    |                                                                                                    |                                     |
| IBM Cognos Viewer - Dashbo                                                                                                    | ard CIRRO LOGC                                                                                                    | )<br>ies per OD en beleidsthema                                                                                                    | 03. Acties tre                                                          | end per beleidsthema                                                                                                    | 04. Onderst                                             | euningsmiddelen                                                                                                    |                                                                                                    | <u>05 LOGO</u>                                                                                                    | Standaard rapporter                                       | 0                                                                                                    |                                                                                                    |                                                                                                    |                                     |
| IBM Cognos Viewer - Dashbo<br>01 Acties per Logo en beleidsthem<br>Context                                                                                                    | ard CIRRO LOGO                                                                                                    | )<br>ies per OD en beleidsthema                                                                                                    | 03. Acties tra                                                          | end per beleidsthema                                                                                                    | 04. Onderst                                             | euningsmiddelen<br>Setting ondersteu                                                                                                    | uningsmiddel                                                                                                    | <u>05 LOGO</u>                                                                                                    | Standaard rapporter                                       | 0<br>Organisatie                                                                                                    |                                                                                                    |                                                                                                    |                                     |
| DI Acties per Logo en beleidsthem                                                                                                    | ard CIRRO LOGO                                                                                                    | )<br>ies per OD en beleidsthema                                                                                                    | 03. Acties tra                                                          | end per beleidsthema<br>ie                                                                                                    | 04. Onderst                                             | euningsmiddelen<br>Setting ondersteu                                                                                                    | uningsmiddel                                                                                                    | <u>05 LOGO</u>                                                                                                    | Standaard rapporter                                       | n<br>Organisatie                                                                                                    | a ter Preventie v                                                                                                    | van Zelfdoding                                                                                                    |                                     |
| Official Context     Context     Context     Context     Context                                                                                                    | ard CIRRO LOGO                                                                                                    | )<br>ies per OD en beleidsthema<br>gezondheidsbevordering                                                                                                    | 03. Acties tre                                                          | end per beleidsthema<br>ie<br>Educatie                                                                                                    | 04. Onderst                                             | euningsmiddelen<br>Setting ondersteu                                                                                                    | uningsmiddel                                                                                                    | <u>05 LOGO</u>                                                                                                    | Standaard rapporter                                       | Organisatie                                                                                                    | a ter Preventie v<br>a voor Kankeroj                                                                                                    | van Zelfdoding<br>psporing                                                                                                    | ^                                   |
| IBM Cognos Viewer - Dashbo<br>91 Acties per Loao en beleidsthem<br>Context<br>☐ CoG<br>☐ Logo<br>☐ POIOT                                                                                                    | ard CIRRO LOGC<br>a <u>92. Act</u><br>Thema                                                                                                    | es per OD en beleidsthema<br>gezondheidsbevordering<br>sonderzoeken naar kanker                                                                                                    | 03. Acties tre                                                          | end per beleidsthema<br>ie<br>Educatie<br>Omgevingsinterventie                                                                                                    | 04. Onderst                                             | Setting ondersteu                                                                                                    | uningsmiddel<br>ere<br>in                                                                                                    | <u>05 LOGO</u>                                                                                                    | Standaard rapporter                                       | Organisatie                                                                                                    | n ter Preventie<br>1 voor Kankeroj<br>tel<br>5 Liga                                                                                                    | van Zelfdoding<br>psporing                                                                                                    | ^                                   |
| IBM Cognos Viewer - Dashbo<br>91 Acties per Logo en beleidsthem<br>Context<br>Code<br>IV Logo<br>Pour Alte selectem Alte destatem                                                                                                    | ard CIRRO LOGC<br>a <u>92. Act</u><br>Thema                                                                                                    | es per OD en beleidsthema<br>s gezondheidsbevordering<br>sonderzoeken naar kanker<br>en cardiovasculair risico                                                                                                    | 03. Acties trate                                                        | end per beleidsthema<br>ie<br>Educatie<br>Omgevingsinterventie<br>Afspraken en regels                                                                                                    | 04. Onderst                                             | euningsmiddelen<br>Setting ondersteu<br>D Gezi<br>D Cosa                                                                                                    | iningsmiddel<br>ere<br>in<br>ile besturen                                                                                                    | <u>05 LOGO</u>                                                                                                    | Standaard rapporter                                       | Organisatie                                                                                                    | n ter Preventie f<br>n voor Kankeroj<br>tel<br>s Liga<br>Medica                                                                                                    | van Zelfdoding<br>ssporing                                                                                                    | ^                                   |
| IBM Cognos Viewer - Dashbo<br>91 Acties per Logo en beleidsthem<br>Context<br>Cog<br>Cog<br>Poiot<br>Alts selecteren Alta deselecteren<br>Type<br>Mathoniske                                                                                                    | ard CIRRO LOGC<br>a 02. Ad<br>Thema<br>C Algemene<br>C Algemene<br>C Bevolking<br>C Diabetes<br>C Gestelijk                                                                                                    | es per OD en beleidsthema<br>gezondheidsbevordering<br>sonderzoeken nær kanker<br>en cardiovasculer risico<br>a gezondheidszorg                                                                                                    | 03. Acties trategi                                                      | end per beleidsthema<br>ie<br>Educatie<br>Omgevingsinterventie<br>Afspraken en regels<br>Zorg en begeleiding                                                                                                    | 04. Onderst                                             | euningsmiddelen<br>Setting ondersteu                                                                                                    | uningsmiddel<br>ere<br>in<br>ale besturen<br>erwijs                                                                                                    | <u>05 LOGO</u>                                                                                                    | Standaard rapporter                                       | Organisatie Organisatie Centrun De Slau Diabete Domus Externation                                                                                                    | n ter Preventie<br>n voor Kankeroj<br>tel<br>s Liga<br>Medica<br>rt be<br>ecentrum Vel-                                                                                                    | van Zelfdoding<br>seporing                                                                                                    | landerer                            |
| IBM Cognos Viewer - Dashbo<br>91 Acties per Logo en beleidshem<br>Context<br>V Logo<br>POOT<br>Aftes selecteren Aftes deselecteren<br>Type<br>Methodiak<br>O M                                                                                                    | ard CIRRO LOGG<br>a 02, Act<br>Thema<br>C Algement<br>C Bevolking<br>C Diabetes<br>C C Sectelly<br>C C Sectelly<br>C C Sectelly<br>C C Sectelly<br>C C Sectelly<br>C C Sectelly                                                                                                    | es per CD en beleidsthema      gezondheidsbevordering      sonderzoeken nær kanker     e acedovasculair risico     a gezondheidssorg      id en Milieu                                                                                                    | 03. Acties tra                                                          | end per beleidsthema<br>ie<br>Educatie<br>Omgevingsinterventie<br>Afspraken en regels<br>Zorg en begeleiding<br>Niet van toepassing                                                                                                    | 04. Onderst                                             | Setting onderstee                                                                                                    | iningsmiddel<br>are<br>in<br>ile besturen<br>erwijs<br>intstreeks naar                                                                                                    | <u>05 LOGO</u><br>de burger                                                                                                    | Standaard rapporter                                       | Organisatie                                                                                                    | n ter Preventie<br>n voor Kankeroj<br>tel<br>s Liga<br>Medica<br>irt.be<br>ecentrum Val-<br>voor Tropische                                                                                                    | van Zelfdoding<br>ssporing<br>an fractuurpreventie \<br>Geneeskunde                                                                                                    | /laanderes                          |
| IBM Cognos Viewer - Dashbo<br>91 Acties per Loao en beleidsthem<br>Context<br>Cod G<br>17 Logo<br>Alte selecteron Alte deselecteron<br>Type<br>Methodiek<br>Alte selecteron Alte deselecteron                                                                                                    | ard CIRRO LOGC                                                                                                    | es per OD en beleidsthema<br>gezondheidsbevordering<br>sonderzoeken nær kanker<br>en cardiovasoulair risico<br>æ gezondheidszorg<br>si den Mileu<br>suberheit                                                                                                    | 03. Acties trates                                                       | end per beleidsthema<br>ie<br>Educelle<br>Omgevingsinterventie<br>Afspraken en regels<br>Zorg en begeleiding<br>Net van toepassing<br>Geen actiestrategie                                                                                                    | 04. Onderst                                             | euningsmiddelen<br>Setting ondersteu                                                                                                    | uningsmiddel<br>ere<br>in<br>ile besturen<br>erwijs<br>nistreeks naer<br>tijd                                                                                                    | 05 LOGO                                                                                                    | Standaard rapporter                                       | Organisatie Organisatie Centrun Centrun De Sleu Diabete Domus Eetexpe Expertis Instituut Landabb                                                                                                    | ter Preventie<br>s voor Kankerop<br>tel<br>s Liga<br>Medica<br>rf.be<br>ecentrum Val-<br>voor Tropische<br>and der Christel                                                                                                    | van Zelfdoding<br>sporing<br>an fractuurpreventie (-<br>Geneeskunde<br>ijke Mutuulisteiten<br>e Untersteiten                                                                 | /laanderes                          |
| IBM Cognos Viewer - Dashbo<br>91 Acties per Loao en beleidsthem<br>Context<br>Code<br>Vicop<br>Pouor<br>Alles selecteren Alles deselecteren<br>Vipe<br>Methodisk<br>OM<br>Alles selecteren Alles deselecteren<br>Status                                                                                                    | ard CIRRO LOGC<br>a 02.Ad<br>Thema<br>Thema<br>a 02.Ad<br>a 02.Ad     | es per OD en beleidsthema<br>s gezondheidsbevordering<br>sonderzoeken nær kanker<br>en cardiovasoulair risico<br>a gezondheidszorg<br>sid en Milleu<br>udennik<br>zien                                                                                                    | 03. Acties In<br>Actiestratog                                           | ie<br>Educatie<br>Omgevingsinterventie<br>Afspraken en regels<br>Zorg en begeleiding<br>Niet van toepassing<br>Geen actiestrategie                                                                                                    | 04. Onderst                                             | euningsmiddelen<br>Setting ondersteut                                                                                                    | uningsmiddel<br>ere<br>in<br>isle besturen<br>erwijs<br>instreeks naer<br>tijd<br>tijd<br>k (reguliere en                                                                                                    | 05 LOGO<br>de burger<br>sociale ec                                                                                                    | Standaard rapporter                                       | Organisatie<br>Centrun<br>De Sleu<br>Dabete<br>Domus<br>Eetexpet<br>Espettii<br>Instituut<br>Landsbo<br>Landsbo                                                                                                    | n ter Preventie<br>voor Kankerop<br>tel<br>E Liga<br>Medica<br>rt.be<br>accentum Val-<br>voor Tropische<br>ond ver Christel<br>ond van Chaft                                                                                                    | van Zelfdoding<br>sporing<br>Geneeskunde<br>Geneeskunde<br>Wet Mutualiteiten<br>h Mutualiteiten<br>h Mutualiteiten                                                           | /laanderer                          |
| IBM Cognos Viewer - Dashbo<br>91 Acties per Loao en beleidshem<br>Context<br>Costext<br>Cost                                                                                                    | a 02.Ad                                                                                                    | es per OD en beleidsthema      gezondheidsbevordering     sonderzoeken naar kanker     en exerdiovasoulair risioo     a gezondheidszorg     id en Mileu     zubeneit     zin kten en vaccinaties                                                                                                    | 03. Acties trateg                                                       | end per beleidsthema<br>le<br>Educatie<br>Congevingsinterventie<br>Akpraken en regelis<br>Zorg en begeleiding<br>Niet van teepassing<br>Geen actiestrategie                                                                                                    | 04. Onderst                                             | Setting ondersteu<br>Setting ondersteu                                                                                                    | uningsmiddel<br>ere<br>in<br>in<br>erwijs<br>instreeks naer<br>tijd<br>tijd<br>k (reguliere en<br>en welzijn                                                                                                    | 05 LOGO<br>de burger<br>sociale eo                                                                                                    | Standaard rapported                                       | Organisatie<br>Centrun<br>Centrun<br>De Sieu<br>Domus<br>Eetexpe<br>Expertis<br>Instituut<br>Landabi<br>Landabi                                                                                                    | a ter Preventie<br>voor Kankeroj<br>tel<br>E Liga<br>Medica<br>rt.be<br>ecentrum Val-<br>voor Tropische<br>ond van Christel<br>ond van Chafte<br>twerpen                                                                                                    | van Zelfdoding<br>ssporing<br>an fractuurpreventie \<br>Geneeskunde<br>ijiee Mutualiteiten<br>e Mutualiteiten<br>inkelijke Ziekenfondsr                                      | /laanderer<br>en                    |
| IBM Cognos Viewer - Dashoo                                                                                                    | ard CIRRO LOGC<br>a 02.Ad<br>Thema                                                                                                    | es per OD en beleidstheme<br>gezondheidsbevordering<br>sonderzoeken nær kankar<br>en cærdorsoeuleir risico<br>a gezondheidszorg<br>si en Niteu<br>suberteit<br>zien<br>kiken en vecensties                                                                                                    | 03. Acties tor                                                          | end per beleidsthema<br>ie<br>Gebundle<br>Omgevingsinterventie<br>Afspraken en regels<br>Zorg en begeleiding<br>Geen sclastrategie<br>Geen sclastrategie                                                                                                    | 04. Onderst                                             | Setting ondersteu<br>Setting ondersteu                                                                                                    | iningsmiddel<br>are<br>in<br>ile besturen<br>erwijs<br>histreeks naer<br>tijd<br>k (reguliere en<br>i en welzijn<br>n setting                                                                                                    | 05 LOGO<br>de burger<br>sociale ec                                                                                                    | Standaard rapporter                                       | Organisatie<br>Centrun<br>De Sleu<br>Dibbete<br>Espeti<br>Institut<br>Landab<br>Landab                                                                                                    | a ter Preventie<br>voor Kankerop<br>tei<br>E Liga<br>Medica<br>rt.be<br>eeentrum Val-<br>voor Tropisch<br>voor Tropisch<br>voor                                                                                                    | van Zelfdoding<br>asporing<br>an fractuurpreventie \<br>Geneeskunde<br>ijke Mutualiteiten<br>e Mutualiteiten<br>nukslijke Ziekenfondse                                       | r/laanderer<br>20                   |
| IBM Cognos Viewer - Dashoo<br>91 Acties per Loao en beleidsthem<br>Context<br>Context<br>Code<br>PoioT<br>PoioT<br>Afte selecteren Alles deselecteren<br>Afte selecteren Alles deselecteren<br>Status<br>Mon-collef<br>Non-collef<br>Non-c                                                                                                    | ard CIRRO LOGC<br>a <u>92. Att</u><br>Thema                                                                                                    | les per OD en beleidsthema     sociation de la percondering     sociatzoeken naar kanker     an cardiovasculair risico     a pezondheidszorg     sid en Milieu     uodernit     zien     socienaties     ondheidszorg                                                                                                    | 03. Acties tra                                                          | end per beleidsthema<br>ie<br>Educatie<br>Omgewingsinterventie<br>Afspraken en ragels<br>Zong en begekeiding<br>Niet van toepassing<br>Geen actiestrategie                                                                                                    | 04. Onderst                                             | Setting ondersteu                                                                                                    | iningsmiddel<br>are<br>in<br>ile besturen<br>envijs<br>ntstreeks naar<br>tijd<br>k (reguliere en<br>i en welzijn<br>n setting                                                                                                    | 05 LOGO<br>de burger<br>sociale ec                                                                                                    | Standaard rapporter                                       | Organisatie<br>Centrun<br>De Steu<br>Domus<br>Esperis<br>Instituut<br>Landabi<br>Landabi<br>Logo Ar<br>Logo Br                                                                                                    | n ter Prevensie<br>n voor Kankerop<br>tel<br>E Liga<br>Medica<br>rit be<br>ecentrum Val-<br>voor Tropische<br>ond van Liberak<br>ond van Chafte<br>twerpen<br>ugge<br>under<br>szond+                                                                                                    | van Zelfdoding<br>ssporing<br>an fractuurpreventie V<br>Geneeskunde<br>ijke Mutuslikien<br>hutuslikien<br>hutuslikien                                                        | /laanderer                          |
| IBM Cognos Viewer - Dashoo  I Acties per Loao en beleidsthem  Context  Context  Context  Cog  Cog  Cog  Cog  Cog  Cog  Cog  Co                                                                                                    | ard CIRRO LOGC<br>a 02_Add<br>Thema<br>Thema<br>a Barolking<br>a Geoletels<br>a Geoletels<br>a Groeleng<br>a Groeleng<br>a Infoldelen<br>a Infoldelen<br>a Infoldelen<br>a Milaugez                                                                                                    |                                                                                                    | 03. Acties tra                                                          | nd per beleidsthema<br>ie<br>Educatie<br>Comparingsinterventie<br>Afspräken en ragels<br>Zorg en begeleiding<br>Niet van teepassing<br>Geen actiestrategie                                                                                                    | 04. Onderst                                             | euningsmiddelen<br>Setting ondersteu                                                                                                    | uningsmiddel<br>are<br>in<br>ile besturen<br>erwijs<br>histreeks naer<br>tijd<br>k (reguliere en<br>k (reguliere en<br>en welzijn<br>n setting                                                                                                    | 05 LOGO<br>de burger<br>sociale ec                                                                                                    | Standaard rapporter                                       | Organisatie<br>Centrun<br>De Sleue<br>Domus<br>Estexpetis<br>Institut<br>Landab<br>Landab<br>Landab<br>Landab<br>Landab                                                                                                    | n ter Preventie v<br>voor Kankerop<br>tal<br>s Liga<br>Medica<br>rt be<br>ecentrum Val-<br>voor Tropische<br>woor Tropische<br>ond ven Libera<br>und van Onafha<br>inverpen<br>uige<br>ander<br>zond+<br>mopen<br>island                                                                                                    | van Zelfdoding<br>ssporing<br>an fractuurpreventie (<br>Geneeskunde<br>give Mutualiteiten<br>e Mutualiteiten<br>mikelijke Ziekenfondse                                       | rlaanderer<br>sn                    |
| IBM Cognos Viewer - Dashoo                                                                                                    | a 02_Ad                                                                                                    |                                                                                                    | O3. Acties tr                                                           | end per beleidsthema<br>ie<br>Educatie<br>Omgevingsinterventie<br>Afspraken en regels<br>Zorg en begeleiding<br>Geen schastmätegie<br>Geen schastmätegie                                                                                                    | 04. Onderst                                             | euningsmiddelen<br>Setting ondersteu<br>Der Geat<br>Der Geat<br>Der G | uningsmiddel<br>are<br>in<br>ile besturen<br>arwijs<br>ntstreeks naar<br>tijd<br>k (reguliere en<br>ien welzijn<br>n setting                                                                                                    | <u>05 LOGO</u><br>de burger<br>sociale ec                                                                                                    | Standaard rapporte                                        | Organisatie<br>Centrun<br>Contrun<br>Costrun<br>Dostea<br>Domus<br>Exterpartia<br>Instituut<br>Landabb<br>Landabb<br>Landabb<br>Landabb<br>Landabb<br>Landabb<br>Landabb<br>Landabb<br>Landabb                                                                                                    | a ter Preventie<br>v voor Kankerop<br>tel<br>tel<br>tel<br>tel<br>tel<br>tel<br>secentrum Val-<br>voor Tropisch<br>voor Tropisch<br>v                                                                                                    | van Zelfdoding<br>seporing<br>en fractuurpreventie<br>Geneeskunde<br>jije Mutustieten<br>elutustieten<br>nikelijke Ziskenfondse                                              | rlaanderer<br>en                    |
| IBM Cognos Viewer - Dashoo<br>91 Acties per Loao en beleidsthem<br>Context<br>Code<br>Cog<br>Poor<br>Alles selecteren Alles deselecteren<br>Alles selecteren Alles deselecteren<br>Alles selecteren Alles deselecteren<br>Statis<br>V Actief<br>Non-actief<br>Onmask<br>Alles selecteren Alles deselecteren<br>Alles selecteren Alles deselecteren<br>Oty/Methodick gepubliceerd<br>J a                                                                                                    | ard CIRRO LOGC<br>a <u>92. Ad</u><br>Thema<br>a Gan Algement<br>a Ganoba<br>a Ganoba<br>a Gan                                            | es per OD en beleidsthema<br>e gezondheidsbevordering<br>sonderzoeken nær kanker<br>en cardiovasoulair risico<br>a pezondheidstorg<br>aid en Mileu<br>uberheit<br>zien<br>mile en vaccinaties<br>ondheidszorg<br>pezondheid<br>pezondheid                                                                                                    | O3. Acties tra                                                          | end per beleidsthema<br>ie<br>Educatie<br>Omgevingsinterventie<br>Afspraken en regels<br>Zörg en begeleiding<br>Niet van toepassing<br>Geen arctiestrategie                                                                                                    | 04. Onderst                                             | Setting onderstel                                                                                                    | uningsmiddel<br>are<br>in<br>lie besturen<br>erwijs<br>histreeks naar<br>tijd<br>k (reguliere en<br>en welzijn<br>n setting                                                                                                    | <u>05 LOGO</u><br>de burger<br>sociale ec                                                                                                    | Standward rapporter                                       | Organisatie<br>Centrum<br>Centrum<br>Diabete<br>Domus<br>Expertii<br>Instituut<br>Landabb<br>Landabb<br>Landabb<br>Landabb<br>Logo Br<br>Logo Cu                                                                                                    | n ter Preventie<br>voor Kankerop<br>tel<br>a Liga<br>Medica<br>exentrum Val-<br>voor Tropische<br>ond van Chafte<br>twerpen<br>ugge<br>ander<br>zoord+<br>mmpen<br>ieland                                                                                                    | van Zelfsoding<br>sporing<br>an fractuurpreventie V<br>Groneskunde<br>Brokhustieten<br>Industreten<br>Industreten<br>Angeschetzen Af                                         | flaanderer<br>sn                    |
| IBM Cognos Viewer - Dashoo  I Acties per Loao en beleidsthem  Context  Context Context  Context  Context  Context  Conte                                                                                                    | ard CIRRO LOGC<br>a <u>92. Ad</u><br>Thema                                                                                                    | es per OD en beleidsthema<br>a gezondheidsbevordering<br>sonderzoeken mar kanker<br>an cardiovasculair risico<br>a gezondheidszorg<br>sondheid<br>gezondheid<br>gezondheid                                                                                                    | 03. Acties tra                                                          | end per beleidsthema<br>ie<br>Educatie<br>Omgevingsinterventie<br>Afspraken en regels<br>Zorg en begeteiding<br>Niet van toepassing<br>Geen actiestrategie                                                                                                    | 04. Onderst                                             | Setting onderstee                                                                                                    | uningsmiddel<br>are<br>in<br>lie besturen<br>erwijs<br>nistreeks naar<br>tijd<br>k (reguliere en<br>en welzijn<br>n setting                                                                                                    | <u>05 LOGO</u><br>de burger                                                                                                    | Standaard rapporter<br>Donomie)<br>Alsa daasiotaere       | Organisatie Organisatie Centrum De Sleu Dibibete Domus Eetexpedi Instituut Landabi Landabi Landabi Landabi Landabi Landabi                                                                                                    | ter Preventie<br>tel<br>Liga<br>Medica<br>rt:be<br>ceentrum Val-<br>voor Tropische<br>ond van Liberal<br>ond van Liberal<br>ond van Chafte<br>twerpen<br>ugge<br>ander<br>zond+<br>umpen<br>ieland                                                                                                    | van Zelfodring<br>sporing<br>en fractuurpreventie<br>Geneskunde<br>Brituuristeren<br>hutuslieten<br>nikelijke Zekenfonds<br>Altes seischeren Ab                              | flaanderer<br>en                    |
| IBM Cognos Viewer - Dashoo                                                                                                    | ard CIRRO LOGC<br>a 02_Add<br>Thema<br>Thema                                                                                                    | ies per CD en beleidsthema      gezondheidsbevordering     sonderzoeken naar kanker     en cardovascular risico     a gezondheidszorg     suberteit     isin     ondheidszorg     gezondheid     Altes de                                                                                                    | 33. Acties tra                                                          | nd per beleidsthema<br>ie<br>Educatie<br>Comparingsinterventie<br>Afspräken en rapels<br>Zorg en begeleiding<br>Net van teepassing<br>Geen actiestrategie                                                                                                    | 04. Onderst                                             | Setting onderstee<br>The main of the setting onderstee<br>The setting onderstee<br>The setting onderstee                                                                                                    | iningsmiddel<br>are<br>in<br>ile besturen<br>erwijs<br>tistreeks naer<br>tijd<br>k (reguliere en<br>en welzijn<br>n setting                                                                                                    | <u>05 LOGO</u><br>de burger                                                                                                    | Standaard rapporter                                       | Corpanisatie                                                                                                    | a ter Preventie<br>to voor Kankerop<br>tel je<br>Nedica<br>tri be<br>acentrum Val-<br>voor Tropisako<br>ond van Ubrah<br>twerpen<br>ugge<br>ander<br>zond+<br>misen<br>island                                                                                                    | ran Zalidoding<br>seporting<br>en faschuurpreventie<br>Geneeskunde<br>jie Mutualiteten<br>erkeijie Zakentonder<br>Alles selecterer Al                                        | flaanderer<br>en<br>es deselecterer |
| IBM Cognos Viewer - Dashoo                                                                                                    | ard CIRRO LOGC<br>a 02.4d<br>Thema                                                                                                    |                                                                                                    | 03. Acties tr<br>Actiestrate<br>0 0 0 0 0 0 0 0 0 0 0 0 0 0 0 0 0 0 0   | end per beleidsthema<br>ie<br>Educatie<br>Omgevingsinterventie<br>Atopraken en regels<br>Zorg en begeleiding<br>Geen actiestmitegie<br>Geen actiestmitegie                                                                                                    | 04. Onderst                                             | Setting onderstei                                                                                                    | iningsmiddel<br>are<br>in<br>lie besturen<br>arwijs<br>histsreeks naer<br>tijd<br>k (reguliere en<br>en wetzijn<br>n setting<br>r type                                                                                                    | <u>05 LOGO</u><br>de burger<br>sociale ec                                                                                                    | Standaard rapporter                                       | Organisatie<br>Centrun<br>Centrun<br>De Steu<br>Dibbet<br>Eetsperin<br>Institut<br>Logo &<br>Logo &<br>Logo &<br>Logo &<br>Logo &                                                                                                    | ter Preventie-<br>voor Kankerop<br>e Liga<br>Medica<br>titte<br>acentrum Val<br>voor Tropische<br>woor Tropische<br>voor Tropische<br>vo                                                                                                    | van Zelfdoding<br>saporing<br>Generatiunds<br>Generatiunds<br>Generatiunds<br>Hutuutiliekten<br>Inkulijee Zekkentonds<br>Ales selecteren Al                                  | rlaanderer<br>an                    |
| IBM Cognos Viewer - Dashoo  I Acties per Loao en beleidsthem  Context  Context  Constant Cog Cog PoiOT  Aftes selecteren Alles deselecteren  Aftes selecteren Alles deselecteren  Mes selecteren Alles deselecteren  Mes selectere                                                                                                    | ard CIRRO LOGC<br>a <u>92. Ad</u><br>Thems                                                                                                    | es per OD en beleidsthema<br>a gezondheidsbevordering<br>sonderzoeken mar kanker<br>an cardiovasculair risico<br>a gezondheidszorg<br>sid en Mileu<br>buerneit<br>zien<br>an den Mileu<br>buerneit<br>zien<br>an den dieu<br>buerneit<br>sig ezondheid<br>gezondheid<br>an gezondheid<br>an gezondhei | 03. Acties tra                                                          | end per beleidsthemg<br>ie<br>Educatie<br>Orgewingsinterventie<br>Afspraken en regels<br>Zog en begekeiding<br>Niet van toepassing<br>Geen actiestrategie<br>Aantal ondersteu<br>Aantal ondersteuwing                                                                                                    | 04. Onderst                                             | Setting onderstee                                                                                                    | uningsmiddel<br>are<br>in<br>lie besturen<br>envijs<br>ttstreeks naer<br>tijd<br>k (reguliere en<br>en welzijn<br>n setting<br>r type                                                                                                    | <u>05 LOGO</u><br>de burger                                                                                                    | Standaard rapporte<br>onomia)<br>Alsa daasiotara          | Organisatie<br>Centrum<br>De Sleue<br>Diabete<br>Domus<br>Eestexpe<br>Experiii<br>Instituut<br>Landabi<br>Landabi<br>Landabi                                                                                                    | n ter Preventie i<br>voor Kankerg<br>tel E Liga<br>Medica<br>tri be<br>eeentrum Val-<br>voor Tropisok<br>voor Tropisok<br>vo                                                                                                    | ran Zelfdoding<br>septing<br>an fractuurpreventie V<br>Geneeskunde<br>Butwateten<br>Nutwateten<br>Nutwateten<br>Nutwateten<br>Nutwateten<br>Nutwateten<br>Alles selecteen Al | flaanderer<br>an                    |
| IBM Cognos Viewer - Dashoo                                                                                                    | ard CIRRO LOGC<br>a 02_Add<br>Thema<br>Thema<br>a Barolking<br>a Gestelip<br>a Greei en<br>a Greei en<br>a Greei en<br>a Infectiezi<br>a Greei en<br>a Satsuele<br>Elen per context (<br>a<br>22<br>24<br>25<br>25<br>25<br>25<br>25<br>25<br>25<br>25<br>25<br>25                                                                                                    | ies per CD en beleidsthema      sozondheidsbevordering     sozondreidsbevordering     sozondreidszorg     a gezondheidszorg     aid en Mieu     uudeneit     zien     inden vecinisties     ondheidszorg     gezondheid     gezondheid     gezondheid     an en vecinisties                                                                                                    | 33. Acties tra                                                          | end per beleidsthema<br>ie<br>Educatie<br>Congevingsinterventie<br>Atspräken en ragels<br>Zorg en begeleiding<br>Neit van teepassing<br>Geen actiestrategie<br>Atantal ondersteel<br>Aantal ondersteel<br>Aantal ondersteel                                                                                                    | 04. Onderst                                             | euningsmiddelen<br>Setting ondersteu<br>De Casta<br>De Casta<br>De Ca | uningsmiddel<br>are<br>in<br>is besturen<br>erwijs<br>intstreeks naar<br>tijd<br>k (reguliere en<br>ien welzijn<br>n setting<br>r type                                                                                                    | 05 LOGO                                                                                                    | Standaard rapporter                                       | D<br>Organisatie<br>Contrum<br>D Shibete<br>Domus<br>Esperim<br>Landabie<br>Landabie<br>Land                                                                                                    | ter Prevensie<br>voor Kankerop<br>tel<br>Liga<br>Kindica<br>esentrum Val-<br>esentrum Val-<br>esentrum Val-<br>esentrum Val-<br>seentrum Val-<br>voor Tropische<br>voor Tropische<br>ond van Chaft<br>Nuterpan<br>ungge<br>ungge<br>ungge<br>szond+<br>mopen<br>island<br>- the tel<br>status<br>- tel<br>status<br>- t | ran Zallódding<br>saporting<br>en fastuurpreventie<br>Geneestunde<br>jie Mutualiteten<br>Inkeijie Zakentonder<br>Alles selecteren Al                                         | flaanderer<br>en                    |
| IBM Cognos Viewer - Dashoo                                                                                                    | ard CIRRO LOGC<br>a 02. Att<br>Thema<br>a 02. Att<br>a 02. Att<br>a 02. Att<br>a 02. Att<br>a 02. Att<br>a 03. Atgement<br>a 04. Benoting<br>a 04. Benoting<br>a 04. Benoting<br>a 05. Benoting<br>a 05.                                                                                                    | es per OD en beleidsthema<br>e gezondheidsbevordering<br>sonderzoeken nar kankar<br>en cardiovasoulair risico<br>a gezondheidszorg<br>side n Mileu<br>buberteit<br>zien<br>isten en vaccinaties<br>ondheidszorg<br>padheid<br>gezondheid<br>tartes de<br>anger type                                                                                                    | 03. Acties tr<br>Actiestrate<br>0 0 0 0 0 0 0 0 0 0 0 0 0 0 0 0 0 0 0   | end per beleidsthema<br>ie<br>Educatie<br>Orgevingsinterventie<br>Atopraken en regels<br>Zong en begeleiding<br>Geen actiestmitegie<br>Geen actiestmitegie<br>Aantal ondersteuning<br>Methodisk<br>Opti                                                                                                    | 04. Onderst                                             | Setting onderstei                                                                                                    | iningsmiddel<br>are<br>in<br>lewijs<br>htstreeks naer<br>tijd<br>k (reguliere en<br>en welzijn<br>n setting                                                                                                    | <u>05 LOGO</u><br>de burger                                                                                                    | Standaard rapoorte<br>onomie)<br>Abs. disatistice         | Organisatie<br>Centrum<br>De Sleve<br>Dibabete<br>Domus<br>Expertis<br>Institut<br>Landabi<br>Landabi<br>Landabi                                                                                                    | ter Preventie<br>voor Kankerop<br>E Liga<br>Medica<br>rt.be<br>scentrum Val-<br>voor Tropische<br>ond van Cnaff<br>voor Tropische<br>ond van Cnaff<br>voor Tropische<br>voor Tropische<br>voor T                                                                                                    | van Zelidoding<br>saporing<br>Generalismot<br>Generalismot<br>Generalismot<br>Hutualitekten<br>Inkalijee Zakkentondsk<br>Alex selectener Ab                                  | /laanderer<br>an                    |
| IBM Cognos Viewer - Dashoo                                                                                                    | ard CIRRO LOGC<br>a 02. Ad<br>Thema                                                                                                    |                                                                                                    | O3. Acties tra<br>Actientrates<br>D D D D D D D D D D D D D D D D D D D | end per beleidsthema<br>ie<br>Educatie<br>Orgeningsinterventie<br>Atspraken en regels<br>Zorg en begeleiding<br>Net van toepassing<br>Geen actiestrategie<br>Aantal ondersteel<br>Aantal ondersteel<br><u>Methodiek</u><br>QM                                                                                                    | 04. Onderst                                             | Setting onderstei                                                                                                    | iningsmiddel<br>are in in destrument in the sectore in the sectore in                                                                                                    | 05 LOGO<br>de burger                                                                                                    | Standward rapporter commie)                               | Organisatie<br>Centrum<br>De Sleue<br>Dinabete<br>Domus<br>Esperiti<br>Instituut<br>Landab<br>Landab<br>Landab                                                                                                    | ter Preventie<br>voor Kankerop<br>tel<br>s Liga<br>Medica<br>rrt.be<br>ecentrum Val-<br>voor Tropische<br>ond van Cnaffu<br>utberation<br>d van Cnaffu<br>utberation<br>utberation                                                                                                    | van Zelfsoding<br>seporng<br>an fascburgrevenlie V<br>Grenestunde<br>Britsublieten<br>Motualieten<br>Motualieten<br>Motualieten<br>Motualieten<br>Alles selecteen Al         | flaanderer<br>an                    |
| IBM Cognos Viewer - Dashoo<br>91 Acties per Loao en beleidsthem<br>Context<br>Costext<br>Coste                                                                                                    | a 02. Ad<br>a 02. Ad<br>Thema                                                                                                    | es per OD en beleidsthema<br>es gezondheidsbevordering<br>sonderzoeken maar kanker<br>en cardiovasculair risico<br>a gezondheidszorg<br>sid en Mileu<br>Uuetreit<br>zien<br>ondheidszorg<br>posheid<br>gezondheid<br>en per type<br>her type                                                                                                    | 03. Acties tra                                                          | end per beleidsthemg<br>ie<br>Educatie<br>Omgevingsinterventie<br>Afspraken en regels<br>Zog en begeleiding<br>Net van toepassing<br>Geen actiestrategie<br>Aantal ondersteu<br>Aantal ondersteu<br>Methodiak<br>QM<br>Aantal ondersteu                                                                                                    | 04. Onderst                                             | euningsmiddelen<br>Setting ondersteu<br>Den Good<br>Den Good<br>Den G | nningsmiddel<br>are<br>n<br>sile basturen<br>rennigs<br>historeka naak<br>k (regulere en<br>en setting<br>r type                                                                                                    | 05 LOGO<br>de burger<br>sociale ec                                                                                                    | Standaard rapporte<br>onomie)<br><u>Altes desrichter</u>  | Organisati<br>Centrum<br>O Sentrum<br>O Seleven<br>Domus<br>Esperim<br>Landab<br>Landab<br>Landab<br>Cogo Ar<br>Logo Ar                                                                                                    | ter Preventie<br>voor Kankerop<br>tel<br>Liga<br>Medica<br>rt.be<br>scentrum Val-<br>exentrum Val-<br>scentrum Val-<br>der Christe<br>nof der Christe<br>under<br>unge<br>under<br>scentrum Val-<br>scentrum<br>voor Topische<br>under<br>voor Topische<br>under<br>voor Topische<br>under<br>voor Topische<br>under<br>voor Topische<br>under<br>voor Topische<br>under<br>voor Topische<br>under<br>voor Topische<br>under<br>voor Topische<br>under<br>voor Topische<br>under<br>voor Topische<br>under<br>voor Topische<br>under<br>voor Topische<br>voor Topische<br>voor Top                                                                                                    | nn Zalfödding<br>xagoring<br>en fractuurprevenie<br>Geneaskunde<br>gie Mutualiteten<br>Inkelijie Zakenfondsr<br>Altes selecteren Al                                          | flaanderer<br>en                    |
| IBM Cognos Viewer - Dashoo                                                                                                    | ard CIRRO LOGC<br>a 02.4d<br>Thema                                                                                                    | es per OD en beleidsthema<br>gezondheidsbevordering<br>sonderzoeken nær kankar<br>en cædrovssoulair risico<br>a gezondheidszorg<br>soubeneit<br>zien<br>iden Niteu<br>pubeneit<br>sin vacinaties<br>ondheidszorg<br>gezondheid<br>gezondheid<br>en per type                                                                                                    | 03. Acties tr<br>Actiestorse<br>0 0 0 0 0 0 0 0 0 0 0 0 0 0 0 0 0 0 0   | end per beleidsthema<br>le<br>Educate<br>Orgeningsinterventie<br>Aforaken en regels<br>Zorg en begeleiding<br>Geen activatrategie<br>Geen activatrategie<br>Aantal ondersteu<br>Aantal ondersteu<br>Mathodak<br>Od<br>Aantal ondersteu                                                                                                    | 04. Onderst                                             | Setting onderstee<br>Setting onderstee                                                                                                    | nningsmiddel<br>re n<br>Na besturen norvigs<br>tijd<br>(regulere en en en en en en en en en en en en en                                                                                                    | 05 LOGO<br>de burger<br>sociale ec<br>ype<br>OM                                                                                                    | Standaard rapporter                                       | D<br>Organisatie<br>Centrum<br>De Sleve<br>Dibabete<br>Domus<br>Esperiti<br>Institud<br>Landabi<br>Landabi<br>Landabi<br>Landabi<br>Landabi<br>Landabi<br>Landabi<br>Landabi<br>Landabi                                                                                                    | a ter Preventie voor Kankeroj<br>tel<br>E Liga<br>Medica<br>rt. De<br>exentrum Val-<br>scentrum Val-<br>scentrum Val-<br>nod van Libera<br>nod van Onafhe<br>tweepen<br>under<br>szond+<br>umpen<br>ieland                                                                                                    | ran Zelifooding<br>esporing<br>Geneesbunds<br>Geneesbunds<br>Jies Mutualiteiten<br>Inkelijie Zaktenfonds<br>Aftes selecteers Aft                                             | rlaanderer<br>sn                    |
| IBM Cognos Viewer - Dashoo  I Acties per Loao en beleidsthem  Context  Context Context  Context  Context  Context  Conte                                                                                                    | ard CIRRO LOGC<br>a                                                                                                    | es per OD en beleidsthema<br>e gezondheidsbevordering<br>sonderzoeken nær kankar<br>en cardiovssculør risico<br>a gezondheidszorg<br>sid en Mileu<br>uodenteit<br>zien<br>ondheidszorg<br>per dype<br>a per type                                                                                                    | O3. Acties tra                                                          | end per beleidsthema<br>le<br>Educatie<br>Companignatierventie<br>Afspraken en regels<br>Zoig en begeleiding<br>Net van taepassing<br>Geen actiestmitepie<br>Aantal ondersteuning<br><u>Methodiak</u><br>Col<br>Aantal ondersteuning<br><u>Methodiak</u><br>Col<br>Aantal ondersteuning<br><u>Methodiak</u><br>Col<br>Aantal ondersteuning<br><u>Methodiak</u><br>Col<br>Aantal ondersteuning<br><u>Methodiak</u><br>Col<br>Aantal ondersteuning<br><u>Methodiak</u><br>Col<br>Aantal ondersteuning<br><u>Methodiak</u><br>Col<br>Aantal ondersteuning<br><u>Methodiak</u><br>Col<br>Aantal ondersteuning<br><u>Methodiak</u><br>Col<br>Aantal ondersteuning<br><u>Methodiak</u><br>Col<br>Aantal ondersteuning<br><u>Methodiak</u><br>Col<br>Aantal ondersteuning<br><u>Methodiak</u><br>Col<br>Aantal ondersteuning<br><u>Methodiak</u><br>Col<br>Aantal ondersteuning<br><u>Methodiak</u>                                                                                                    | O4. Onderst                                             | Setting onderstee                                                                                                    | nningsmiddel<br>re<br>n<br>h<br>he besturen<br>rutstreeks naar<br>rutstreeks naar<br>rutstreeks naa | 05 LOGO<br>de burger<br>sociale eo<br>sociale eo<br>soci | Standward rapporter                                       | Organisatie<br>Contrum<br>De Sleue<br>Dinates<br>Demus<br>Landabi<br>Landabi<br>Landabi<br>Landabi                                                                                                    | ter Preventie<br>voor Kankerop<br>tei<br>s Liga<br>Medica<br>rt.be<br>scentrum Val-<br>voor Tropische<br>ond van Ornah<br>twarpen<br>utgep<br>zzond-<br>twarpen<br>ieland                                                                                                    | van Zelfdoding<br>seporing<br>Generatiends<br>Generatiends<br>Webukuliefen<br>Inkelijke Zeklentondsk<br>Ales selecteen Al                                                    | rlaanderer<br>an                    |
| IBM Cognos Viewer - Dashoo<br>91 Acties per Loao en beleidsthem<br>Context<br>Code<br>Poiot<br>Afte selectem Alex deselecterer<br>Type<br>Methodiek<br>Other Alex selecteren Alex deselecterer<br>Afte selecteren Alex deselecterer<br>Mas selecteren Alex deselecterer<br>OM/Methodiek gepubliceerd<br>Non-octief<br>Ommak<br>Afte selecteren Alex deselecterer<br>OM/Methodiek gepubliceerd<br>Alex selecteren Alex deselecterer<br>OM/Methodiek gepubliceerd<br>Alex selecteren Alex deselecterer<br>OM/Methodiek gepubliceerd<br>Alex selecteren Alex deselecterer<br>Alex selecteren Alex deselecterer<br>OM/Methodiek gepubliceerd<br>Alex selecteren Alex deselecterer<br>Alex selecteren Alex deselecterer<br>Alex selecteren Alex deselecterer<br>Alex selecteren Alex deselecterer<br>Alex and onder steuningsmiddelen<br>Alex and onder steuningsmiddelen<br>Alex and onder steuningsmiddelen<br>Alex and onder steuningsmiddelen<br>Alex and onder steuningsmiddelen<br>Alex and onder steuningsmiddelen<br>Alex and onder steuningsmiddelen                                                                                                    | ard CIRRO LOGC<br>a                                                                                                    | es per OD en beleidsthema<br>a gezondheidsbevordering<br>sonderzoeken mar kankar<br>en cardiovasculair risico<br>a gezondheidszorg<br>sid en Mileu<br>uoternit<br>zien<br>condheidszorg<br>padheid<br>gezondheid<br>an per type<br>h per type                                                                                                    | 03. Acties tra                                                          | end per beleidsthemg  Educate  Comperingintervente  Atspraken en regels  Zog en begeleiding Net van toepassing  Geen actiestrategie  Aantal ondersteu  Mathodiak  GM  Aantal ondersteu  Informen en aanabil  Informen en aanabil                                                                                                    | 04. Onderst                                             | euningsmiddelen<br>Setting ondersteu<br>Den Ande<br>Den Color<br>Den Color<br>Den                                                                   | nningsmiddel<br>are<br>n<br>histredesturen<br>histredestaren<br>en ovelijn<br>k (reguliere en<br>en ovelijn<br>r type<br>ie en per t<br>Methodiekk<br>142<br>133                                                                                                    | de burger<br>sociale eo<br>ype<br>OM<br>283                                                                                                    | Standaard rapporte<br>onomia)                             | Organisati<br>Centrum<br>De Sleve<br>Domus<br>Eestexpe<br>Expertii<br>Instituut<br>Landabi<br>Landabi<br>Landabi                                                                                                    | ter Preventie<br>voor Kankerop<br>tel<br>Liga<br>Medica<br>rit be<br>seentrum Val-<br>voor Tropische<br>ond ver Onathe<br>under<br>under<br>under<br>under<br>szond+<br>unge<br>szond+<br>szond+                                                                                                    | ran Zelfdoding<br>sporing<br>an fractuurpreventie<br>Grenestunde<br>Burkhutstearn<br>In Autuatietern<br>In Autuatietern<br>In Autuatietern<br>Alles selecterer AV            | flaanderer<br>an                    |
| IBM Cognos Viewer - Dashoo                                                                                                    | and CIRRO LOGC<br>a 02_Add<br>Thems<br>Thems<br>a Bevolking<br>a Gestelip<br>a Greet en<br>a Greet en<br>a Greet en<br>a Greet en<br>a Mitugez<br>a Greet en<br>a Sabuels<br>b Greet en<br>a Mitugez<br>b Gestelip<br>a Greet en<br>a Sabuels<br>b Greet en<br>a Mitugez<br>b Gestelip<br>a Greet en<br>a Sabuels<br>b Greet en<br>a Mitugez<br>b Gestelip<br>a Greet en<br>a Sabuels<br>b Greet en<br>a Mitugez<br>b Greet en<br>a Sabuels<br>b Greet en<br>a Sabuels<br>b Greet en<br>a Mitugez<br>b Greet en<br>a Sabuels<br>b Greet en<br>a Sabuels                                                                                                    | es per OD en beleidsthema<br>gezondheidsbevordering<br>sonderzoeken near kenker<br>en cardiovasoulair risico<br>a gezondheidszorg<br>soubeneit<br>zien<br>en veccinaties<br>ondheidszorg<br>pandheid<br>esondheid<br>esondheid<br>esondheid<br>esondheid<br>esondheid<br>esondheid<br>esondheid<br>esondheid                                                                                                    | 33. Acties tra                                                          | end per beleidsthema te E E E Congete Congete                                                                                                    | 04. Onderst                                             | euningsmiddelen<br>Setting ondersteu                                                                                                    | ningmiddel<br>are<br>n<br>klebsturen<br>rovijs<br>tutareknavis<br>(rigulare a<br>an watijn<br>setting<br>t<br>t <b>t type</b>                                                                                                    | de burger<br>sociale ec<br>Ma<br>Ma<br>Sociale<br>sociale ec                                                                                                    | Standaard rapporte<br>onomie)<br><u>Altas dateidotere</u> | g<br>Organisatie<br>Centrum<br>De Slaw<br>Esperim<br>Esperim<br>Landab<br>Landab<br>Landab<br>Cago Ar<br>Cogo Ar                                                                                                    | a ter Preventie<br>voor Kankeroj<br>tel<br>I Lige<br>I Lige<br>I Kedica<br>I Christe<br>ond ere Christe<br>ond ere Ch                                                                                                    | an Zalisoding<br>seporting<br>Geneestunde<br>(Geneestunde<br>kituutilistein<br>inkelijie Zuklenfonder<br>Aftes selecteren Aft                                                | rlaanderer<br>en                    |
| IBM Cognos Viewer - Dashoo  II Acties per Loao en beleidsthem  Context  Context  Con                                                                                                    | ard CIRRO LOGC<br>a 02.4dt<br>Thema                                                                                                    |                                                                                                    | 03. Acties tra                                                          | end per beleidsthema<br>ie Educatie<br>Orgewingsinterventie<br>Afspraken en regels<br>Zotg en begeleiding<br>Net ven toepassing<br>Geen actiestmopie<br>Aantal ondersteel<br>Aantal ondersteel<br>Methodisk<br>Methodisk<br>Informenen en asnabil<br>Informenen en asnabil<br>Informenen en asnabil                                                                                                    | O4. Onderst                                             | Setting onderstee<br>Setting onderstee                                                                                                    | ningsmiddel<br>re<br>n<br>h<br>h<br>ble besturen<br>rennig<br>fijd<br>e (regulere en<br>setting<br>r type                                                                                                    | <u>05 LOGO</u><br>de burger<br>sociale eo<br>ом<br>ом<br>305<br>283<br>118<br>129<br>20                                                                                                    | Standward rapporter                                       | Organisatie<br>Centrum<br>De Sleve<br>Domus<br>Experia<br>Landabi<br>Landabi<br>Landabi                                                                                                    | ter Preventie<br>voor Kankerop<br>E Liga<br>Kedica<br>urt.be<br>accentrum Val-<br>voor Tropische<br>nod van Crafte<br>tearpen<br>tearpen                                                                                                    | van Zelldoding<br>seporing<br>- Generalization<br>- Generalization<br>- Generalization<br>- Generalization<br>- Kellen selecterer Ab                                         | /laanderer<br>an                    |
| IBM Cognos Viewer - Dashoo<br>91 Acties per Loao en beleidsthem<br>Context<br>Code<br>Context<br>Code<br>Code<br>Cod | ard CIRRO LOGC<br>a  22.Ad  Thema  Charac  Charac  Chara                                                                                                    |                                                                                                    | O3. Acties tra<br>Actientrates<br>D D D D D D D D D D D D D D D D D D D | end per beleidsthema<br>ie<br>Educatie<br>Comparinginitarienenie<br>Atspraken en regels<br>Zog en begeleifing<br>Net van toepassing<br>Geen actiestrategie<br>Aantal ondersteel<br>Aantal ondersteel<br>Aantal ondersteel<br>Matbodiak<br>OM<br>Com<br>Landon aansabil<br>Informenen aansabil<br>Informenen aansabil<br>Informenen aansabil<br>Informenen aansabil<br>Informenen aansabil<br>Informenen aansabil<br>Daskundigheidsbevor<br>Comgevingsinferenenie                                                                                                    | O4. Onderst                                             | setting ondersteel<br>Setting ondersteel<br>Description of the setting ondersteel<br>Description of the setting of the setting of th                                                                                                    | r type                                                                                                    | 05 10G0<br>de burger<br>sociale ec<br>OM<br>0M<br>283<br>283<br>29<br>29<br>29<br>29<br>29<br>29<br>29                                                                                                    | Sandaard rapoete<br>onomie)                               | Organisatie                                                                                                    | ter Preventie<br>voor Kankerop<br>tel<br>s Liga<br>Medica<br>rrt.be<br>seentrum Val-<br>voor Tropische<br>ond ven Onathe<br>utberation<br>d van Onathe<br>utberation<br>utberation                                                                                                    | van Zelfsoding<br>sporing<br>an fractuurpreventie V<br>Grenestunde<br>Brituutieten<br>Industreten<br>Altes selecteren Alt                                                    | flaanderer<br>an                    |
| IBM Cognos Viewer - Dashoo                                                                                                    | ard CIRRO LOGC<br>a 02. Add<br>Thems                                                                                                    | ies per OD en beleidsthema<br>gezondheidsbevordering<br>sonderzoeken near kenker<br>en cardiovasoulair risico<br>a gezondheidszorg<br>soubeneit<br>zien<br>en veccinaties<br>ondheidszorg<br>gezondheid<br>en per type<br>h per type                                                                                                    | 33. Acties tra                                                          | end per beleidsthema ie ECUratle Comperinguisterventie Afspraken en regels Zorg en begeleiding Net van tepessing Geen actiestrategie Aantal ondersteel Aantal ondersteel Aantal ondersteel Aantal ondersteel Aantal ondersteel Cod                                                                                                    | O4. Onderst                                             | Setting onderstee<br>Setting onderstee<br>Constraints of the set of the set of th                                                                                                    | r type                                                                                                    | 95 LOGO<br>de burger<br>sociale ec<br>OM<br>306<br>223<br>118<br>129<br>20<br>42<br>20<br>41<br>10                                                                                                    | Standaard rapporte                                        | g<br>Organisatie<br>Centrum<br>O Seturn<br>Centrum<br>Centrum | a ter Preventie<br>voor Kankeroj<br>tel<br>I Lige<br>I Lige<br>I Kedica<br>I de Christe<br>ond ere Christe<br>ond ere                                                                                                    | an Zalisoding<br>an fastuurpreventie<br>Geneestunde<br>kikuutieteen<br>niedijae Zakenfondse                                                                                  | rlaanderer<br>en                    |
| IBM Cognos Viewer - Dashoo  II Acties per Loao en beleidsthem  Context  Context  Con                                                                                                    | ard CIRRO LOGC<br>a                                                                                                    |                                                                                                    | 03. Acties tra                                                          | end per beleidsthema<br>ie Educatie<br>Orgeningsinterventie<br>Atopraken en regels<br>Zong en begeleiding<br>Net van tegesstig<br>Geen actiestmitopie<br>Aantal ondersteel<br>Aantal ondersteel<br>Methodisk<br>QM<br>Aantal ondersteel<br>Methodisk<br>QM<br>Informen en asnabil<br>Informen en asnabil<br>Informen en as               | O4. Onderst                                             | Setting ondersteel<br>Setting ondersteel<br>Comparison of the set of the set of t                                                                                                    | iningsmiddel<br>re in<br>threads a seture<br>threads a seture<br>is en per t<br>t type<br>ie en per t<br>t type<br>ie en per t<br>142<br>143<br>142<br>143<br>144<br>142<br>143<br>144<br>145<br>146<br>146<br>146<br>146<br>146<br>146<br>146<br>146                                                                                                    | 05 LOGO<br>de burger<br>sociale eo<br>oM<br>996<br>203<br>118<br>129<br>20<br>20<br>10<br>10<br>10<br>10<br>10<br>10<br>10<br>10<br>10<br>10<br>10<br>10<br>10                                                                                                    | Standward rapporter                                       | organisatie<br>Centrum<br>Cestrum<br>Cestrum<br>Cestrum<br>Experim<br>Landabi<br>Landabi<br>Landabi                                                                                                    | ter Preventie<br>voor Kankerop<br>E Liga<br>Medica<br>rt.be<br>accentum Val-<br>voor Tropische<br>ond van Cnaffe<br>voor Tropische<br>ond van Cnaffe<br>voor Tropische<br>voor Tropische<br>voor                                                                                                    | an Zeldoding<br>seoring<br>Geneeskunds<br>Geneeskunds<br>Hutualiteken<br>Inkelijee Zakkenfonds                                                                               | /laanderer<br>an                    |
| IBM Cognos Viewer - Dashoo  I Acties per Loao en beleidsthem  Context  Code Context  Code Code Code Code Code Code Code Cod                                                                                                    | ard CIRRO LOGC<br>a                                                                                                    |                                                                                                    | O3. Acties tra<br>Actientrates<br>D D D D D D D D D D D D D D D D D D D | end per beleidsthema<br>e<br>Educate<br>Comparinginterventie<br>Atspraken en regels<br>Zog en begeleifing<br>Net van toepassing<br>Geen actiestrategie<br>Aantal ondersteel<br>Aantal ondersteel<br>Aantal ondersteel<br>Methodiak<br>OM<br>Vaardigheedn versteel<br>Vaardigheedn versteel<br>Vaardigheedn versteel<br>Aantal ondersteel<br>Aantal ondersteel | O4. Onderst                                             | Setting ondersteel<br>Setting ondersteel<br>Carlos of the setting ondersteel<br>Carlos of the setting ondersteel<br>Carlos of the setting of the setting of the sett                                                                                                    | r type                                                                                                    | 25 LOGO<br>de burger<br>sociale ec<br>OM<br>0<br>M<br>129<br>20<br>20<br>20<br>20<br>118<br>129<br>20<br>20<br>42<br>16<br>42<br>5                                                                                                    | Sandaard rapoete<br>onomie)<br>Alse deselecters           | Organisatie                                                                                                    | ter Preventie<br>voor Kankerop<br>tel<br>s Liga<br>Medica<br>rrt.be<br>eeentrum Val-<br>voor Tropische<br>ond var Onahle<br>utgege<br>ander<br>wigge<br>ander<br>wigge<br>ander<br>wigge<br>ander<br>wigge<br>ander<br>wigge                                                                                                    | van Zelfsoding<br>asporng<br>an fascburgrevenlie V<br>Grenestunde<br>Britsublieten<br>Antes selecteen Ab                                                                     | rlaanderer<br>an                    |
| IBM Cognos Viewer - Dashoo                                                                                                    | a 02. Add a 02. Add a 02. Add background a 02. Add background a 02. Add                                                                                                    |                                                                                                    | 33. Acties tra                                                          | end per beleidsthema te E E E Conget Conget E E E E E E E E E E E E E E E E E E E                                                                                                    | O4. Onderst                                             | Setting onderstee<br>Setting onderstee<br>Constraints of the set of the set of th                                                                                                    | r type                                                                                                    | 05 LOGO<br>de burger<br>sociale ec<br>OM<br>306<br>306<br>308<br>308<br>308<br>308<br>308<br>308<br>308<br>308<br>308<br>308                                                                                                    | Standaard rapporter                                       | Organisatie                                                                                                    | a ter Preventie<br>voor Kankeroj<br>te Lige<br>Hedica<br>rit be two<br>voor Tropischo<br>nof der Christe<br>ond ven Liberat<br>voor Tropischo<br>nof ven Liberat<br>zoond+<br>umpen<br>ieland                                                                                                    | an Salisoding<br>en fastuurpreverlie<br>Geneestunde<br>kikuutiketen<br>hielijie Zakenfonds                                                                                   | rlaanderer<br>en                    |
| IBM Cognos Viewer - Dashoo  I Acties per Loao en beleidsthem  Context  Context  Cont                                                                                                    | a 02.4d<br>a 02.4d<br>Thema<br>Thema<br>a 02.4d<br>a 02.4d |                                                                                                    | 03. Acties tra                                                          | end per beleidsthema<br>ie Educatie<br>Orgeningsinterventie<br>Atopraken en regels<br>Zong en begeleiding<br>Net van tepessing<br>Seen actiestmitopie<br>Aantal ondersteel<br>Aantal ondersteel<br>Methodisk<br>QM<br>Aantal ondersteel<br>Methodisk<br>QM<br>Informen en asnabil<br>Informen en asnabil<br>Informen en as               | O4. Onderst                                             | Setting ondersteel<br>acting ondersteel<br>acting onder                                                                                                    | iningsmiddel<br>re in<br>he besturen<br>rennigs<br>is en per t<br>is en per t<br>menodek<br>142<br>133<br>142<br>143<br>142<br>133<br>142<br>143<br>143<br>142<br>143<br>143<br>145<br>145<br>145<br>145<br>145<br>145<br>145<br>145                                                                                                    | 05 LOGO<br>de burger<br>sociale eo<br>oM<br>996<br>203<br>118<br>129<br>29<br>29<br>10<br>10<br>129<br>29<br>118<br>129<br>29<br>29<br>10<br>10<br>118<br>129<br>29<br>129<br>142<br>15<br>15<br>15<br>15<br>15<br>15<br>15<br>15<br>15<br>15<br>15<br>15<br>15                                                                                                    | Standward rapporter                                       | Organisatie<br>Centrum<br>Costrum<br>Costrum<br>Costrum<br>Experisi<br>Instituut<br>Landabi<br>Landabi<br>Landabi                                                                                                    | ter Preventie<br>voor Kankerop<br>E Liga<br>Medica<br>rt.be<br>accentum Val-<br>voor Tropische<br>ond van Cnaffe<br>voor Tropische<br>ond van Cnaffe<br>voor ter<br>voor ter<br>voor te                                                                                                    | an Zeldoding<br>seporing<br>Generativno<br>Generativno<br>Generativno<br>Generativno<br>Generativno<br>Generativno<br>Generativno<br>Alex selecters: Al                      | /laanderer<br>an                    |
| IBM Cognos Viewer - Dashoo  I Actes per Loao en beleidshem  Context  Cod G Cod G Cod                                                                                                    | ard CIRRO LOGC<br>a                                                                                                    |                                                                                                    | O3. Acties tra<br>Actiestrates<br>U U U U U U U U U U U U U U U U U U U | end per beleidsthema<br>Educatie<br>Comparinginterventie<br>Atspraken en regels<br>Zog en begeleiding<br>Net van toepassing<br>Geen actiestrategie<br>Aantal ondersteel<br>Aantal ondersteel<br>Aantal ondersteel<br>Aantal ondersteel<br>Aantal ondersteel<br>Methodiak<br>OM<br>Com<br>Com<br>Com<br>Com<br>Com<br>Com<br>Com<br>Com                                                                                                    | O4. Onderst                                             | Setting ondersteel<br>Setting ondersteel<br>Carlos of the setting ondersteel<br>Carlos of the setting ondersteel<br>Carlos of the setting of the setting of the sett                                                                                                    | r type                                                                                                    | 05 LOGO<br>de burger<br>sociale ec<br>OM<br>0<br>0<br>0<br>0<br>118<br>129<br>20<br>20<br>20<br>118<br>129<br>20<br>118<br>129<br>20<br>118<br>129<br>20<br>118<br>129<br>20<br>118<br>129<br>20<br>118<br>129<br>20<br>118<br>129<br>20<br>118<br>118<br>118<br>118<br>118<br>118<br>118<br>118<br>118<br>11                                                                                                    | Sandaard rapoete<br>ooomie)<br>Alse deenkoteen            | Organisatie                                                                                                    | ter Preventie<br>voor Kankerop<br>tel<br>s Liga<br>Medica<br>rit-be<br>accentrum Val-<br>voor Tropische<br>ond van Onafhu<br>twerpen<br>uigge<br>sonder<br>sonder<br>kinste<br>sonder<br>kinste<br>sonder<br>sonder<br>kinste<br>sonder<br>sonder<br>son                                                                                                    | van Zelfdoding<br>seporing<br>an frastuurgeneenlie V<br>Geneeatunde<br>Mutualiteiten<br>Mutualiteiten<br>Ades selecteen Ab                                                   | flaanderer<br>en                    |
| IBM Cognos Viewer - Dashoo                                                                                                    | a         02. Add           a         02. Add           Thema                                                                                                    |                                                                                                    | 33. Acties to<br>Actiestores<br>2 1 2 2 2 2 2 2 2 2 2 2 2 2 2 2 2 2 2 2 | end per beleidsthema ie ECUostie Congeringsinterventie Afspraken en regels Zorg en begeleiding Net van tegessing Geen actiestrategie Aantal ondersteel Aspraken an ragels Vaardigheden versterf Aspraken en ragels Comgeringsintervente Afspraken en ragels Civroegidetedes organ Net van tegessaing Geen actiestrategie                                                                                                    | O4. Onderst                                             | Setting onderstee<br>Setting onderstee<br>Construction of the set of the set of t                                                                                                    | r type r type r                                                                                                    | 05 LOGO<br>de burger<br>sociale ec<br>OM<br>306<br>306<br>20<br>20<br>48<br>5<br>111                                                                                                    | Standaard rapporte                                        | D<br>Organisatie<br>Centrum<br>De Sleve<br>Dinatée<br>Domus<br>Esperia<br>Landabi<br>Landabi<br>Landabi<br>Landabi<br>Landabi<br>Landabi<br>Landabi<br>Landabi<br>Landabi<br>Landabi                                                                                                    | a ter Preventie<br>voor Kankeroj<br>E Liga<br>Kledica<br>Irt be trum Val-<br>comor Tropiseko<br>ond ere Christe<br>ond ere Christe                                                                                                    | an Zalisoding<br>(Ganeskunde<br>(Ganeskunde<br>kikuulisteine<br>nikelijie Zukenfonder<br>Aftes selecteren Af                                                                 | rlaanderer<br>en                    |
| IBM Cognos Viewer - Dashoo                                                                                                    | And CIRRO LOGC<br>a 02.Add<br>Thems                                                                                                    |                                                                                                    | 03. Acties tr<br>Actiestors<br>0 0 0 0 0 0 0 0 0 0 0 0 0 0 0 0 0 0 0    | end per beleidsthema<br>ie<br>Educatie<br>Omgevingsinterventie<br>Atopraken en regels<br>Zong en begeleiding<br>Wet van toepassing<br>Geen actiestrategie<br>Aantal ondersteel<br>Methodisk<br>Oal<br>Informeren en sensbil<br>Informeren en sensbil<br>Informeren en regele<br>(Vroeg)steetsche organi<br>Geen actiestrategie                                                                                                    | O4. Onderst                                             | euningsmiddelen                                                                                                    | iningsmiddel<br>re in<br>h<br>bla besturen<br>titbela basturen<br>titbela ba                                                                                                    | 05 LOGO<br>de burger<br>sociale eo<br>oM<br>996<br>203<br>118<br>129<br>20<br>20<br>10<br>10<br>118<br>129<br>20<br>20<br>118<br>129<br>20<br>10<br>118<br>129<br>20<br>118<br>129<br>20<br>118<br>129<br>20<br>118<br>129<br>20<br>118<br>129<br>20<br>118<br>118<br>129<br>20<br>20<br>20<br>20<br>20<br>20<br>20<br>20<br>20<br>20<br>20<br>20<br>20                                                                                                    | Standward rapporter                                       | Organisatie<br>Centrum<br>Costrum<br>Costrum<br>Costrum<br>Experisi<br>Instituut<br>Landabi<br>Landabi<br>Landabi                                                                                                    | ter Preventie<br>voor Kankerop<br>E Liga<br>Medica<br>rt.be<br>ecentrum Val-<br>voor Tropische<br>ond van Cnaffe<br>voor Tropische<br>voor Tropische<br>voor                                                                                                    | an Zelifoding<br>esporing<br>Generative<br>Generative<br>Generative<br>Mutualiteten<br>Inkelije Ziskenfonds                                                                  | /laanderer<br>sn                    |

## 12 Notificatie

Gebruikers kunnen zich abonneren op gebeurtenissen en veranderingen in CIRRO via de notificatiemodule in CIRRO. Hieronder wordt uitgelegd hoe je je notificaties kan beheren en hoe je nieuwe specifieke notificaties kan aanmaken, wijzigen en verwijderen.

Opmerking: In de notificatiemails vanuit CIRRO worden de acties/projecten, operationele doelstellingen

**gegroepeerd per thema**. Vanuit deze notificatiemails kan door op een notificatie te klikken rechtstreeks naar de plaats gaan in CIRRO waar die notificatie naar verwijst, nl. naar de actie waar je belangstelling naar uitgaat.

### **12.1 BEHEER EIGEN NOTIFICATIES**

1. Ga via de link rechtsboven in de navigatiebalk naar 'Mijn notificaties' (zie voorbeeld hieronder).

Rapporten - Mijn notificaties - Contacteer - Help

2. Je komt op volgend scherm, waar je je notificaties kan beheren.

| U bent hier: <u>Startpagina &gt; Mijn notificaties</u><br>Beheer notificaties                                                                                                    | Je e-mailadres invullen                              |
|----------------------------------------------------------------------------------------------------|------------------------------------------------------|
| Mijn notificaties moeten g                                                                                                    | gestuurd worden naar marian.deschryver@vlaanderen.be |
| Selecteer in het overzicht de lijsten waarvan u statuswijzigingen per mail wenst te ontva<br>Tevens kunnen in dit overzicht de notificaties op individuele items verwijderd worden. | ngen.                                                |
| Operationele doelstellingen                                                                                                    |                                                      |
| Eigen organisatie                                                                                                    |                                                      |
| Acties/Projecten                                                                                                    |                                                      |
| Contexten/Organisatie                                                                                                    |                                                      |
| PO/OT     Eigen organisatie                                                                                                    |                                                      |
| Individuele notificaties Acties/Projecten     2018-2021 - TO - Project Procesbegeleiding in WZC                                                                                     |                                                      |
| Vraag/Antwoord bij Acties/Projecten                                                                                                    |                                                      |
| Individuele potificaties Vraag/Antwoord bij Acties/Projecten                                                                                                    |                                                      |

- De uniformiteit van het bevolkingsonderzoek bevorderen op vlak van informatieverstrekking, staalafname, toepassing en protocollering van de screeningstests en registratie.
- 3. Vul je e-mailadres in het vakje na 'Mijn notificaties moeten gestuurd worden naar'. Vink aan of uit in de vierkantjes beneden voor welke gebeurtenissen en veranderingen je wil gewaarschuwd worden. In bovenstaand voorbeeld is er sprake van notificatie voor alle nieuwe of gewijzigde acties/projecten in CIRRO voor je eigen organisatie.

Bij het aanklikken van Operationele doelstellingen of Acties/projecten krijg je **wekelijks** een e-mail met informatie in de wijzigingen in status ervan. Dit gebeurt actueel nog over de drie contexten heen. Als je dit niet aanduidt, zal je hierover ook geen e-mails ontvangen.

4. Klik op bewaar om je notificaties op te slaan. Je krijgt volgende mededeling.

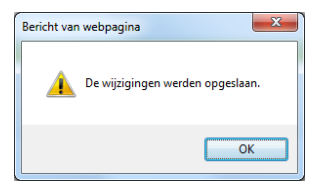

## 12.2 NIEUWE SPECIFIEKE NOTIFICATIES TOEVOEGEN

1. Ga via de navigatiebalk naar acties/projecten en selecteer de actie waarop je je wil abonneren. (zie voorbeeld hieronder).

| U bent hier: Startpagina > Acties/Projecten > Detail actie/project Detail actie/project     | Plaats in de kijker ?                                        | Vraag & Antwoord                               | Nieuwe notificatie                               | Print deze pagina                                                               |
|---------------------------------------------------------------------------------------------|--------------------------------------------------------------|------------------------------------------------|--------------------------------------------------|---------------------------------------------------------------------------------|
|                                                                                             |                                                              |                                                |                                                  | Wijzig                                                                          |
|                                                                                             |                                                              |                                                |                                                  |                                                                                 |
| Naam 2020 - 2021 - GGB - Warme stad Ar                                                      | twerpen                                                      |                                                |                                                  |                                                                                 |
| Eigenaar Logo Antwerpen                                                                     |                                                              |                                                |                                                  |                                                                                 |
| Context Logo                                                                                |                                                              |                                                |                                                  |                                                                                 |
| <b>Beschrijving</b> De dienst jeugd van de stad Antwer<br>waarbij we aan de hand van de War | pen organiseert elk jaar een j<br>me Steden en gemeenten - n | jaartraject. Tijdens h<br>nethodiek een actier | et jaar 2020 - 2021 loo<br>blan opmaken met vers | pt het jaartraject mentaal welzijn*. Sa<br>schillende acties om het welbevinden |

2. Om zich te abonneren op deze actie 'Warme stad' van Logo Antwerpen, klik je vanuit dit actie detail op de knop Nieuwe notificatie rechtsboven . . .

Je krijgt volgende mededeling:

| lericht var | ı webpagina  |               |              |            | X                        |
|-------------|--------------|---------------|--------------|------------|--------------------------|
| ?           | Wilt U E-mai | lmeldingen on | tvangen wann | eer dit it | em <mark>wijzigt?</mark> |
|             |              |               | OK           |            | Annuleren                |

3. Klik op OK om je nieuwe notificatie op te slaan. Je krijgt volgende mededeling:

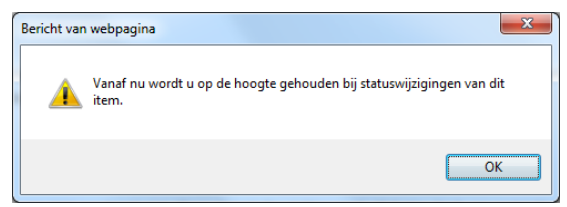

4. Bij notificaties vind je volgende informatie:

| Indi | ividuele notificaties Acties/Projecten   |
|------|------------------------------------------|
| Û    | 2020 - 2021 - GGB - Warme stad Antwerpen |

Volg dezelfde stappen om een notificatie op een specifieke methodiek/materiaal te starten.

## 12.3 SPECIFIEKE NOTIFICATIES VERWIJDEREN

Er zijn twee mogelijkheden om dit te doen.

#### Mogelijkheid 1, vanuit het detail actie:

1. Ga via de navigatiebalk naar acties/projecten en selecteer de actie waarvan je de notificatie wil stoppen.

2. Klik binnen het detail van de actie op de knop rechtsboven 🛛 🗮 Stop notificatie .

| U bert Ner: <u>Startugens</u> > <u>Actes/Froject</u> | in opmaak | ⇒ <mark>0</mark> i | ingepland 🚽 🔿 | in uitvoering | + | uitgevoerd | Plaats in de kijker<br>afgebroken | y Vraag & Antwoord | 😝 Stop_notificatie |
|------------------------------------------------------|-----------|--------------------|---------------|---------------|---|------------|-----------------------------------|--------------------|--------------------|
|                                                      |           |                    |               |               |   |            |                                   |                    | 01                 |
| Naam 2020 - 2021 - GGB - Warme stad Antwerpen        |           |                    |               |               |   |            |                                   |                    |                    |
| Eigenaar Logo Antwerpen                              |           |                    |               |               |   |            |                                   |                    |                    |
| Context Logo                                         |           |                    |               |               |   |            |                                   |                    |                    |
|                                                      |           |                    |               |               |   |            |                                   |                    |                    |

#### Je krijgt volgende mededeling:

| Bericht var | webpagina 💌                                                   |
|-------------|---------------------------------------------------------------|
| ?           | Geen E-mailmeldingen meer ontvangen wanneer dit item wijzigt? |
|             | OK Annuleren                                                  |

3. Klik op OK, je krijgt volgende mededeling en de notificatie is stopgezet.

| Bericht va | n webpagina                                                                      | × |
|------------|----------------------------------------------------------------------------------|---|
| <u>^</u>   | U wordt vanaf nu niet meer gewaarschuwd bij status wijzigingen voor<br>dit item. |   |
|            | ОК                                                                               |   |

#### Mogelijkheid 2, vanuit het scherm beheer mijn notificaties:

1. Ga via de link rechtsboven de navigatiebalk naar 'Mijn notificaties'. Je krijgt volgend scherm:

| CIR                                                     | <b>RO</b><br>Ingsplatform                        | 2                                                                           |                                                |                       |             | Welkc                                   | Marian De Schryver - Zorg en Gezondheld Logo V Amelden |
|---------------------------------------------------------|--------------------------------------------------|-----------------------------------------------------------------------------|------------------------------------------------|-----------------------|-------------|-----------------------------------------|--------------------------------------------------------|
| Startpagina                                             | Doelstellingen                                   | Operationele doelstellingen                                                 | Ondersteuningsmiddelen                         | Acties/Projecten      | Netwerk     | Verslagen                               |                                                        |
| U bent hier: <u>Sta</u><br>Beheer                       | notificatie                                      | aties<br>BS                                                                 | Miin not                                       | ificaties moeten gest | uurd worden | naar ie maila                           | adres daar invullen                                    |
| Selecteer in h<br>Tevens kunne                          | et overzicht de lijste<br>en in dit overzicht de | en waarvan u statuswijzigingen per<br>e notificaties op individuele items ' | mail wenst te ontvangen.<br>verwijderd worden. | ,                     |             |                                         |                                                        |
| Operatione                                              | le doelstellinge                                 | n                                                                           |                                                |                       |             |                                         |                                                        |
| Eigen org                                               | anisatie                                         |                                                                             |                                                |                       |             |                                         |                                                        |
| Acties/Proj                                             | ecten                                            |                                                                             |                                                |                       |             |                                         |                                                        |
| Contexten/Or                                            | ganisatie                                        |                                                                             |                                                |                       |             |                                         |                                                        |
|                                                         |                                                  |                                                                             |                                                |                       |             |                                         |                                                        |
|                                                         |                                                  |                                                                             |                                                |                       |             |                                         |                                                        |
| Eigen org                                               | anisatie                                         |                                                                             |                                                |                       |             |                                         |                                                        |
| Individuele no<br>Diagonali Individuele no<br>2017 - VB | tificaties Acties/Pro                            | jecten<br>ijzing Zorgregio Terv                                             | istreek)                                       |                       |             |                                         |                                                        |
| ///////////////////////////////////////                 |                                                  | ///////////////////////////////////////                                     | ///////////////////////////////////////        |                       | ///////     | /////////////////////////////////////// | ,,,,,,,,,,,,,,,,,,,,,,,,,,,,,,,,,,,,,,,                |
2. Klik op het pictogram om de specifieke notificatie op '2017 - VB - Bewegen op verwijzing' te stoppen. Je krijgt volgende mededeling:

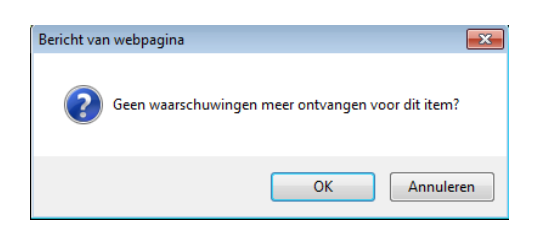

3. Klik op OK, de notificatie is verwijderd.

Volg dezelfde stappen om een notificatie voor een specifieke methodiek of een specifiek materiaal te stoppen.

## 13 Printen

Je kan een overzicht van acties of methodieken (al dan niet gefilterd) afprinten door in het overzicht op de link 'Print deze lijst' te klikken:

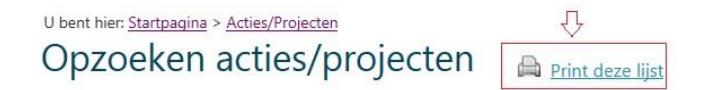

Er wordt een html-pagina gegenereerd met een overzicht van alle acties met hun detailgegevens. Deze lijst kan afgeprint worden of op de PC lokaal bewaard. Hoe je een html-pagina moet bewaren is afhankelijk van je browser. Nadien kan je de html-pagina die je hebt bewaard bewerken. Via de rechtermuisklik ga je naar de html-pagina die je zojuist bewaard hebt. Je kiest voor 'Openen met'. Je kan dan een Office-programma selecteren (bv. MS Word of MS OneNote).

Aandachtspunt: het uitprinten van een lange lijst acties kan (te) lang duren waardoor er een foutboodschap verschijnt. Verfijn dan je zoekcriteria of gebruik bij voorkeur de Rapporten. Naast een lijst van acties kan je ook afzonderlijke acties printen via het detailscherm. Klik in dit scherm op 'Print deze pagina' (zie voorbeeld hieronder). Er wordt opnieuw een html-pagina gegenereerd met alle detailgegevens. De mogelijkheden van deze pagina zijn dezelfde als bij de lijst.

## U bent hier: Startpagina > Methodieken

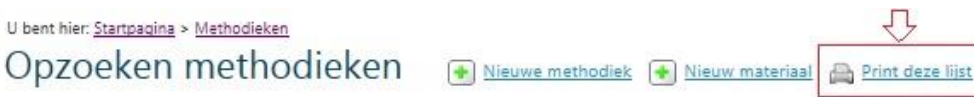

Er wordt een html-pagina gegenereerd met een overzicht van alle materialen en methodieken met hun detailgegevens. Deze lijst kan afgeprint worden of op de PC lokaal bewaard. Hoe je een html-pagina moet bewaren is afhankelijk van je browser. Nadien kan je de html pagina die je hebt bewaard bewerken. Via de rechtermuisklik ga je naar de html-pagina die je zojuist bewaard hebt. Je kiest voor 'Openen met'. Je kan dan een Office-programma selecteren.

Naast een lijst van methodieken kan je ook afzonderlijke materialen en methodieken printen via het detailscherm. Klik in dit scherm op 'Print deze pagina' (zie voorbeeld hieronder). Er wordt opnieuw een htmlpagina gegenereerd met alle detailgegevens. De mogelijkheden van deze pagina zijn dezelfde als bij de lijst.

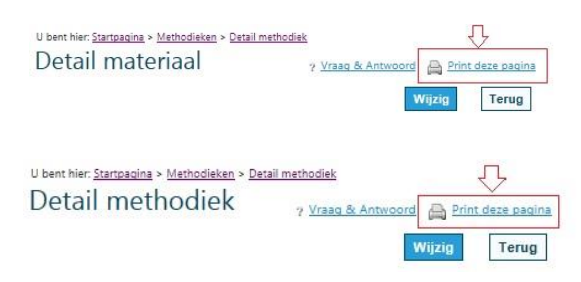

## 14 Vragen of problemen

Bij vragen of problemen tijdens het werken in CIRRO, kan je je vraag, duidelijk omschreven met eventueel een schermafdruk, doormailen naar <u>cirro@vlaanderen.be</u>. Vanuit dit mailadres gebeurt de dispatch door Marian De Schryver.

Bij inhoudelijke vragen tijdens het werken in CIRRO staat <u>voor de Logo's</u> Tine Verfaillie in voor de eerstelijnshelpdesk via 050 32 72 97.

Marian De Schryver staat in voor de inhoudelijke tweedelijnshelpdesk via 02 553 07 90 en via marian.deschryver@vlaanderen.be.

In een centraal systeem worden vragen/problemen/suggesties voor volgende releases verzameld. Er zijn een tot twee onderhoudsreleases per jaar.